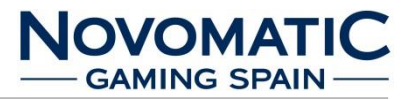

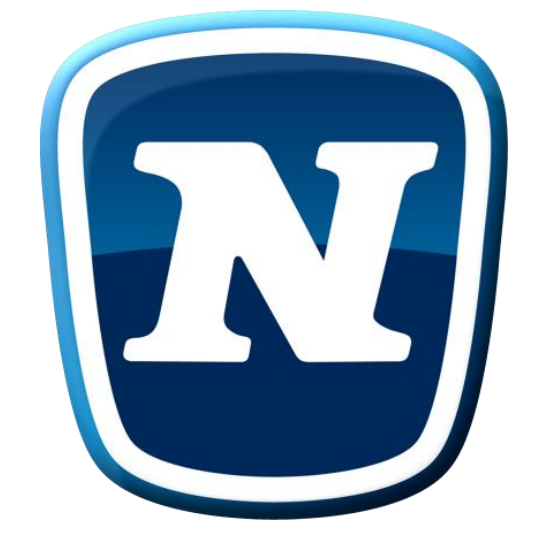

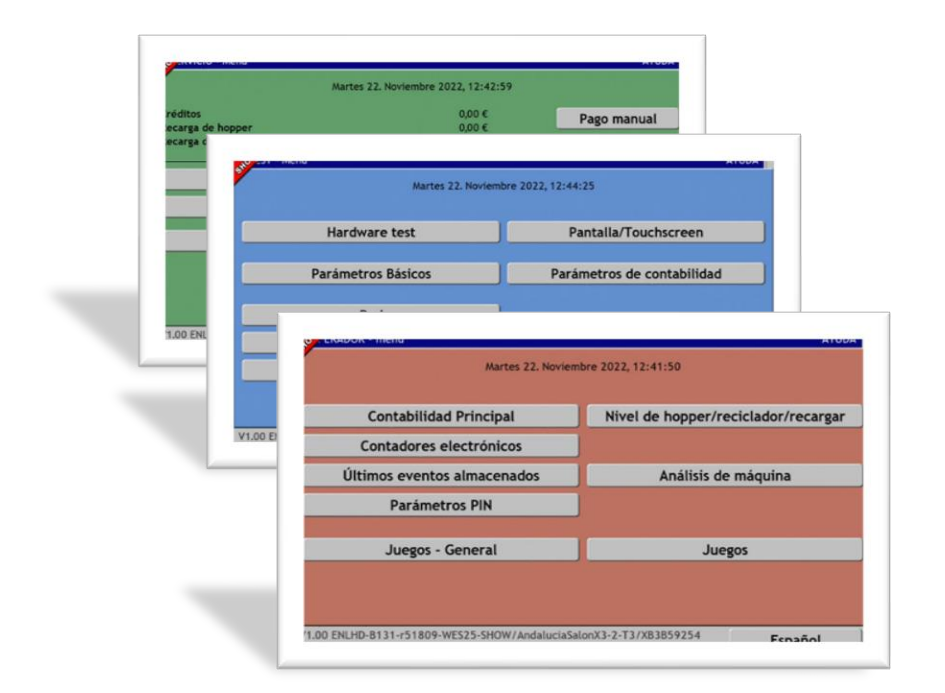

"MANUAL DE SOFTWARE-MONTAJE-INSTALACIÓN DE KITS-TITO-NOVOBOX" NOVO LINE POWER LINK ED2 (MUEBLE FV637C)

NOVOMATIC GAMING SPAIN, S.A. C/Galileo Galilei 28, Polígono Industrial "La Garena" 28806 Alcalá de Henares (Madrid)-Spain-Europe Servicio Técnico +34 91 877 62 62 – Ext.:106 e-mail: sat@novomatic-spain.com

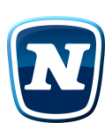

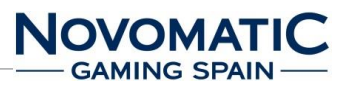

## CONTENIDO

- SÍMBOLOS Y RECOMENDACIONES DE SEGURIDAD
- DATOS DE LA MÁQUINA
- PRECAUCIONES DE INSTALACIÓN
- SOFTWARE
- MONTAJE

## **CONTROL DE VERSIONES:**

| Versión                                     | Fecha   | Cambios        |
|---------------------------------------------|---------|----------------|
| PowLinkED2_Sof_Ver.1.0<br>ENLHD-B131-r51809 | 05/2022 | Primera copia. |
| PowLinkED2_Sof_Ver.2.0<br>ENLHD-B131-r51809 | 05/2023 | Segunda copia. |
|                                             |         |                |
|                                             |         |                |
|                                             |         |                |
|                                             |         |                |
|                                             |         |                |

"La información presentada en este manual pertenece a título exclusivo y privativo a **NOVOMATIC GAMING SPAIN, S.A**., sin que su publicación suponga, en modo alguno, que los elementos publicados o en la forma en la cual se presentan, sea de dominio público.

En consecuencia, queda terminantemente prohibida su reproducción, así como la fabricación, comercialización y/o distribución o cualquier otra actividad que recaiga sobre los elementos publicados, sin el expreso consentimiento de esta Compañía".

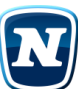

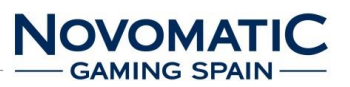

# Índice:

| 1. SÍMBOLOS Y RECOMENDACIONES DE SEGURIDAD             | 6  |
|--------------------------------------------------------|----|
| 1.1. Símbolos                                          | 6  |
| 1.2. Recomendaciones de seguridad                      | 6  |
| 1.2.1. Peligro                                         | 7  |
| 1.2.2. Alerta                                          | 7  |
| 1.2.3. Atención                                        | 7  |
| 2. DATOS DE LA MÁQUINA                                 | 9  |
| 2.1. Dimensiones de la máquina                         | 9  |
| 2.2. Elementos de operación (FV-637C)                  | 11 |
| 2.3. Diagrama de bloques                               | 13 |
| 2.4. Acceso Menú de Operador, Servicio y Técnico       | 15 |
| 2.5. Datos técnicos                                    | 16 |
| 3. PRECAUCIONES DE INSTALACIÓN                         | 17 |
| 3.1. Inspecciones (daños causados por el transporte)   | 17 |
| 3.2. Instrucciones de instalación (transporte)         | 17 |
| 3.3. Características de la zona para ubicar la máquina | 17 |
| 3.4. Fijación de la máquina                            |    |
| 3.5. Limpieza de la máquina                            |    |
| 3.6. Recambios                                         |    |
| 3.7. Puesta en marcha                                  |    |
| 4. SOFTWARE                                            |    |
| 4.1. Manejo general                                    |    |
| 4.2. OPERADOR – Menú                                   | 21 |
| 4.2.1. Contabilidad Principal                          | 21 |
| 4.2.2. Contadores Electrónicos                         | 24 |
| 4.2.2.1. Contadores Ciclos                             | 24 |
| 4.2.3. Últimos eventos almacenados                     | 25 |
| 4.2.4. Juegos – Parámetros                             | 25 |
| 4.2.4.1. Juegos – Parámetros                           | 25 |
| 4.2.5. Nivel de Hopper/Reciclador/recargar             | 26 |
| 4.2.5.1. Nivel de reciclador /recargar                 | 26 |
| 4.2.5.2. Descargar el reciclador al cajón              | 26 |
| 4.2.6. Análisis de máquina                             | 27 |

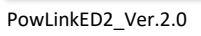

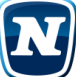

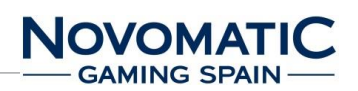

| 4.2.7. Juegos - Individual                                         | 27  |
|--------------------------------------------------------------------|-----|
| 4.3. SERVICIO – Menú                                               | 28  |
| 4.3.1. Contabilidad de servicio                                    | 28  |
| 4.3.2. Últimas partidas                                            | 29  |
| 4.3.3. Parámetros                                                  | 30  |
| 4.3.4. Últimos eventos almacenados                                 | 30  |
| 4.4. TEST – Menú                                                   | 31  |
| 4.4.1. Hardware test                                               | 31  |
| 4.4.1.1. Lista de dispositivos                                     | 32  |
| 4.4.1.2. Hardware test monedero                                    | .33 |
| 4.4.1.3. Hardware test hopper                                      | .33 |
| 4.4.1.4. Hardware test Reciclador                                  | 34  |
| 4.4.1.5. Test de Hardware billete                                  | 34  |
| 4.4.1.6. Test de Hardware Reciclador                               | 34  |
| 4.4.2. Parámetros Básicos                                          | .35 |
| 4.4.2.1. Configuración de comunicación                             | 36  |
| 4.4.3. Configuración de red                                        | 36  |
| 4.4.3.1. Conexión de marcación automática                          | 36  |
| 4.4.3.2. Transmisión de datos                                      | 37  |
| 4.4.4. Contabilidad de seguridad                                   | 37  |
| 4.4.5. Pantalla / Pantalla táctil                                  | .38 |
| 4.4.6. Parámetros de contabilidad                                  | 39  |
| 4.4.6.1. Parámetros de contabilidad de Hopper                      | 39  |
| 4.4.6.2. Parámetros de contabilidad de billetes                    | 39  |
| 4.4.6.3. Configuración PIN 2                                       | 40  |
| 4.4.7. Lista de eventos                                            | 40  |
| 4.4.8. Reiniciar /Actualizar                                       | 41  |
| 5. MONTAJE                                                         | 42  |
| 5.1. Estructura del sistema                                        | 42  |
| 5.2. MUEBLE FV637C (FUNMASTER)                                     | 43  |
| 5.2.1. Dimensiones                                                 | 43  |
| 5.3. CONTENIDO – NOVO LINE POWER LINK MP3 (FV637C)                 | 46  |
| 5.4. CONTENIDO – NOVO LINE POWER LINK MP6 (FV637C)                 | 47  |
| 5.5. CONTENIDO – NOVO LINE POWER LINK MP6B (FV637C – BACK TO BACK) | 48  |

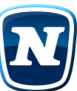

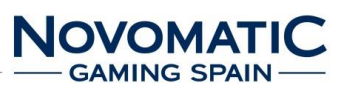

| 5.6.    | LISTA DE COMPONENTES                                       |
|---------|------------------------------------------------------------|
| 5.7.    | CONFIGURACIÓN DE LOS MONITORES52                           |
| 5.8.    | Plataforma FIREFOX II – Configuración de salida de video53 |
| 5.9.    | Conectores y Componentes – FIREFOX II                      |
| 5.10.   | USB Backplane55                                            |
| 5.11.   | Placa controladora LED RGB y distribuidor de alimentación  |
| 5.12.   | Posiciones de los conectores e interruptores DIP57         |
| 5.13.   | INSTRUCCIONES PARA EL MONTAJE                              |
| 5.13.1. | FIJACIÓN DE LOS TOPPERS A LAS MÁQUINAS58                   |
| 5.13.2. | Montaje                                                    |
| 5.14.   | FIJACIÓN DE LOS SEPARADORES A LAS MÁQUINAS60               |
| 5.14.1. | Montaje60                                                  |
| 5.15.   | INSTALACIÓN NL POWER LINK MP3 (FV637C)62                   |
| 5.15.1. | Instalación62                                              |
| 5.15.2. | Componentes63                                              |
| 5.15.3. | Montaje MP3 VGA64                                          |
| 5.15.4. | Montaje MP365                                              |
| 5.16.   | INSTALACIÓN NL POWER LINK MP6 (FV637C)66                   |
| 5.16.1. | Instalación66                                              |
| 5.16.2. | Componentes67                                              |
| 5.16.3. | Montaje                                                    |

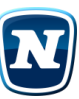

#### 1. SÍMBOLOS Y RECOMENDACIONES DE SEGURIDAD

## 1.1. Símbolos

En este manual, así como en la propia máquina, pueden aparecer los siguientes símbolos:

| 4        | PELIGRO                                                                                                    |
|----------|----------------------------------------------------------------------------------------------------|
|          | ALERTA                                                                                                    |
|          | ΑΤΕΝCΙÓΝ                                                                                                    |
| 1        | INFORMACIÓN<br>Proporciona más información y/o explicación.                                                    |
| <b>A</b> | NOTA<br>Proporciona instrucciones y consejos adicionales.                                                      |
| S        | MANTENIMIENTO<br>Explicación a mantenimiento. Protección, cuidado y de la depuración de diferentes<br>errores. |
|          | <b>SEGURIDAD</b><br>Toma de tierra.                                                                            |

#### **1.2.** Recomendaciones de seguridad

Las siguientes instrucciones de servicio son de uso exclusivo del personal cualificado o formado. El propietario de la máquina debe asegurarse de que solo personal cualificado o formado efectúa servicios.

Para evitar daños personales o daños en el equipo, no realizar ningún servicio que no aparezca en este manual. En el interior no hay partes utilizables para el usuario. Consulte cualquier problema con el personal de servicio cualificado.

Si sigue estas instrucciones al detalle y la máquina se mantiene y se maneja de manera adecuada, ésta cumple con los habituales estándares de seguridad.

El fabricante expone explícitamente tanto un uso predecible poco convencional de la máquina, como una predecible negligencia. ¡No intente ignorar las medidas de seguridad incorporadas en la máquina! Por la presente, un manejo inadecuado de la máquina exime de cualquier garantía.

Ya que el asistente responsable del mantenimiento habitual tiene que abrir la máquina, debe informarse sobre las siguientes recomendaciones de seguridad.

Para seguridad del funcionamiento y para evitar daños en la máquina, lea detenidamente y observe las siguientes instrucciones.

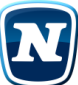

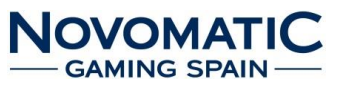

## 1.2.1. Peligro

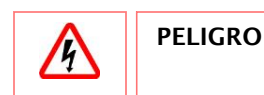

- ¡En caso de emergencia, desconecte la máquina! Con tan solo desconectar la línea de conducción eléctrica de la toma dejará a la máquina sin energía. En el caso de máquinas con alimentación ininterrumpida (UPS), tendrá que desconectar ésta también.
- ¡Desconectar la máquina con las manos húmedas puede causar shock eléctrico! Desconecte la unidad de la toma AC inmediatamente. Póngase en contacto con el personal de servicio cualificado.
- No abrir la caja por la fuerza. ¡Riesgo de incendio o de shock eléctrico! En su interior hay componentes de alto voltaje potencialmente peligrosos.
- ¡Nunca utilice un chorro de agua para limpiar el aparato! No introduzca objetos por las ranuras de ventilación, y que podrían tocar puntos de voltaje peligroso o generar cortocircuitos.
- Nunca derrame líquido de ningún tipo sobre la máquina. ¡Riesgo de incendio o de shock eléctrico! Desconecte la unidad e informe al personal de servicio cualificado para que la revise.

## 1.2.2. Alerta

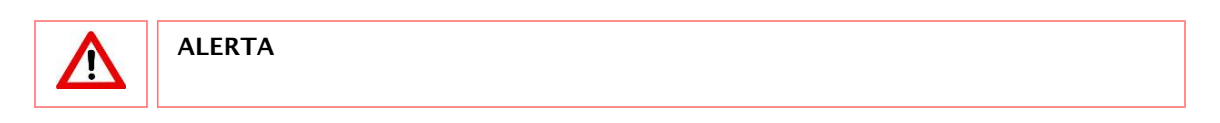

- Evitar daños en los cables. ¡Riesgo de incendio o cortocircuito! Mantenga los cables alejados de cualquier lugar donde alguien pueda pisarlos o tropezarse y herirse.
- ¡Peligro térmico! Algunas partes se calientan durante el funcionamiento.
- Peligro mecánico! Algunas bordes de la máquina están afiladas. Abrir o cerrar el aparato incorrectamente puede provocar contusiones.

#### 1.2.3. Atención

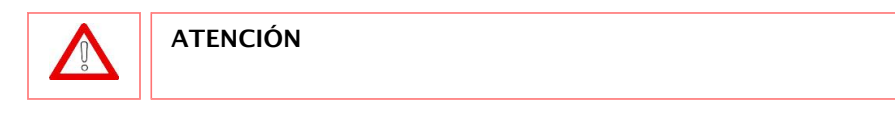

- ¡No utilice productos orgánicos como disolvente! ¡No use materiales abrasivos!
- Debe haber suficiente espacio para la ventilación.

Las aberturas en la parte superior, en los laterales y en la base del mueble tienen como función

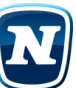

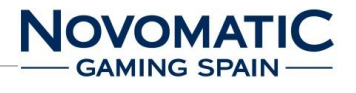

ventilar la máquina. Para asegurar un funcionamiento adecuado y para prevenir el sobrecalentamiento, no se debería bloquear o cubrir estas aberturas. Para permitir que el aire caliente escape, asegúrese de que hay un espacio mínimo de 10 cm entre la máquina y una pared o similar.

## • ¡Influencia de campos magnéticos!

No instale máquinas con monitores CRT cerca de campos magnéticos fuertes(altavoces o bombillas fluorescentes). Esos equipamientos podrían influenciar al monitor y se podrían oír ruidos extraños.

• Para limpiar la superficie, utilice algodón absorbente o un trapo suave y un limpiador de cristales. No utilice productos orgánicos como disolvente. No use materiales abrasivos.

## • ¡Uso exclusivamente de interior!

No exponga la máquina, bajo ninguna circunstancia, a la lluvia o a temperaturas superiores a 50° C. La temperatura en funcionamiento no debe superar los 35° C.

Si la máquina ha estado expuesta a temperaturas muy bajas, no la desconecte inmediatamente. La máquina tiene que alcanzar temperatura ambiente.

Tenga cuidado de no superar la humedad en funcionamiento del 30 % al 80 % (sin condensar). No instale cerca de radiadores.

No instale la máquina en lugares donde la temperatura cambie rápidamente o donde haya excesivo polvo.

• Por razones de seguridad, cualquier cambio y recambio de componentes defectuosos se tiene que realizar con originales o registradas por el fabricante.

El fabricante destaca el hecho de que las partes que no envíe Novomatic Gaming Spain no estarán probadas ni aprobadas por AGI.

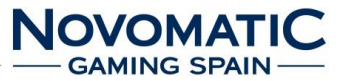

## 2. DATOS DE LA MÁQUINA

## 2.1. Dimensiones de la máquina

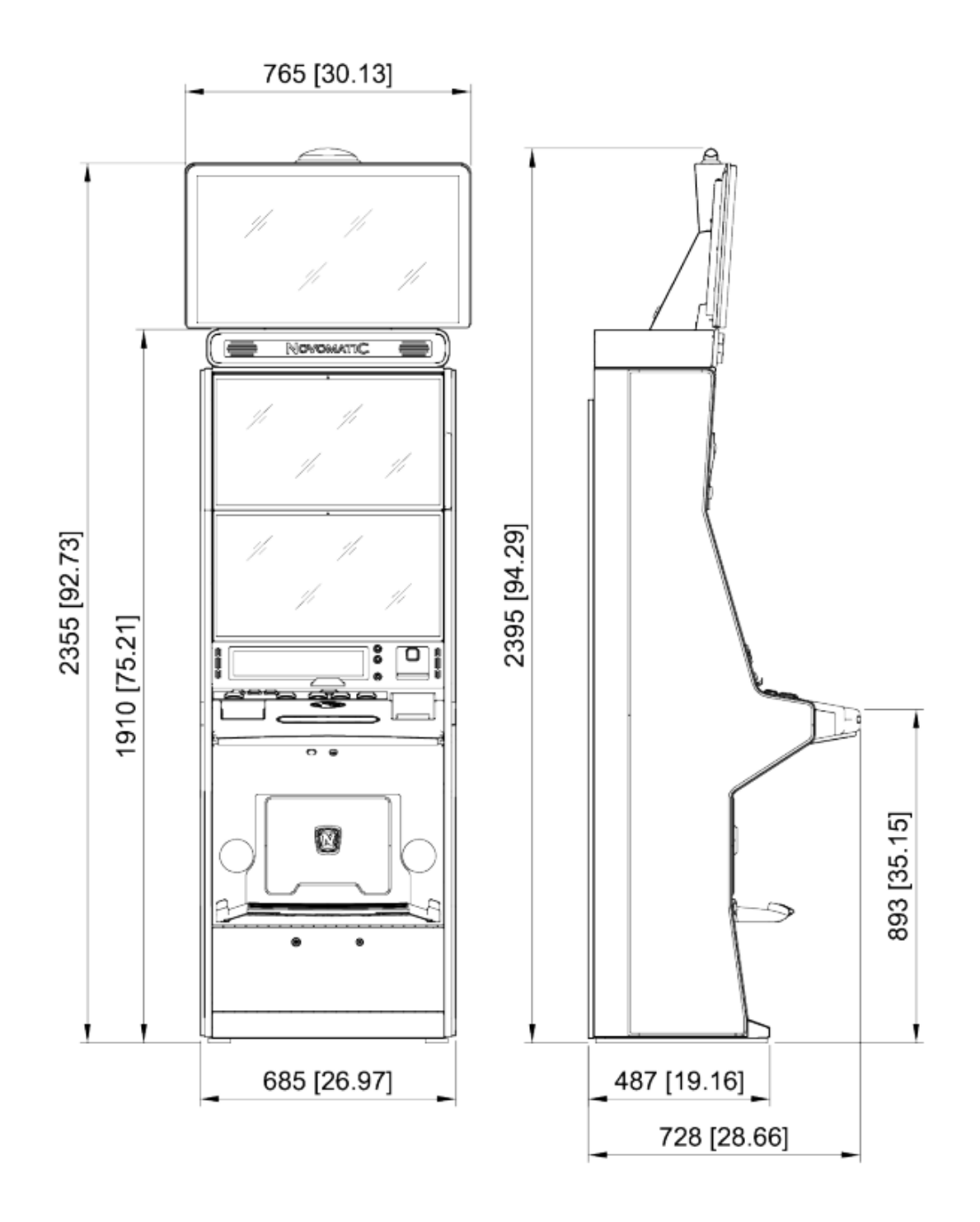

Fig. 1 Dimensiones FV637C con monitor de 32" TFT

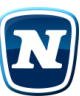

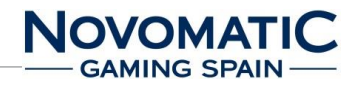

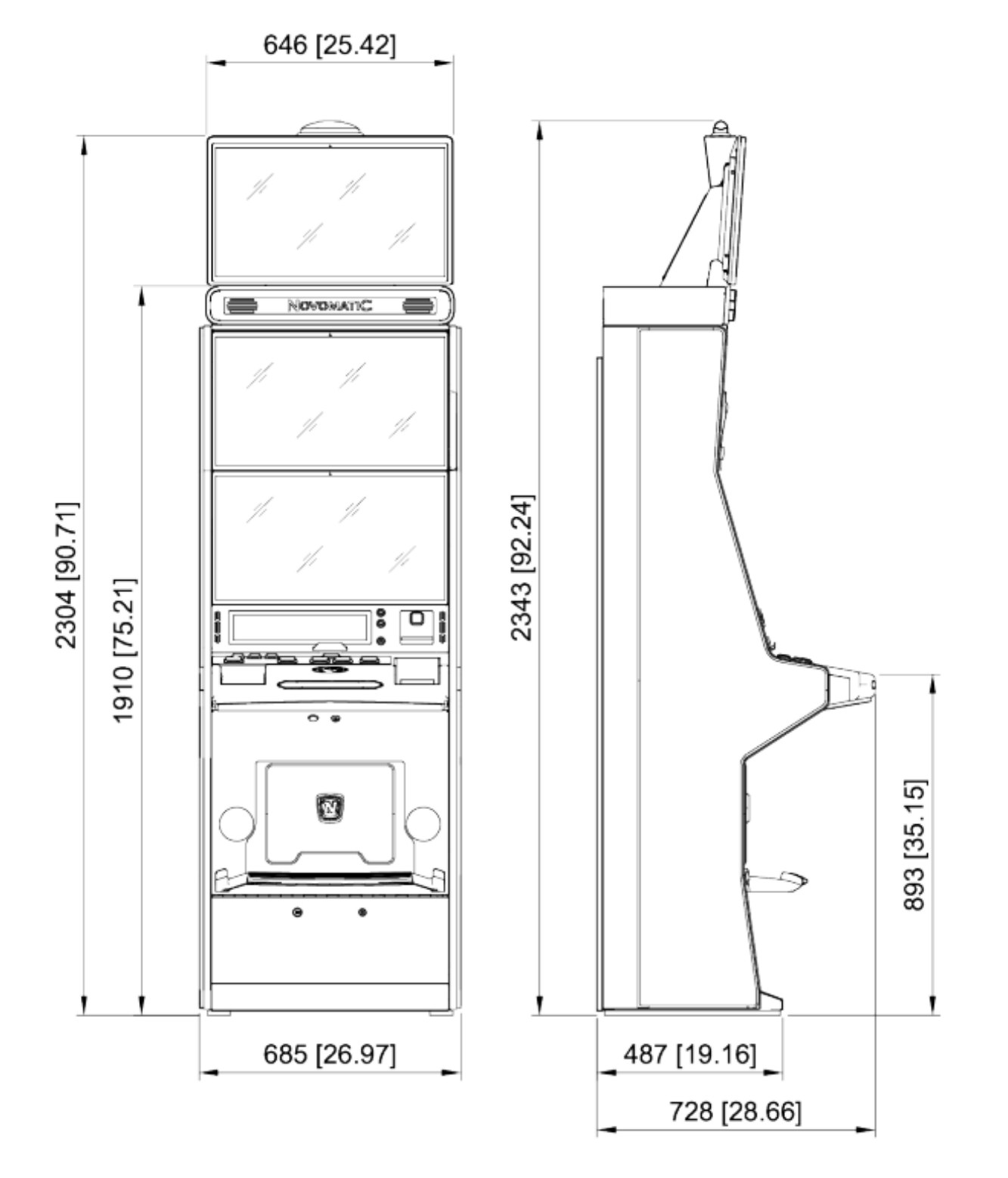

Fig. 2 Dimensiones FV637C con monitor de 27" TFT

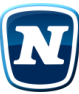

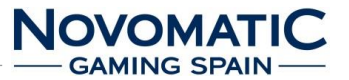

2.2. Elementos de operación (FV-637C)

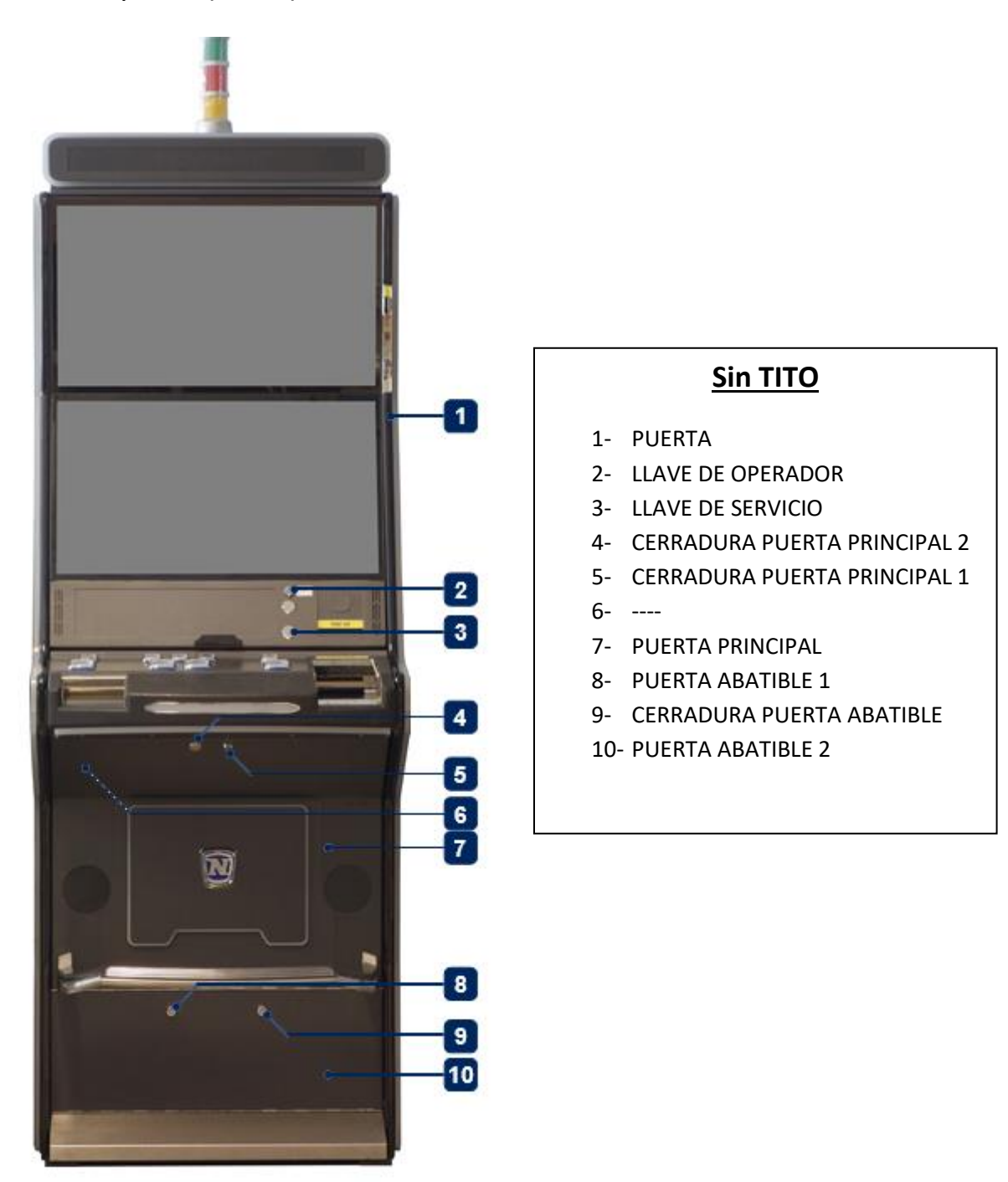

Fig. 3 Elementos de operación FV-637C

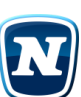

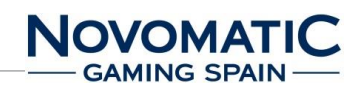

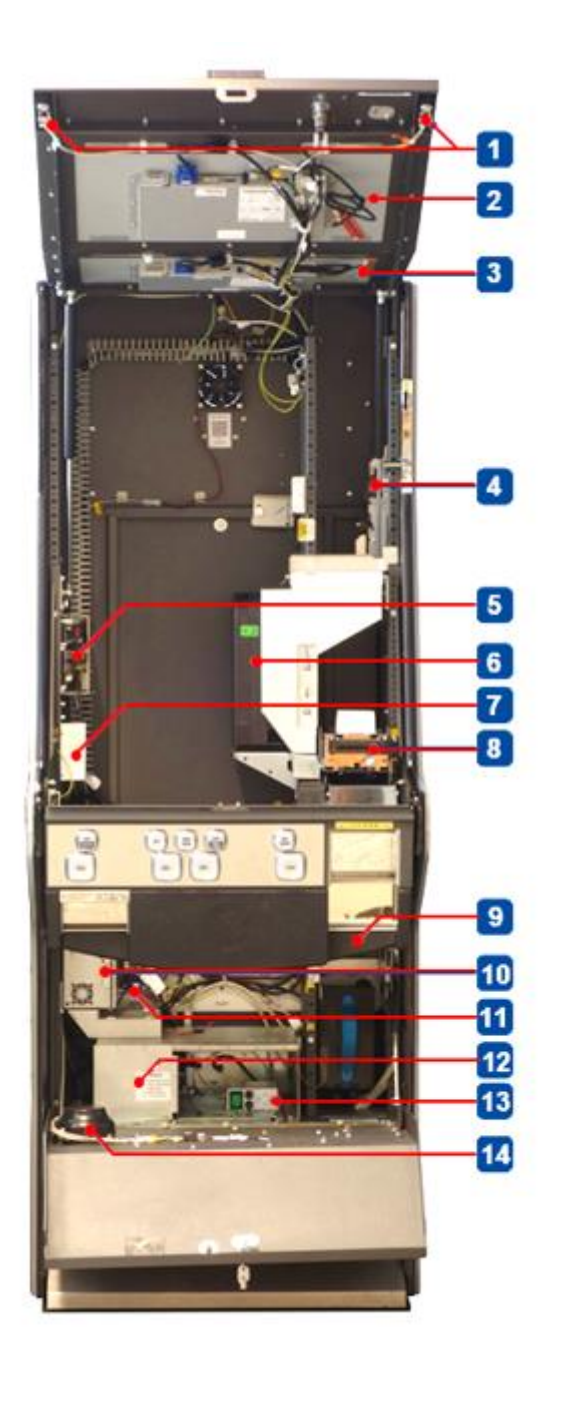

Fig. 4 Elementos de operación FV-637C

# Con TITO

- 1- ALTAVOCES
- 2- MONITOR INFERIOR
- 3- MONITOR SUPERIOR
- 4- MONEDERO
- 5- PLACA DE ALIMENTACIÓN -RGB LED
- 6- HOPPER 0,20€
- 7- PLACA USB
- 8- IMPRESORA DE TICKET
- 9- ACEPTADOR DE BILLETES
- 10- CPU
- 11- PLACA BACKPLANE USB
- 12- FUENTE DE ALIMENTACIÓN
- 13- INTERRUPTOR DE ENCENDIDO
- 14- ALTAVOZ WOOFER

## Sin TITO

- 1- ALTAVOCES
- 2- MONITOR INFERIOR
- 3- MONITOR SUPERIOR
- 4- MONEDERO
- 5- PLACA DE ALIMENTACIÓN -RGB LED
- 6- HOPPER 0,20€ HOPPER 1,00€
- 7- PLACA USB
- 8- IMPRESORA DE TICKET
- 9- ACEPTADOR DE BILLETES
- 10- CPU
- 11- PLACA BACKPLANE USB
- 12- FUENTE DE ALIMENTACIÓN
- **13- INTERRUPTOR DE ENCENDIDO**
- 14- ALTAVOZ WOOFER

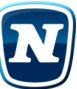

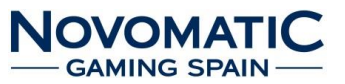

#### 2.3. Diagrama de bloques

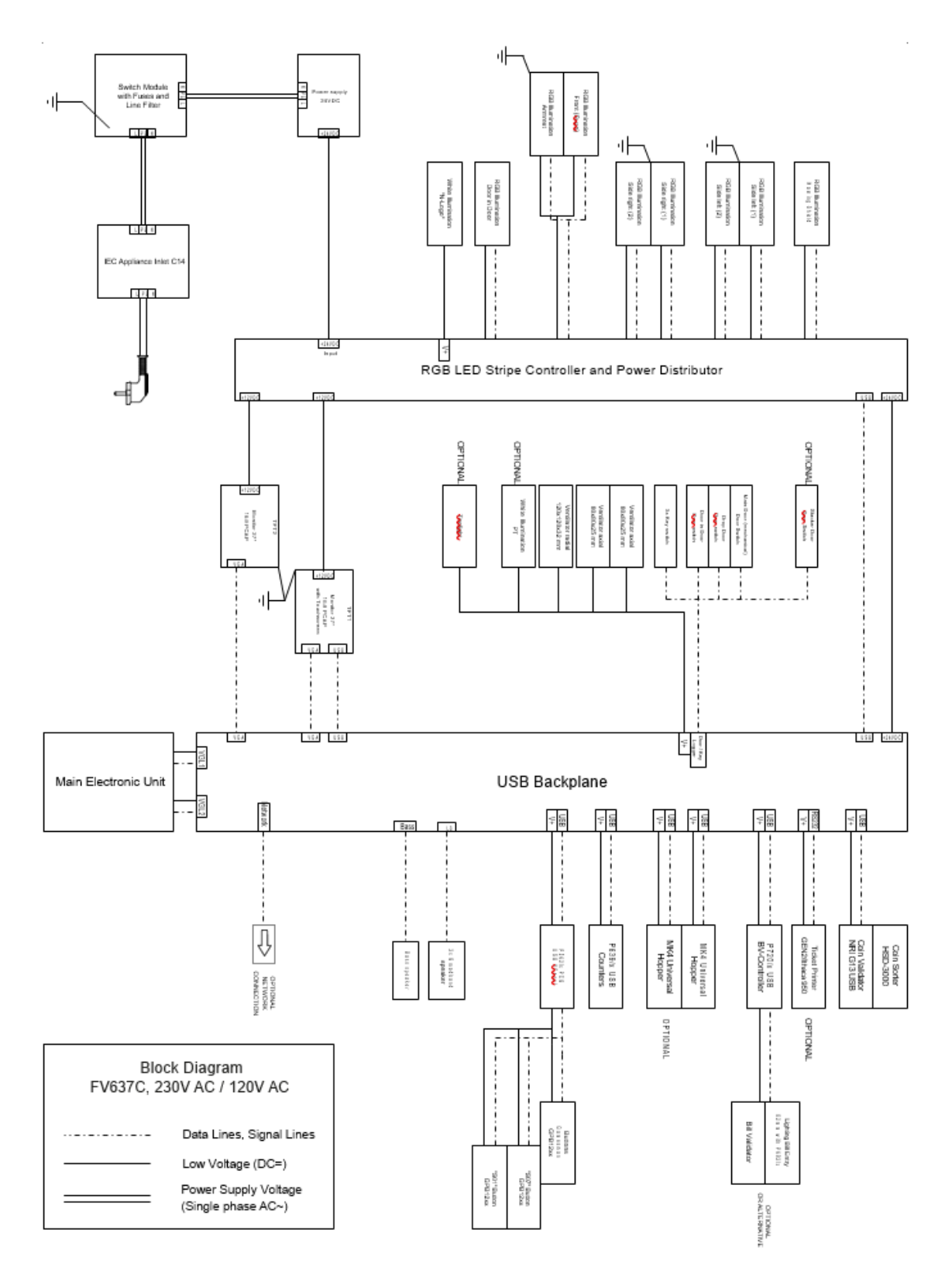

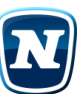

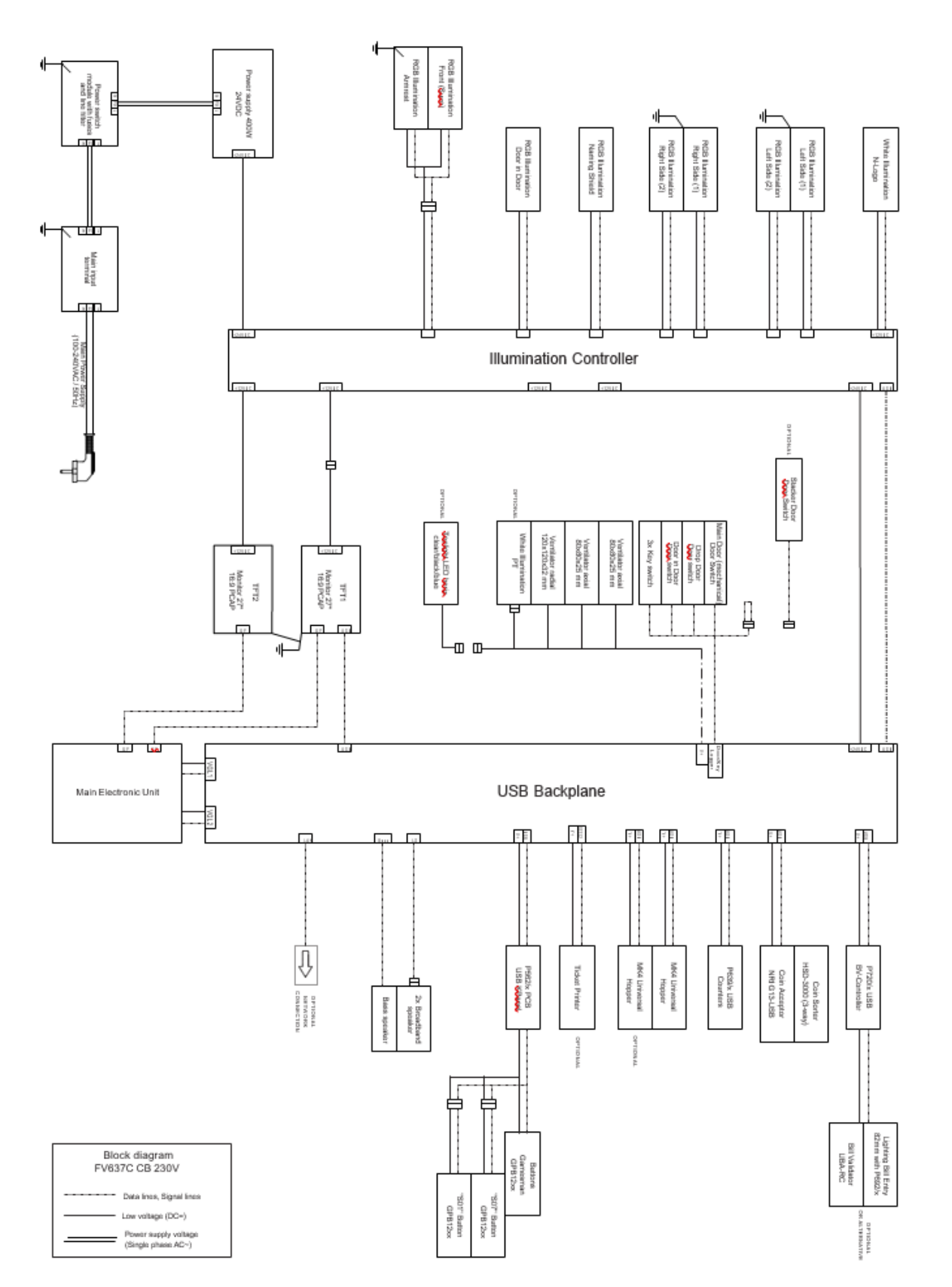

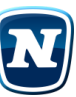

# SAMING SPAIN

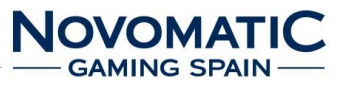

AYUDA

#### 2.4. Acceso Menú de Operador, Servicio y Técnico

**ATENCIÓN** 

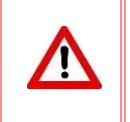

NO MODIFICAR LOS PARÁMETROS DE FÁBRICA, ESPECIALMENTE LA CONFIGURACIÓN Y APUESTAS DE LOS JUEGOS.

|          |                   | Martes 22. Noviem                               | bre 2022, 12:41:50                  |
|----------|-------------------|-------------------------------------------------|-------------------------------------|
| OPERADOR | Llave de Operador | Contabilidad Principal                          | Nivel de hopper/reciclador/recargar |
|          |                   | Contadores electrónicos                         |                                     |
| SERVICIO |                   | Últimos eventos almacenados                     | Análisis de máquina                 |
|          |                   | Parámetros PIN                                  |                                     |
|          |                   | Juegos - General                                | Juegos                              |
|          |                   |                                                 |                                     |
|          |                   | V1.00 ENLHD-B131-r51809-WES25-SHOW/AndaluciaSal | onX3-2-T3/XB3B59254 Español         |

\* of ERADOR - menú

Fig. 5 Llave de Operador

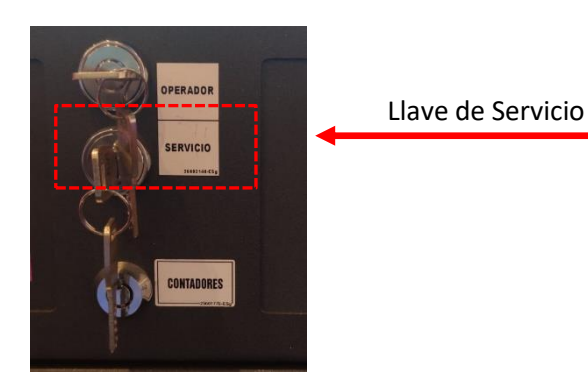

| Martes 22. Novier                                      | mbre 2022, 12:42:59        |                   |
|--------------------------------------------------------|----------------------------|-------------------|
| Créditos<br>Recarga de hopper<br>Recarga de reciciador | 0,00 €<br>0,00 €<br>0,00 € | Pago manua        |
| Contabilidad de servicio                               | Pa                         | rámetros          |
| Últimas partidas                                       | Últimos eve                | entos almacenados |
| Segunda contabilidad                                   |                            |                   |
|                                                        | R                          | einiciar          |
|                                                        |                            |                   |

#### Fig. 6 Llave de Servicio

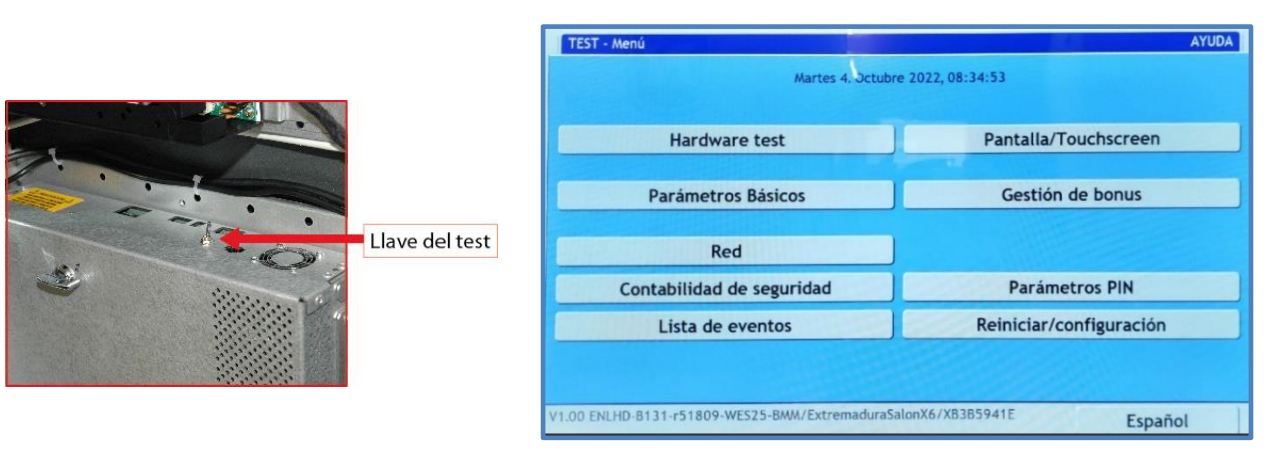

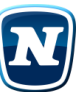

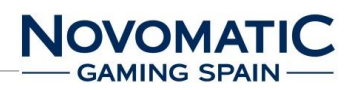

## 2.5. Datos técnicos

| Тіро                          | NOV                   | O LINE POWER LINK ED2 | (FV-637C)         |   |
|-------------------------------|-----------------------|-----------------------|-------------------|---|
| Dimensiones (según el modelo) | FV-637C (sin altillo) | FV-637C               | FV-637C           |   |
|                               |                       | (con altillo 27")     | (con altillo 32") |   |
|                               | ancho: 685 mm         | ancho: 685 mm         | ancho: 765 mm     | 1 |
|                               | fondo: 728 mm         | fondo: 728 mm         | fondo: 728 mm     |   |
|                               | alto: 1910 mm         | alto: 2304 mm         | alto: 2355 mm     |   |
| Suministro eléctrico          | 230 V~ / 50 Hz / 1.8  | 3 A                   | 1                 |   |
|                               | 120 V~ / 60 Hz / 3.6  | βA                    |                   |   |
| Electricidad                  | 300 W                 |                       |                   |   |
| Temperatura de                | 10° C – 35° C         |                       |                   |   |
| funcionamiento favorable      |                       |                       |                   |   |
| Humedad de funcionamiento     | 30 % - 80 % (no con   | desada)               |                   |   |
| favorable                     |                       |                       |                   |   |

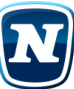

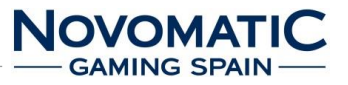

## 3. PRECAUCIONES DE INSTALACIÓN

#### 3.1. Inspecciones (daños causados por el transporte)

- 1) Antes de desembalar es necesario realizar una inspección visual externa del estado en que se encuentra el embalaje.
- Si el embalaje presenta signos de malos tratos, deformaciones u otros defectos deberá prestarse especial atención al estado interno del producto, informe inmediatamente al remitente con el mismo.
- 3) Los restos del embalaje deberán depositarse en las zonas o contenedores definidos, al objeto de no perjudicar al medio ambiente.
- 4) Retire la caja del transporte y el material utilizada para asegurar los componentes de la máquina durante el transporte (necesario solo para algunos tipos de cajas).

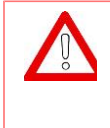

## ATENCIÓN

Seguir indicaciones de las etiquetas adhesivas que se encuentran pegadas en el exterior en relación con el embalaje y si contiene documentación.

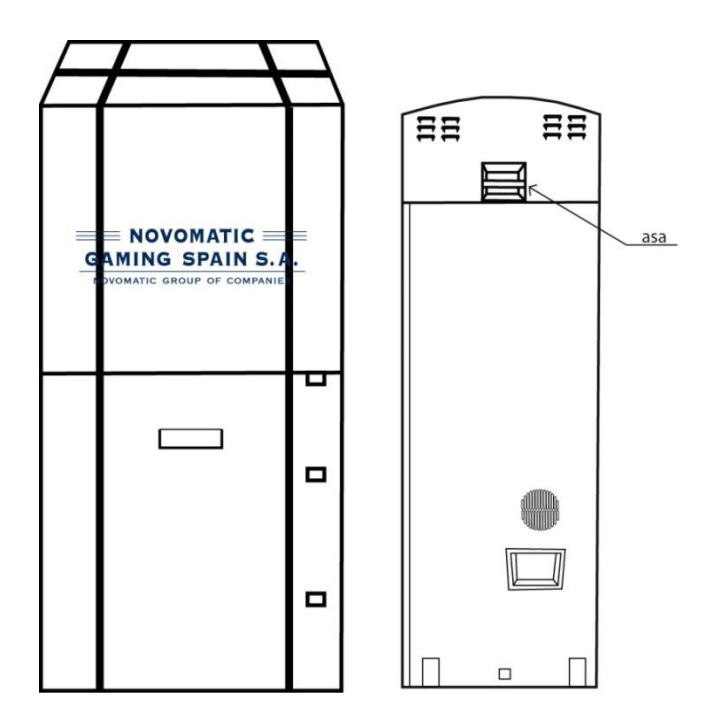

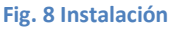

#### 3.2. Instrucciones de instalación (transporte)

El transporte de la máquina, con independencia de si está embalada o desembalada, siempre deberá realizarse estando ésta en posición vertical.

#### El transporte en posición inclinada u horizontal no es recomendable.

Todas las máquinas de la serie Novo Line pueden colocarse unas cerca de otras. La distancia mínima a una posible pared o similar es de 10 cm.

#### **3.3.** Características de la zona para ubicar la máquina

Esta máquina no está diseñada para operar bajo intemperie, polvo o humedad ni bajo focos de radiación infrarroja u otros sistemas de emisión de energía calórica.

La máquina debe ser instalada sobre una superficie lisa y horizontal, con el suficiente espacio para que el usuario pueda sentirse cómodo en las condiciones de juego.

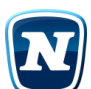

## **3.4.** Fijación de la máquina

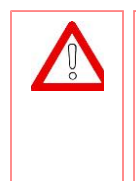

## ATENCIÓN

Para una correcta instalación de la máquina, es imprescindible fijarla sobre una superficie vertical que garantice la seguridad durante el normal funcionamiento y el servicio técnico.

## 3.5. Limpieza de la máquina

Para su limpieza externa se utilizará un paño húmedo, que no gotee, y deberá evitarse la utilización de substancias disolventes y corrosivas. La tela o gamuza utilizada no será abrasiva para evitar el rayado de las superficies decorativas.

Al realizar la operación de limpieza es necesario revisar que las partes de ventilación no estén obstruidas.

## 3.6. Recambios

La sustitución de cualquier componente deberá ser original, suministrado por el Servicio Técnico Oficial de NOVOMATIC GAMING SPAIN.

## 3.7. Puesta en marcha

- 5) Antes de empezar, compruebe el voltaje de la red. La máquina ha sido diseñada para sostener 230 V ± 10 %, 50 Hz o 100 V ± 10 %, 60 Hz. Asegúrese de que el voltaje de la red corresponde con el voltaje indicado en la máquina.
- 6) Todas las máquinas de la serie NOVO LINE SALON están equipadas con una toma de tierra.
- 7) Conecte el enchufe principal correctamente.
- 8) Abra la puerta superior.
- 9) Rellene el pagador automático (Hopper Reciclador si fuese necesario).
- 10) Encienda la máquina.
- 11) Cierre la puerta superior.
- 12) Tras una corta auto verificación la máquina está lista para funcionar.
- 13) Se pueden añadir créditos y se puede empezar un nuevo juego.

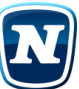

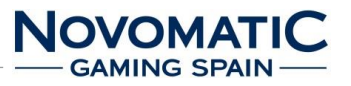

## 4. SOFTWARE

#### 4.1. Manejo general

Aquí el operador puede ver la contabilidad y la estadística y cambiar varios parámetros de la máquina.

Las páginas pueden ser seleccionadas pulsando el botón correspondiente mediante la pantalla táctil.

Con el botón de Idioma, el idioma puede ser cambiado temporalmente en el modo de operador. Podrá navegar a través de las diferentes páginas usando los botones Anterior o Siguiente.

Los cambios de parámetros pueden ser restaurados a su valor inicial usando el botón Predefinido. Los cambios solo serán guardados tras pulsar el botón Confirmar.

Antes de reiniciar definitivamente datos importantes, se preguntará nuevamente para su seguridad.

En cada página mostrada en pantalla, su correspondiente ayuda puede ser visualizada pulsando sobre el encabezamiento azul. La información de ayuda se cerrará, simplemente pulsando sobre la pantalla.

| Opción dentro de menú       | Página                           | Contenido (visión general)            |
|-----------------------------|----------------------------------|---------------------------------------|
| Contabilidad principal      | Contabilidad principal           | Vision general TOTAL IN-TOTAL         |
|                             |                                  | OUT                                   |
|                             | Detalles de entradas de la       | Moneda, billete                       |
|                             | contabilidad principal           |                                       |
|                             | Detalles Cajón                   | Moneda, billete                       |
|                             | Detalles de salidas de la        | Hopper/Dispensador                    |
|                             | contabilidad principal           |                                       |
| Nivel de                    | Nivel de hopper/recargar         | Nivel, rellenar dispensador/descargar |
| hopper/reciclador/recargar  | Nivel de reciclador/recargar     | Reciclador                            |
|                             | Descargar el reciclador al cajón |                                       |
| Contadores Electrónicos     | Contadores Electrónicos          |                                       |
|                             | Contadores Ciclos                |                                       |
| Últimos eventos almacenados | Últimos eventos almacenados      | Visión general IN-OUT                 |
| Análisis de máquina         | Análisis de máquina              | Activados, puertas, juegos, llaves    |
| lugges Conoral              | Juegos - parámetros              | Apuesta/Bonus/ Rango de Retorno       |
| Juegos General              | Juegos – parámetros de riesgo    | Riesgo                                |
| Juegos                      | Juegos Individual                | Grupos / Juegos                       |

#### Menú OPERADOR (Llave del operario)

#### Menú SERVICIO (Llave del servicio)

| Opción dentro de menú       | Página                      | Contenido (visión general)                          |
|-----------------------------|-----------------------------|-----------------------------------------------------|
| Contabilidad de servicio    | Contabilidad de servicio    | Nivel de Hopper/ Reciclador                         |
| Parámetros                  | Parámetros                  | Volumen, Operación de Juego, Pago<br>por Billetero. |
| Últimas partidas            | Últimas partidas            | Grupo, Partida, Ultima Partida                      |
| Últimos eventos almacenados | Últimos eventos almacenados | Eventos                                             |
| Segunda contabilidad        | Últimos eventos almacenados | Eventos                                             |
| Reiniciar                   |                             |                                                     |

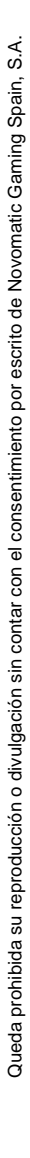

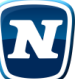

## Menú TEST (Llave del TEST)

| Opción dentro de menú      | Página                                    | Contenido (visión general)                                                                   |
|----------------------------|-------------------------------------------|----------------------------------------------------------------------------------------------|
| Hardware test              | Hardware test 1                           | Lámparas, contadores, info, lista                                                            |
|                            |                                           | de dispositivos                                                                              |
|                            | Hardware test moneda                      | Moneda                                                                                       |
|                            | Hardware test hopper                      | Hopper                                                                                       |
|                            | Hardware test billete                     | Billete                                                                                      |
|                            | Hardware test reciclador                  | Reciclador                                                                                   |
| Pantalla / touchscreen     | Test de imagen                            | geométrica, color                                                                            |
|                            | Ajuste touchscreen                        | Calibrar                                                                                     |
| Parámetros básicos         | Parámetros básicos                        | Volumen; protocolo                                                                           |
|                            | Configuración de comunicación             | Contraseña                                                                                   |
| Parámetros de contabilidad | Parámetros de contabilidad monedas        | Moneda, interface                                                                            |
|                            | Parámetros de contabilidad de hopper      | Nivel máximo; límite de hopper                                                               |
|                            | Parámetros de contabilidad de billetes    | Billete, interface                                                                           |
|                            | Parámetros de contabilidad del reciclador | Reciclador / Limite de reciclador                                                            |
| Red                        | Configuración de red                      | Conexión, usage, Gateway, Ip Address,<br>Ip mask, dns                                        |
|                            | Conexión de marcación<br>automática       | Conexión automática; última conexión                                                         |
|                            | Transmisión de datos                      | Ubicación; enviar contabilidad; enviar<br>impresión                                          |
| Contabilidad de seguridad  | Contabilidad de seguridad                 | TOTAL IN, TOTAL OUT, número                                                                  |
|                            |                                           | de partidas                                                                                  |
| Parámetros PIN             | Configuración PIN 1                       | Menú de servicio; servicio, operador                                                         |
|                            | Configuración PIN 2                       | Hardware test, parámetros de                                                                 |
|                            |                                           | test, test de configuración, test de<br>master reset                                         |
| Contabilidad Maestra       | Contabilidad                              | TOTAL IN, TOTAL OUT                                                                          |
|                            | Detalle de entradas                       | Moneda, billete                                                                              |
|                            | Detalles Cajón                            | Moneda cashbox, billete cashbox                                                              |
|                            | Detalle de salidas                        | Hopper start level, Hopper refill,<br>Hopper in, Hopper out, Hopper level,<br>Hopper overpay |
| Lista de eventos           | Lista de eventos 1,                       | Eventos de máquina                                                                           |
| Reiniciar/configuración    | Reinicia Master/Actualizar                | Reset master, clave de acceso,<br>actualizar                                                 |

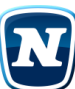

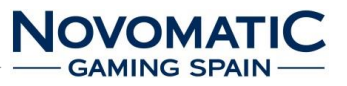

## 4.2. OPERADOR – Menú

| $\mathbf{\Lambda}$ |
|--------------------|
|--------------------|

NO MODIFICAR LOS PARÁMETROS DE FÁBRICA, ESPECIALMENTE LA CONFIGURACIÓN Y APUESTAS DE LOS JUEGOS.

| - 1 | ÷., |   | ٦ |  |
|-----|-----|---|---|--|
|     | 1   | 6 |   |  |
|     |     |   |   |  |

## INFORMACIÓN

ATENCIÓN

Dependiendo de la configuración se pueden seleccionar los apartados descritos en esta parte.

Aquí el operador puede ver la contabilidad y las estadísticas y cambiar varios parámetros. Las páginas pueden ser seleccionadas pulsando el botón correspondiente.

Podrá navegar a través de las diferentes páginas usando los botones Anterior o Siguiente. El acceso a este menú se obtiene girando el interruptor de la llave del operador.

| Contabilidad Principal      | Nivel de hopper/reciclador/recarga |  |
|-----------------------------|------------------------------------|--|
| Contadores electrónicos     |                                    |  |
| Últimos eventos almacenados | Análisis de máquina                |  |
| Parámetros PIN              | J                                  |  |
| Juegos - General Juegos     |                                    |  |
|                             |                                    |  |

#### 4.2.1. Contabilidad Principal

Muestra los valores de la contabilidad principal.

En la primera página se muestra un resumen general, en las siguientes pantallas los detalles de entradas de la contabilidad principal.

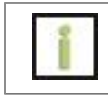

#### INFORMACIÓN

En el botón "Limpiar" restablece los valores en todas las paginas de la contabilidad.

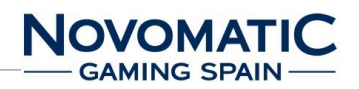

| * of Intabilidad Principal                            |                                                                              |                            | XB3B59254            |
|-------------------------------------------------------|------------------------------------------------------------------------------|----------------------------|----------------------|
| NICIAR                                                |                                                                              | Viernes 9. Septi           | embre 2022, 12:26:40 |
| MONEDA<br>BILLETE<br>TOTAL IN                         | a da anti-angla angla angla ang angla ang ang ang ang ang ang ang ang ang an | 0,00 €<br>0,00 €<br>0,00 € | 0,00 €               |
| SALIDA DE HOPPER<br>SALIDA DE RECICLADOR<br>TOTAL OUT | -                                                                            | 0,00 €<br>0,00 €<br>0,00 € | 0,00 €               |
| TOTAL IN-TOTAL OUT                                    |                                                                              |                            | 0,00 €               |
| Apuestas<br>Premios<br>Número de partidas<br>(0)      |                                                                              | 0,00 €<br>0,00 €<br>0      | e%1<br>e%2           |
|                                                       |                                                                              |                            |                      |
| Anterior                                              | Siguiente                                                                    |                            | Limpiar              |

| INICIAR              | Muestra el inicio de la pantalla                                |
|----------------------|-----------------------------------------------------------------|
| MONEDA               | Valor del dinero insertado                                      |
| BILLETE              | Valor total de todos los créditos insertados a través de        |
|                      | billetes, tickets y tarjeta                                     |
| TOTAL IN             |                                                                 |
| SALIDA DE HOPPER     | Valor total de todos los créditos pagados a través de la tolva. |
| SALIDA DE RECICLADOR |                                                                 |
| TOTAL OUT            | Valor total de todos los créditos pagados.                      |
|                      |                                                                 |
| TOTAL IN-TOTAL OUT   | Diferencia entre créditos insertados y pagados.                 |

## DETALLES DE ENTRADAS DE LA CONTABILIDAD PRINCIPAL

Esta página muestra los créditos pagados

| * of Intabilidad Principa | al: Detalles de | e entradas |        | XB3B59254 |
|---------------------------|-----------------|------------|--------|-----------|
| MONEDA                    |                 |            |        |           |
| A:                        | 0 *             | 0,10 € =   | 0,00 € |           |
| В:                        | 0 *             | 0,20 € =   | 0,00 € |           |
| C:                        | 0 *             | 0,50 € =   | 0,00 € |           |
| D:                        | 0 *             | 1,00 € =   | 0,00 € |           |
| E:                        | 0 *             | 2,00 € =   | 0,00 € | 0,00 €    |
| BILLETE                   |                 |            |        |           |
| A:                        | 0 *             | 5,00 € =   | 0,00 € |           |
| B:                        | 0 *             | 10,00 € =  | 0,00 € |           |
| C:                        | 0 *             | 20,00 € =  | 0,00 € |           |
| D:                        | 0 *             | 50,00 € =  | 0,00 € | 0,00 €    |
|                           |                 |            |        |           |
|                           |                 |            |        |           |
|                           |                 |            |        |           |
| Anterior                  |                 | iguiente   |        | Limpiar   |

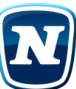

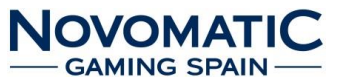

## DETALLES CASH BOX DE LA CONTABILIDAD PRINCIPAL

Esta página muestra la cantidad de monedas y billetes que se dejan caer en la caja en efectivo.

MONEDA número, valor total de las monedas colocadas en la caja

BILLETE número, valor total de los billetes depositados en la caja

| * of ntabilidad Principal: [ | Detalles | cajón     |        | XB3B59254      |
|------------------------------|----------|-----------|--------|----------------|
| AJÓN DE MONEDAS              |          |           |        | 10-12<br>10-12 |
| A:                           | 0 *      | 0,10 € =  | 0,00 € |                |
| B:                           | 0 *      | 0,20 € =  | 0,00 € |                |
| C:                           | 0 *      | 0,50 € =  | 0,00 € |                |
| D:                           | 0 *      | 1,00 € =  | 0,00 € |                |
| E:                           | 0 *      | 2,00 € =  | 0,00 € |                |
| C:                           | 0 *      | 2,00 € =  | 0,00 € | 0,00 €         |
| CAJÓN DE BILLETES            |          |           |        |                |
| A:                           | 0 *      | 5,00 € =  | 0,00 € |                |
| В:                           | 0 *      | 10,00 € = | 0,00 € |                |
| C:                           | 0 *      | 20,00 € = | 0,00 € |                |
| D:                           | 0 *      | 50,00 € = | 0,00 € | 0,00 €         |
|                              |          |           |        |                |
|                              |          |           |        |                |
|                              |          |           |        |                |
| Anterior                     |          | Siguiente |        | Limpiar        |

## DETALLES DE SALIDAS DE LA CONTABILIDAD PRINCIPAL

| ntabilidad Principal: De                | talles | de salidas |                        | XB3B59254 |
|-----------------------------------------|--------|------------|------------------------|-----------|
| NIVEL INICIAL DE HOPPER                 |        |            |                        |           |
| А:                                      | 0 *    | 0,20 € =   | 0,00 €                 |           |
| В:                                      | 0 *    | 1,00 € =   | 0,00 €                 |           |
| C:                                      | 0 *    | 2,00 € =   | 0,00 €                 | 0,00 €    |
| RECARGA DEL HOPPER                      |        |            |                        |           |
| A:                                      | 0 *    | 0,20 € =   | 0,00 €                 |           |
| B:                                      | 0 *    | 1,00 € =   | 0,00 €                 |           |
| C:                                      | 0 *    | 2,00 € =   | 0,00 €                 | 0,00 €    |
| INSERTADO DEL HOPPER                    |        |            |                        |           |
| A:                                      | 0 *    | 0,20 € =   | 0,00 €                 |           |
| B:                                      | 0 *    | 1,00 € =   | 0,00 €                 |           |
| C:                                      | 0 *    | 2,00 € =   | 0,00 €                 | 0,00 €    |
|                                         |        |            |                        |           |
| Anterior                                | 1      | Siguiente  |                        | Limpiar   |
| ETALLES DE SAL                          | IDAS   |            | ,<br>FABILIDAD PRINCIP | AL        |
| o <sup>n</sup> ntabilidad Principal: De | talles | de salidas |                        | XB3B59254 |
| ALIDA DE HOPPER                         |        |            |                        |           |
| A:                                      | 0 *    | 0,20 € =   | 0,00 €                 |           |
| В:                                      | 0 *    | 1,00 € =   | 0,00 €                 |           |
| C:                                      | 0 *    | 2,00 € =   | 0,00 €                 | 0,00 €    |
| NIVEL DEL HOPPER                        |        |            |                        |           |
| A:                                      | 0 *    | 0,20 € =   | 0,00 €                 |           |
| В:                                      | 0 *    | 1,00 € =   | 0,00 €                 |           |
| C:                                      | 0 *    | 2,00 € =   | 0,00 €                 | 0,00 €    |
| SOBRE-PAGO DEL HOPPER                   |        |            |                        | 0,00 €    |
|                                         |        |            |                        |           |
|                                         |        |            |                        |           |
|                                         |        |            |                        |           |
|                                         |        |            |                        |           |
|                                         |        |            |                        |           |

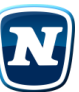

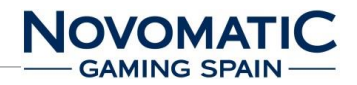

#### 4.2.2. Contadores Electrónicos

| of intadores electrónicos        | AYUDA       |
|----------------------------------|-------------|
| GI UniMeter8                     |             |
| /5.1.2 C20.0 P70 BV5.5.8         |             |
| 01916cdc1d0000c2:1 XB3B59254-42B |             |
| : 0000000 Entradas               |             |
| : 0000000 Salidas                |             |
| : 0000000 Dinero Entradas        |             |
| : 0000000 Dinero Salidas         |             |
| : 0000000 Recargas               |             |
| : 0000000 Billetes Entrados      |             |
| : 0000000 Pago por Operador      |             |
| : 0044066 Entradas puntos        |             |
|                                  |             |
|                                  |             |
|                                  |             |
|                                  |             |
|                                  |             |
|                                  |             |
| Anterior Siguiente               | Actualizar  |
|                                  | Actualizati |
| ΝΟΤΑ                             |             |

 NOTA:
 Pasos de 0,20 (1-Entradas y 2-Salidas).
 Pasos de 0,10 (3-Dinero Entradas, 4-Dinero Salidas, 5-Recargas, 6-Billetes Entrados y 7-Pago por Operador).
 8-Entradas puntos (Jackpot).

## 4.2.2.1. Contadores Ciclos

| * o <sup>n</sup> intadores Ciclos |           |         | - AYUDÁ                              |
|-----------------------------------|-----------|---------|--------------------------------------|
| clo (fecha inicio - finalización) | entradas  | salidas | partidas jugadas (1/2/3/4/5/10/15cr) |
|                                   |           |         |                                      |
|                                   |           |         |                                      |
|                                   |           |         |                                      |
|                                   |           |         |                                      |
|                                   |           |         |                                      |
|                                   |           |         |                                      |
|                                   |           |         |                                      |
|                                   |           |         |                                      |
|                                   |           |         |                                      |
|                                   |           |         |                                      |
|                                   |           |         |                                      |
| ▲ ▼                               |           |         |                                      |
| Anterior                          | Siguiente | )       |                                      |

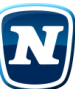

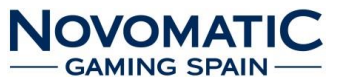

## 4.2.3. Últimos eventos almacenados

Visualiza los últimos eventos almacenados. Eventos del mismo tipo en un periodo corto de tiempo son combinados.

| * o <sup>w</sup> .cimos eventos almac | enados                    | AYUDA |
|---------------------------------------|---------------------------|-------|
| /                                     |                           |       |
|                                       |                           |       |
|                                       |                           |       |
|                                       |                           |       |
|                                       |                           |       |
|                                       |                           |       |
| 22.11.2022 12:37                      | Hopper Empty              |       |
| 20.09.2022 20:29                      | Note Error (1x) Ram Error |       |
| 20.09.2022 17:54                      | Note Error (1x) Ram Error |       |
| 15.09.2022 08:48                      | Hopper Empty              |       |
| 09.09.2022 12:26                      | Coin Changed              |       |
| 09.09.2022 12:26                      | Dispenser Changed         |       |
| 09.09.2022 12:26                      | Note Changed              |       |
| 09.09.2022 12:26                      | Hopper Changed            |       |
| Evento                                |                           |       |
| Anterior                              | Siguiente                 |       |

#### 4.2.4. Juegos – Parámetros

| * of legos - Parámetros |                      |                     |        | AYUDA     |
|-------------------------|----------------------|---------------------|--------|-----------|
| JUEGO AUTOMATICO        |                      |                     |        |           |
| 🔵 on                    | 🗙 on (parar al inici | ar PARTIDA ESPECIAL | ) Off  |           |
| CAMBIAR PANTALLA        |                      |                     |        |           |
| 🔀 on                    |                      | off                 |        |           |
| APUESTA                 |                      |                     |        |           |
| min                     | - 10                 | + max               | - 600  | ) 🔸       |
| std                     | 10                   | +                   |        | ,         |
| RANGO DE RETORNO        |                      |                     |        |           |
| 3                       | medio                | >                   |        |           |
|                         |                      |                     |        |           |
|                         |                      |                     |        |           |
|                         |                      |                     |        |           |
| Anterior                | Siguiente            | Prede               | finido | Confirmar |

#### 4.2.4.1. Juegos – Parámetros

| to <sup>N</sup> egos - Parámetros |               |             | AYUDA     |
|-----------------------------------|---------------|-------------|-----------|
| USAR SERVIDOR BONUS (PC           | OWER PLAY)    |             |           |
|                                   |               |             |           |
| on                                | 🗶 off         |             |           |
| INICIO DE JUEGO POR INAC          | TIVIDAD 🔀 off |             |           |
|                                   | ALES          |             |           |
|                                   |               |             |           |
|                                   |               |             |           |
|                                   |               |             |           |
| Anterior                          | Siguiente     | Predefinido | Confirmar |

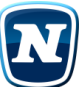

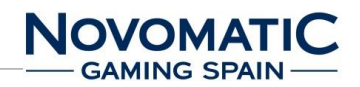

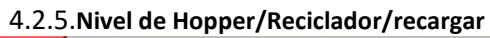

| * o <sup>w</sup> vel de hopper/recarga | ř.         |              | AYUDA         |
|----------------------------------------|------------|--------------|---------------|
| HOPPER                                 | ◄          | A >>         |               |
| NIVEL                                  |            | 0 * 0,20 € = | 0,00 €        |
|                                        |            |              | Limpiar       |
| RECARGAR                               |            | 0 * 0,20 € = | 0,00 €        |
| =0 -10                                 | -1 +1      | +10 +100     | Recargar      |
|                                        | Balance: 2 | 00 Moneda(s) |               |
|                                        |            |              | Poner Max 200 |
|                                        |            |              |               |
| Anterior                               | Siguiente  | J            |               |

Aquí el nivel de hopper actual es mostrado.

El hopper se puede rellenar (con anuncio a la contabilidad y los contadores).

| * of vel de reciclador/reca | rgar      |              |          | AYUDA        |
|-----------------------------|-----------|--------------|----------|--------------|
| RECICLADOR                  | ◄         | A            |          |              |
| NIVEL                       |           | 0 *          | 5,00 € = | 0,00 €       |
|                             |           |              |          | Limpiar      |
| RECARGAR                    |           | 0 *          | 5,00 € = | 0,00 €       |
| =0 -10                      | -1 +1     | +            | 10       | Recargar     |
|                             | Balan     | ce: 30 Bille | te(s)    |              |
|                             |           |              |          | Poner Max 30 |
| Anterior                    | Siguiente |              |          |              |

4.2.5.1. Nivel de reciclador /recargar

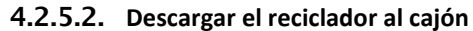

| * o <sup>w</sup> scarga del hopper al ca | ajón                                                                                |                                                                     | - * *                                |
|------------------------------------------|-------------------------------------------------------------------------------------|---------------------------------------------------------------------|--------------------------------------|
| AOPPER                                   |                                                                                     |                                                                     |                                      |
| A: 0,20 €<br>Nivel                       | (esta descarga)                                                                     | 0                                                                   | Iniciar descarga                     |
| B: 1,00 €<br>Nivel<br>Cajón              | (esta descarga)                                                                     | 0 (0)<br>0 (0)                                                      | Iniciar descarga                     |
| C: 2,00 €<br>Nivel<br>Cajón              | (esta descarga)                                                                     | 0 (0)                                                               | Iniciar descarga                     |
| El contenido real<br>Después de la des   | del hopper puede variar del valor mostra<br>carga, las monedas deben ser introducid | ado debido a cambios en el dispositiv<br>as en el cajón de monedas. | ro o a valores erroneos al rellenar. |
|                                          |                                                                                     |                                                                     |                                      |
|                                          |                                                                                     |                                                                     |                                      |
| Anterior                                 | Siguiente                                                                           |                                                                     |                                      |

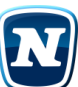

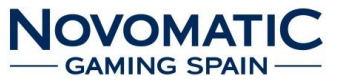

#### 4.2.6. Análisis de máquina

Visualiza los valores de análisis de máquina.

Dependiendo de los parámetros de la máquina, la apertura de puerta y la activación de varias condiciones son contabilizadas y registradas por tiempo.

| talisis de máquina           |         | AYUDA                        |
|------------------------------|---------|------------------------------|
| NICIAR                       | Viernes | 9. Septiembre 2022, 12:26:40 |
| Activados                    | Número  | Hora                         |
| Máquina                      | 28      | 58h 41m 40s                  |
| Puerta lógica (abierta)      | 0       | 0h 00m 00s                   |
| Puerta máquina (abierta)     | 12      | 2h 17m 41s                   |
| Puerta secundaria (abierta)  | 15      | 3h 52m 17s                   |
| Puerta recaudación (abierta) | 0       | 0h 00m 00s                   |
| Juego                        | 49      | 54h 05m 41s                  |
| Puerta abierta               | 12      | 0h 03m 28s                   |
| Test                         | 9       | 3h 52m 59s                   |
| Operador                     | 11      | 0h 23m 21s                   |
| Servicio                     | 9       | 0h 01m 00s                   |
| Desde Power On               |         | 0h 03m 16s                   |
|                              |         |                              |
| Anterior Siguient            | e       | Limpiar                      |

## 4.2.7. Juegos - Individual

En esta página, se puede saber los parámetros y estadísticas de los juegos.

Para ello, pasar con las flechas sobre el grupo de juego deseado, y posteriormente selecciona el juego. Además, todas las estadísticas de los juegos pueden ser eliminadas.

| * o <sup>w</sup> egos - | Individual  |             |           |           |                           | AYUDA |
|-------------------------|-------------|-------------|-----------|-----------|---------------------------|-------|
| GRUPOS                  |             | ĺ           | Rodillo d | e juego A |                           |       |
| JUEGOS                  |             |             | _         | _         |                           |       |
|                         | Magic 81    | Lines (on)  |           | -         | Book of Ra Magic (on)     |       |
|                         | Mega Jo     | ker (on)    |           |           | Roaring Forties (on)      |       |
|                         | Sizzling    | Gold (on)   |           |           | Hold Your Horses (on)     |       |
|                         | Amazon's Di | amonds (on) |           |           | Sizzling Hot Classic (on) |       |
|                         | Magic Wir   | ndow (on)   |           |           | Magic Bull (on)           |       |
|                         | Blasting \  | Wilds (on)  |           |           | Blasting Fruits (on)      |       |
|                         |             |             |           |           | Eliminar estadísticas     |       |
| Ar                      | nterior     | Siguier     | nte       |           |                           |       |

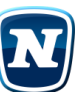

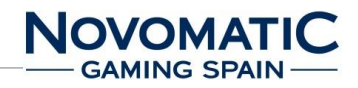

## 4.3. SERVICIO – Menú

En la parte inferior derecha del menú, nos aparece el botón del Idioma que puede ser cambiado temporalmente en el menú de servicio.

Aquí las tareas de servicio se pueden realizar pulsando los botones correspondientes.

Podrás navegar a través de las diferentes páginas usando los botones Anterior o Siguiente.

En cada página mostrada en pantalla, su correspondiente ayuda puede ser visualizada pulsando sobre el encabezamiento azul. La información de ayuda se cerrará, simplemente pulsando sobre la pantalla.

| RVICIO - Menú                                |                        | AYUDA                       |  |  |
|----------------------------------------------|------------------------|-----------------------------|--|--|
| Martes 22. Novie                             | mbre 2022, 12:42:59    |                             |  |  |
| réditos                                      | 0,00 €                 | Pago manual                 |  |  |
| lecarga de hopper                            | 0,00 €                 |                             |  |  |
|                                              | 0,00 €                 |                             |  |  |
| Contabilidad de servicio                     | Pa                     | rámetros                    |  |  |
| Últimas partidas                             | Últimos eve            | Últimos eventos almacenados |  |  |
| Segunda contabilidad                         |                        |                             |  |  |
|                                              | R                      | leiniciar                   |  |  |
|                                              |                        |                             |  |  |
|                                              |                        |                             |  |  |
| 1.00 ENLHD-B131-r51809-WES25-SHOW/Andalucias | SalonX3-2-T3/XB3B59254 | Español                     |  |  |

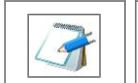

Pago Manual: Si se configura el límite de Hoppers.

#### 4.3.1.Contabilidad de servicio

ΝΟΤΑ

Visualiza los valores de contabilidad de servicio.

| anon ntabilidad de servicio |   |     |         |   |        | AYUDA        |
|-----------------------------|---|-----|---------|---|--------|--------------|
|                             |   |     |         |   |        |              |
|                             |   |     | 1111    |   |        |              |
| NIVEL DE HOPPER             |   |     |         |   |        | NIVEL MÁXIMO |
| A:                          | 0 | *   | 0,20 €  | = | 0,00 € | 200          |
| В:                          | 0 | *   | 1,00 €  | = | 0,00 € | 500          |
| NIVEL DE RECICLADOR         |   |     |         |   |        | NIVEL MÁXIMO |
| A:                          | 0 |     | 5,00 €  |   | 0,00 € | 30           |
| В:                          | 0 | *   | 10,00 € |   | 0,00 € | 20           |
| С:                          | 0 |     | 20,00 € | = | 0,00 € | 20           |
| D:                          | 0 | *   | 50,00 € | = | 0,00 € | 10           |
|                             |   |     |         |   |        |              |
|                             |   |     |         |   |        |              |
| Anterior                    |   | Sig | uiente  |   |        | Limpiar      |

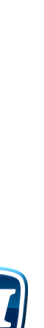

Queda prohibida su reproducción o divulgación sin contar con el consentimiento por escrito de Novomatic Gaming Spain, S.A.

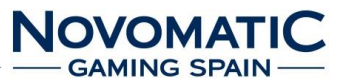

#### 4.3.2. Últimas partidas

| o <sup>w</sup> .cimas partida | S                                                       | AYŪDA   |
|-------------------------------|---------------------------------------------------------|---------|
|                               |                                                         |         |
|                               |                                                         |         |
|                               |                                                         |         |
|                               |                                                         |         |
|                               |                                                         |         |
| 2.11.2022 12:41               | 5033: Sizzling Gold Points 432299 Bet 600 Win 2400/2400 |         |
| 2.11.2022 12:41               | 5032: Sizzling Gold Points 432899 Bet 600               |         |
| 2.11.2022 12:41               | 5031: Sizzling Gold Points 433499 Bet 600               |         |
| 2.11.2022 12:41               | 5030: Sizzling Gold Points 434099 Bet 600               |         |
| 2.11.2022 12:41               | 5029: Sizzling Gold Points 432299 Bet 600 Win 2400/2400 |         |
| 2.11.2022 12:41               | 5028: Sizzling Gold Points 432899 Bet 600               |         |
| 2.11.2022 12:41               | 5027: Sizzling Gold Points 433499 Bet 600 Win 600/600   |         |
| 2.11.2022 12:41               | 5026: Sizzling Gold Points 433499 Bet 600 Win 600/600   |         |
| 2.11.2022 12:41               | 5025: Sizzling Gold Points 432699 Bet 600 Win 1200/1200 |         |
| 2.11.2022 12:41               | 5024: Sizzling Gold Points 433499 Bet 600               |         |
| 2 11 2022 12.41               | 5023: Sizzling Gold Points 434699 Bet 600               |         |
| 2 11 2022 12.41               | 5022. Sizzling Gold Points 434099 Bet 600 Win 1200/1200 |         |
| 2 11 2022 12.41               | 5020: Sizzling Gold Points 434699 Bet 600               |         |
| 2 11 2022 12.41               | 5010: Sizzling Gold Points 435200 Bet 600               |         |
| 2.11.2022 12.41               | /Event                                                  |         |
| - Gam                         | s/Event >>                                              | Display |
|                               |                                                         |         |
|                               |                                                         |         |
| Anterio                       | or Siguiente                                            |         |

En esta página, las últimas partidas pueden ser visualizadas.

Para ello, pasa con las flechas sobre el grupo de juego deseado y selecciona el juego.

Todas las partidas jugadas en este dispositivo estas numeradas secuencialmente. Las últimas partidas actuales de este dispositivo están marcadas correlativamente.

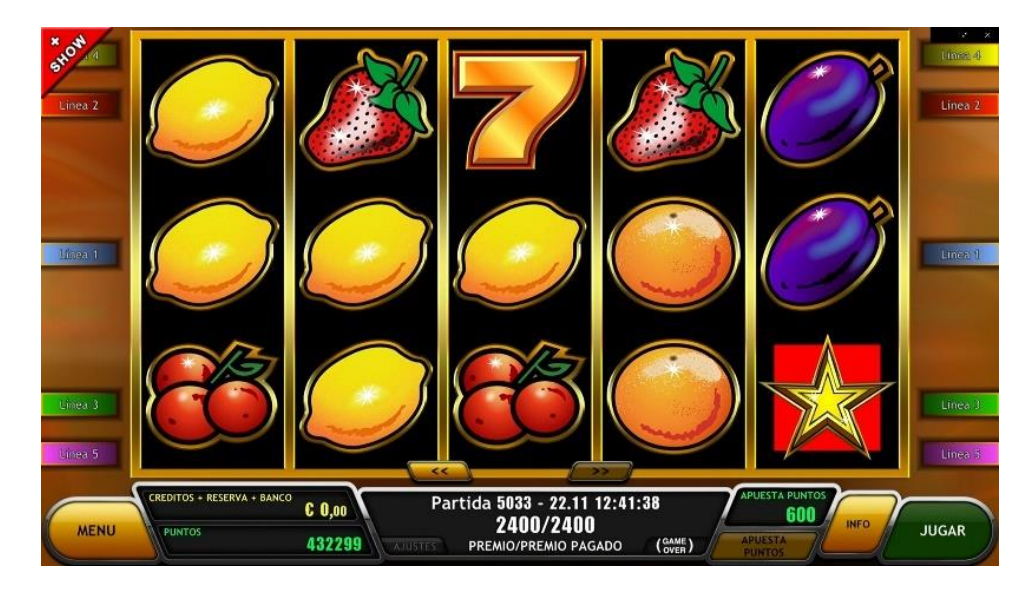

Los créditos son mostrados (valor antes del inicio de la partida), la apuesta y las posiciones del rodillo. En el visor de premios uno puede ver el premio antes de la partida y (después del corte) el cobró del premio. El número de la partida se indica abajo, hasta 25 partidas de cada juego.

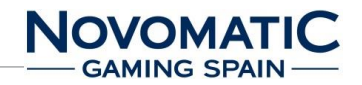

#### 4.3.3.Parámetros

Ajustar el volumen entre 0 silencio (0%) y 31 alto (100%). Para probar el ajuste de volumen, juegue con sonido. El volumen se puede cambiar también para el modo de espera.

| támetros           |           |                  |              | AYUDA     |
|--------------------|-----------|------------------|--------------|-----------|
| VOLUMEN            |           | 100%             |              | Sonido    |
| OPERACIÓN DE JUEGO |           |                  |              |           |
| 🗙 activa           | 🔵 blo     | oqueada (fuera o | de servicio) |           |
| PREMIOS EN DEMO    |           |                  |              |           |
| 🗶 on               | 🔵 ter     | mporal           | 0 0          | off       |
| PAGO POR BILLETERO |           |                  |              |           |
| 🗙 on               | 🔵 off     | (no usado)       |              |           |
|                    |           |                  |              |           |
|                    |           |                  |              |           |
|                    |           |                  |              |           |
| Anterior           | Siguiente | Prede            | finido       | Confirmar |

#### 4.3.4. Últimos eventos almacenados

| timos eventos almacer | nados        | AYUDA |
|-----------------------|--------------|-------|
|                       |              |       |
|                       |              |       |
|                       |              |       |
|                       |              |       |
|                       |              |       |
|                       |              |       |
|                       |              |       |
|                       |              |       |
| 22 11 2022 12:27      | Hannar Empty |       |
| Evento                | hopper Empty |       |
|                       | >            |       |
| Anterior              | Siguiente    |       |

Visualizar los últimos eventos almacenados.

Eventos del mismo tipo en un periodo corto de tiempo son combinados.

| timos eventos almace | enados                    | AYUDA                     |
|----------------------|---------------------------|---------------------------|
| ×                    |                           |                           |
|                      |                           |                           |
|                      |                           |                           |
|                      |                           |                           |
| 22.11.2022 12:37     | Hopper Empty              |                           |
| 20.09.2022 20:29     | Note Error (1x) Ram Error |                           |
| 20.09.2022 17:54     | Note Error (1x) Ram Error |                           |
| 15.09.2022 08:48     | Hopper Empty              |                           |
| 09.09.2022 12:26     | Coin Changed              |                           |
| 09.09.2022 12:26     | Dispenser Changed         |                           |
| 09.09.2022 12:26     | Note Changed              |                           |
| 09.09.2022 12:26     | Hopper Changed            | التوادين ويتباعد وتكافيهم |
| Evento               |                           |                           |
| Anterior             | Siguiente                 |                           |

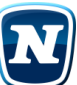

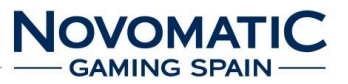

## 4.4. TEST – Menú

En el menú Test, se pueden realizar testeo de dispositivos, cambiar parámetros y tareas de mantenimiento.

Se puede cambiar el idioma pulsando el botón de idioma.

Se puede navegar a través de las diferentes páginas usando los botones Anterior o Siguiente.

Los cambios de parámetros pueden ser restaurados a su valor inicial usando el botón Predefinido. Los cambios solo serán guardados tras pulsar el botón Confirmar.

Antes de reiniciar definitivamente datos importantes, se preguntará nuevamente para su seguridad.

En cada página mostrada en pantalla, su correspondiente ayuda puede ser visualizada pulsando sobre el encabezamiento azul. La información de ayuda se cerrará, simplemente pulsando sobre la pantalla.

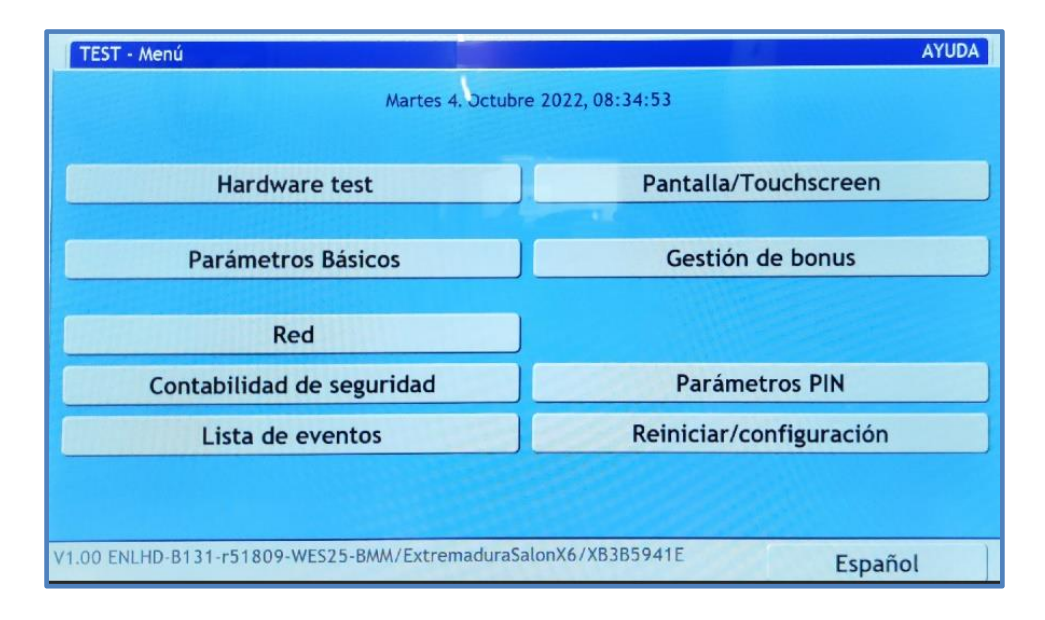

#### 4.4.1.Hardware test

| Hardware   | test 1                                                                                   |                                                                                                    |                                                               | AYUDA                                                 |
|------------|------------------------------------------------------------------------------------------|----------------------------------------------------------------------------------------------------|---------------------------------------------------------------|-------------------------------------------------------|
| PULSADOR/I | NTERRUPTOR<br>Pulsador no p                                                              | resionado                                                                                                    |                                                               |                                                       |
| Lámparas   | Todas las lán                                                                            | iparas                                                                                                    | inte                                                          | Test                                                  |
| Contadores | Desconectad                                                                              | 5                                                                                                    |                                                               |                                                       |
| INFO       | IO:XB3B5941<br>Bios:AIO1.0#3<br>GPU: Quadro<br>SW:ENLHD-B<br>CT: 2022.02.<br>GS:Extremad | E-V2.5 (V2.2_SW)<br>w7A2/CPU:Intel(R) Celero<br>P620 / Driver: 392.44<br>I31-r51809-WES25-BMM/M<br>23-10:39:56 / BT: 192930<br>uraSalonX6/A14A7F69 | n(R) CPU 2000E @ 2.20GHz/<br>ID5:C8EBB27E B6534D01 E8<br>I140 | Lista de dispositivos<br>/WES:2.5<br>3732588 B4A83150 |
| Ant        | terior                                                                                   | Siguiente                                                                                                    |                                                               |                                                       |

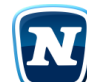

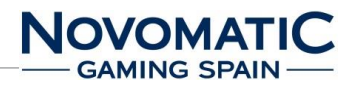

Testea los pulsadores y los interruptores presionando sobre ellos. El último pulsador o interruptor presionado será mostrado.

Las lámparas que pertenecen a los pulsadores son mostradas correlativamente o pueden conmutar presionando el pulsador de test. Al conmutar, todas lámparas son encendidas.

## 4.4.1.1. Lista de dispositivos

| Lista | de dispositivos                                                                                 |                             | AYUDA   |
|-------|-------------------------------------------------------------------------------------------------|-----------------------------|---------|
| 1     | AGI BackPlane1<br>V5.3.5 C0.0 P78 BV5.5.8 PVE.5.1<br>01d734db1d000028:1                         |                             |         |
| 2     | AGI GameSelectorSec GameSelector<br>V5.4.1 C1.1 P32780 BV5.5.8<br>018f0ee015000067:1 ENLHDPL_X6 | -Sec4<br>_Server_R11_c1300i |         |
|       |                                                                                                 |                             |         |
|       | Dispositivos                                                                                    | Activo                      |         |
|       | Anterior Siguiente                                                                              |                             | Limpiar |

| to sta | de dispositivos                                |                                                                        |                         | AYUDA |
|--------|------------------------------------------------|------------------------------------------------------------------------|-------------------------|-------|
| 1      | AGI MK4<br>V4.4.8 C4.1 P1<br>01388deb120       | 30 BV5.5.8<br>0008e:1 Value 1                                          |                         |       |
| 2      | AGI MK4<br>V4.4.8 C1.1 P1<br>01a2363c1400      | 30 BV5.5.8<br>00099:1 Value 0.20                                       |                         |       |
| 3      | AGI SSP_BI_BO<br>V2.1.62 C1003<br>f657e1ab3a2a | NV200 Acceptor<br>.1 P40960 BV2.1.21 SL15<br>0632:1 V04.57 EUR71644    | , Value 5/10/20/50EUR   |       |
| 4      | AGI SSP_BI_BO<br>V2.1.62 C1003<br>f657e1ab3a2a | NV200 Dispenser<br>.1 P40960 BV2.1.21 SL15<br>0632:2 V04.57, Value 5/1 | 0/20/50EUR              |       |
| 5      | G-13.mft COIN<br>V4.15.5 C1.0 P<br>00000053670 | IN<br>1 FP8001FF25CC<br>40129:1 V0.0.1, Value 0.0                      | 5/0.10/0.20/0.50/1/2EUR |       |
|        | Dispositivos                                   |                                                                        | Activo                  |       |
|        | Anterior                                       | Siguiente                                                              | Lim                     | piar  |

- AGI MK4 = Hoppers
- AGI NRI = Monedero
- AGI SSP = Billetero y Reciclador
- AGI KPanel = Pulsadores
- AGI BackPlane = Placa BackPlane
- AGI UniMeter = Contadores
- AGI Game Selector = Juego

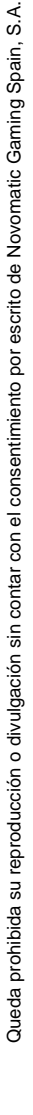

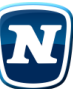

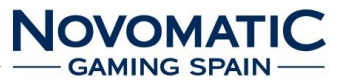

## 4.4.1.2. Hardware test monedero

| 0 (0) 🗸<br>0 (0) 🗸<br>Hopper | Activado<br>Activado                                    |
|------------------------------|---------------------------------------------------------|
| 0 (0) 🗸 Hopper               | Activado                                                |
| 🔀 Hopper                     |                                                         |
|                              |                                                         |
| 0 (0) 🗸                      | Activado                                                |
| 0 (0) 🗸                      | Activado                                                |
| 🗙 Hopper                     |                                                         |
| 0 (0) 🗸                      | Activado                                                |
| tabilidad o a los contado    | res.                                                    |
|                              |                                                         |
| וו                           | 0 (0)<br>Hopper<br>0 (0)<br>Matabilidad o a los contado |

Muestra los dispositivos registrados.

Algunos de los nuevos dispositivos conectados tienen que ser activados antes de poder usarlos. Dispositivos inactivos pueden ser eliminados.

El número de monedas insertado será sumado. Los canales individuales se pueden desactivar o activar. Los canales del comprobador de billetes pueden ser conjuntamente desactivados o activados. El número de impulsos será sumado.

Los canales con marca están activados, sin marca están desactivados.

Los siguientes no afectan a la contabilidad o a los contadores.

| A: 0,20 €                                |                         | Tort |
|------------------------------------------|-------------------------|------|
| Número                                   | 0                       | Test |
| vacío/lleno                              | si/no                   |      |
| B: 1,00 €                                |                         | Test |
| Número                                   | 0                       | Test |
| vacío/lleno                              | si/no                   |      |
| C:                                       |                         | Tost |
| Número                                   | 0                       | Test |
| vacío/lleno                              | no/no                   |      |
| Los siguientes no afectan a la contabili | dad o a los contadores. |      |
|                                          |                         |      |
|                                          |                         |      |
|                                          |                         |      |

## 4.4.1.3. Hardware test hopper

Pulsando el pulsador de test activamos el motor del pagador. El número de monedas será sumado.

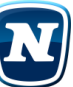

Queda prohibida su reproducción o divulgación sin contar con el consentimiento por escrito de Novomatic Gaming Spain, S.A.

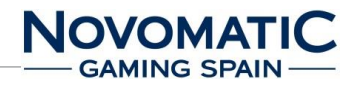

Los siguientes no afectan a la contabilidad o a los contadores.

| - COMMENT |
|-----------|
| 191       |
| 10        |

+ Test: Descarga automáticamente los hoppers.

## 4.4.1.4. Hardware test Reciclador

ΝΟΤΑ

| ECICLA            | DOR                                           |                   |          |
|-------------------|-----------------------------------------------|-------------------|----------|
|                   | Número (cajón)                                | 0 (0)             | Test     |
|                   | Nivel vacío/lleno                             | no/no             |          |
|                   | B: 10,00 €                                    |                   | Tort     |
|                   | Número (cajón)                                | 0 (0)             | Test     |
|                   | Nivel vacío/lleno                             | no/no             |          |
| C: 20,00 €        |                                               |                   | Test     |
|                   | Número (cajón)                                | 0 (0)             |          |
| Nivel vacío/lleno |                                               | no/no             |          |
|                   | D: 50,00 €                                    |                   | Test     |
|                   | Número (cajón)                                | 0 (0)             |          |
|                   | Nivel vacio/lleno                             | no/no             |          |
| la                | vacío                                         |                   | Descarga |
|                   | Los siguientes no afectan a la contabilidad o | a los contadores. |          |
|                   |                                               |                   |          |

4.4.1.5. Test de Hardware billete

| BILLETE |                                        | Número (c                 | caión)          |                      |                |  |  |
|---------|----------------------------------------|---------------------------|-----------------|----------------------|----------------|--|--|
|         | A: 5,00 €                              | 🔵 Cajón                   | 0 (0)           | ✓<br>Reciclad        | Activado<br>or |  |  |
|         | B: 10,00 €                             | 🔵 Cajón                   | 0 (0)           | <b>√</b><br>Reciclad | Activado<br>or |  |  |
|         | C: 20,00 €                             | 🔵 Cajón                   | 0 (0)           | <b>√</b><br>Reciclad | Activado<br>or |  |  |
|         | D: 50,00 €                             | 🔵 Cajón                   | 0 (0)           | <b>√</b><br>Reciclad | Activado<br>or |  |  |
|         | validar billete y devolución inmediata |                           |                 |                      |                |  |  |
|         | Los siguiente                          | es no afectan a la contal | bilidad o a los | contado              | res.           |  |  |
|         |                                        |                           |                 |                      |                |  |  |
| A       | nterior                                | Siguiente                 | )               |                      |                |  |  |

4.4.1.6. Test de Hardware Reciclador

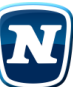

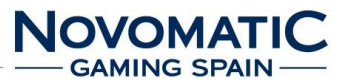

|     | A: 5.00 €                                  |                       | Test     |
|-----|--------------------------------------------|-----------------------|----------|
|     | Número (cajón)                             | 0 (0)                 | Test     |
|     | Nivel vacio/lleno                          | no/no                 |          |
|     | B: 10,00 €                                 |                       | Test     |
|     | Número (cajón)                             | 0 (0)                 | Test     |
|     | Nivel vacío/lleno                          | no/no                 |          |
|     | C: 20,00 €                                 |                       | Test     |
|     | Número (cajón)                             | 0 (0)<br>no/no        |          |
|     | Nivel vacío/lleno                          |                       |          |
|     | D: 50,00 €                                 |                       | Test     |
|     | Numero (cajon)                             | 0 (0)                 |          |
|     | Nivel vacio/ lieno                         | 10/10                 |          |
| ila | vacío                                      |                       | Descarga |
|     | Los siguientes no afectan a la contabilida | d o a los contadores. |          |

#### 4.4.2. Parámetros Básicos

| ECHA/HORA | A                            | A       | A         | A A             |
|-----------|------------------------------|---------|-----------|-----------------|
|           | Martes 4.                    | Octubre | 2022      | 8:35            |
|           | 7                            | 7       | 7         | $\nabla \nabla$ |
| OLUMEN    |                              | 70%     | +         | Sonido          |
| Espera    |                              | 70%     | +         |                 |
| Alarma    | $\overline{\mathbf{\nabla}}$ | 100%    | +         |                 |
| DIOMA     |                              |         |           |                 |
|           | Lspanol                      | Engli   | sn        | Deutsch         |
|           |                              |         |           |                 |
| Anterior  | Siguiente                    | Pr      | edefinido | Confirmar       |

Ajustar el volumen entre 0 silencio (0%) y 31 alto (100%). Para probar el ajuste de volumen, pruebe a pulsar el botón sonido y compruebe el volumen. El volumen se puede cambiar también para el modo de espera.

Sobre el idioma estándar, otro idioma de los disponibles puede ser seleccionado, aunque este será automáticamente cambiado por la maquina transcurrido un cierto tiempo.

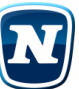

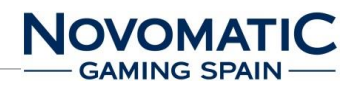

| 4.4.2.1. | Configuración de comunicación |
|----------|-------------------------------|
|----------|-------------------------------|

| Configuración de comunio | cación                |           |
|--------------------------|-----------------------|-----------|
| CONTRASEÑA               |                       | Cambiar   |
|                          |                       |           |
|                          |                       |           |
|                          |                       |           |
|                          |                       |           |
|                          |                       |           |
|                          |                       |           |
|                          |                       |           |
|                          |                       |           |
| Anterior                 | Siguiente Predefinido | Confirmar |

## 4.4.3. Configuración de red

| Configuraci | ión de red               |                       |                | AYUDA     |
|-------------|--------------------------|-----------------------|----------------|-----------|
| CONEXIÓN    | •                        | Ethernet Network Adap | ter Backplane  |           |
| USAGE       | ×                        | on                    | off (no usado) |           |
| GATEWAY     | <dhcp 0.0.0.0=""></dhcp> |                       |                | Cambiar   |
| IP ADDRESS  | 192.168.0.1              |                       |                | Cambiar   |
| IP MASK     | 255.255.255.0            |                       |                | Cambiar   |
| DNS         | <dhcp></dhcp>            |                       |                | Cambiar   |
|             | Otros aju                | istes                 | Info           | Test      |
|             |                          |                       |                |           |
| An          | terior                   | Siguiente             | Predefinido    | Confirmar |

4.4.3.1. Conexión de marcación automática

| Conexión de marcación autom | lática    |             | AYUDA     |
|-----------------------------|-----------|-------------|-----------|
| CONEXIÓN AUTOMÁTICA         |           |             |           |
|                             | O on      | ×           | off       |
| Iniciando/tiempo final      |           |             |           |
|                             | 0:00      | +           | - 24:00 + |
| Días                        | 111       |             |           |
| 🗌 Lu 🔲                      | Ma 🔽 Mi   | Ju Vi       | Sa Do     |
|                             |           |             |           |
| ULTIMA CONEXION             |           |             | Iniciar   |
|                             |           |             |           |
|                             |           |             |           |
|                             |           |             |           |
|                             |           |             |           |
|                             |           |             |           |
|                             |           | 1           |           |
| Anterior                    | Siguiente | Predefinido | Confirmar |

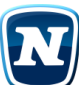

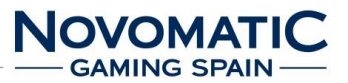

## 4.4.3.2. Transmisión de datos

| Transmisión de datos      |                   |             | AYUDA     |
|---------------------------|-------------------|-------------|-----------|
| UBICACIÓN                 |                   |             | Cambiar   |
|                           |                   |             |           |
| ENVIAR CONTABILIDAD<br>a: |                   |             | Cambiar   |
|                           |                   |             |           |
| Periodo                   | $\triangleleft$   | 1 semana    | +         |
| ENVIAR IMPRESIÓN          | The second second |             | Combing   |
| a:                        |                   |             | Cambiar   |
| Periodo                   | <li>.</li>        | 2 semanas   |           |
|                           |                   |             | ~         |
|                           |                   |             |           |
| Anterior                  | Siguiente         | Predefinido | Confirmar |

#### 4.4.4.Contabilidad de seguridad

Muestra los valores de la contabilidad de seguridad. Esta contabilidad sirve para verificar la contabilidad general del operador.

En cada reinicio de la contabilidad de seguridad, este número se incrementa un paso y no puede ser cambiado.

| Contabilidad de seguridad                 |           |                          | XB3B5941E            |
|-------------------------------------------|-----------|--------------------------|----------------------|
|                                           |           |                          | 4759                 |
| TOTAL IN<br>TOTAL OUT                     | 1         |                          | 19,00 €<br>19,00 €   |
| TOTAL IN-TOTAL OUT                        |           |                          | 0,00 €               |
| Apuestas<br>Premios<br>Número de partidas |           | 25,40 €<br>25,40 €<br>31 | 100,00%1<br>100,00%2 |
|                                           |           |                          |                      |
| Anterior                                  | Siguiente |                          | Limpiar              |

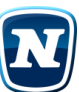

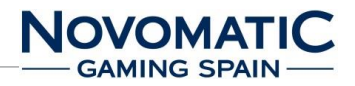

#### 4.4.5. Pantalla / Pantalla táctil

| Test de imagen              |                | AYUDA        |
|-----------------------------|----------------|--------------|
| Screen 1<br>VCS Version 2.1 |                | Screen Order |
| Brightness 100              |                | 3            |
| Contrast 50                 |                | 2            |
| AutoAdjust                  | AutoColorSetup |              |
| Brightness/Contrast         | Color/Geometry |              |
|                             |                |              |
| Anterior                    | Siguiente      |              |

| * o <sup>w</sup> ,us | te Touchs | creen |        |        |          |          |          |        |       |       |       |        |        |     | A    | YUDA |
|----------------------|-----------|-------|--------|--------|----------|----------|----------|--------|-------|-------|-------|--------|--------|-----|------|------|
| 3                    |           |       |        |        |          |          |          |        |       |       |       |        |        |     |      |      |
|                      |           |       |        | Ea     | syllite  | kToud    | h Mul    | ti-Tou | ch-V0 | 0000  | 00    |        |        |     |      |      |
|                      |           | _     | _      |        |          |          |          |        |       |       |       |        |        |     |      |      |
|                      |           |       |        |        |          |          |          |        |       |       |       |        |        |     |      |      |
|                      |           |       |        |        |          |          |          |        |       |       |       |        |        |     |      |      |
|                      | +         | Pros  | ione a |        |          | ificar   | n cam    | biar e | lman  | eo de | la na | otalla | táctil |     |      |      |
|                      |           |       | none a | qui pa | a ver    | linear   | Can      |        | i map | eo de | ia pa | rcana  | cacen  |     |      |      |
|                      |           |       |        |        |          |          |          |        |       |       |       |        |        |     |      |      |
|                      |           |       |        |        |          |          |          |        |       |       |       |        |        |     |      | -    |
|                      |           | _     |        | -      | <u> </u> | <u> </u> |          |        |       |       |       |        |        |     |      |      |
|                      |           |       |        |        |          |          |          |        |       |       |       |        |        |     |      |      |
|                      |           |       |        |        |          |          |          |        |       |       |       |        |        |     |      |      |
| -                    |           |       |        |        |          |          |          |        |       |       |       |        |        |     |      |      |
| 1                    | Anteri    | ior   | ר'     | S      | iguie    | nte      | <b>_</b> |        |       |       |       | ſ      |        | Lim | piar |      |

Verifique los parámetros del monitor (la geometría y el color). Pulsando sobre la superficie del color, sólo la imagen de test será mostrada.

Al cambiar los parámetros del monitor, la pantalla táctil se debe verificar y posiblemente deberá ser recalibrado.

En las líneas horizontales y verticales para determinar la desviación de la pantalla táctil. El dibujo de líneas puede ser borrado de nuevo con Limpiar.

Para desviaciones más grandes, la pantalla táctil se debe recalibrar.

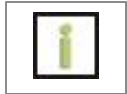

## INFORMACIÓN

NOTA

Siempre ajuste el monitor inferior, y posteriormente calibre la pantalla táctil.

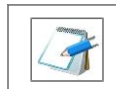

Si en el menú de test pulsa repetidamente, aparecerá un menú de calibrado de touch.

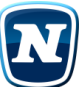

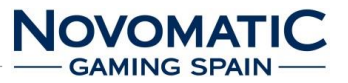

#### 4.4.6. Parámetros de contabilidad

Ajuste de la aceptación (muestra valor) o cerrado (muestra —) de los varios canales.

| rámetros de contabilid  | ad                       |             |           |
|-------------------------|--------------------------|-------------|-----------|
| COININ/JUEGO EN RTE COM | AANDO 7E<br>Iportamiento |             |           |
|                         |                          |             |           |
|                         |                          |             |           |
|                         |                          |             |           |
|                         |                          |             |           |
|                         |                          |             |           |
|                         |                          |             |           |
| Anterior                | Siguiente                | Predefinido | Confirmar |

## 4.4.6.1. Parámetros de contabilidad de Hopper

Ajustar el nivel máximo del pagador con los pulsadores +/-.

| Parámetros de contal | oilidad de hopper    |                     |       | AYUDA     |
|----------------------|----------------------|---------------------|-------|-----------|
| HOPPER               | ~                    | NIVEL               | MAXIM | 10        |
| A: <                 | 0,20€ >>             | A                   | 200   | +>        |
| В:                   | 1,00€ >>             | $\overline{\nabla}$ | 500   | +>        |
| LIMITE DE HOPPER     |                      |                     |       |           |
| A                    | - +>                 |                     |       |           |
| 7                    |                      |                     |       |           |
|                      |                      |                     |       |           |
|                      |                      |                     |       |           |
|                      |                      |                     |       |           |
|                      |                      |                     |       |           |
|                      |                      |                     |       |           |
| C                    | <u>.</u>             |                     | 1     |           |
| Anterior             | Siguiente            | Predefinido         |       | comilimar |
|                      |                      |                     |       |           |
|                      |                      |                     |       |           |
| Limite de H          | opper = Pago manual. |                     |       |           |

#### 4.4.6.2. Parámetros de contabilidad de billetes

Ajuste de la aceptación (muestra valor) o cerrado (muestra —) de los varios canales.

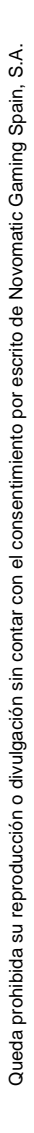

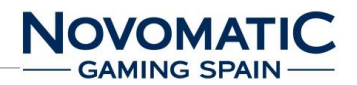

## 4.4.6.3. Configuración PIN 2

| Configuración PIN 2           |                                           |             | AYUDA     |
|-------------------------------|-------------------------------------------|-------------|-----------|
| TEST DE HARDWARE              | 🗴 off                                     |             | Cambiar   |
| TEST DE PARÁMETROS            | 🗙 off                                     |             | Cambiar   |
| TEST DE VIGILANCIA            | 🗙 off                                     |             | Cambiar   |
| TEST REINICIO MASTER          | 🛠 off                                     |             | Cambiar   |
| Estos PIN sin<br>acceso no at | ven de protección adicional<br>Itorizado. | contra el   |           |
| Anterior                      | Siguiente                                 | Predefinido | Confirmar |

El modo completo de operador puede ser protegido adicionalmente contra el acceso sin autorización que utiliza el PIN de operador.

La comprobación de pantalla / touchscreen puede ser realizado en todo momento desde el modo test. Los parámetros de maquina pueden ser dados a un PIN (parámetros de test) para un técnico; esto aplica también el test de hardware (test de hardware PIN).

La contabilidad de seguridad, PIN de parámetros, la lista de eventos, el reiniciar master y la configuración puede ser protegida contra el acceso no autorizado usando el PIN de configuración de test.

Todos los PIN deben ser introducidos dos veces y quedan almacenados pulsando el botón Confirmar. Si un PIN equivocado es entrado varias veces, la entrada puede ser bloqueada hasta 12 horas.

# 4.4.7.Lista de eventos

Lista de eventos 1

| Lista de eventos 1                                                                                                    | XB3B5941E        |
|----------------------------------------------------------------------------------------------------|------------------|
| Lista de eventos T      1) 04.10.2022 08:33 - Puerta máquina ab erta      2) 04.10.2022 08:33 - Modo test entrado      3) 04.10.2022 08:32 - Modo de juego entrudo      4) 04.10.2022 08:32 - Puerta máquina cerrada      5) 04.10.2022 08:32 - Puerta máquina cerrada      6) 04.10.2022 08:32 - Modo de puerta abierta entrado      7) 04.10.2022 08:31 - Modo test entrado      7) 04.10.2022 08:31 - Puerta máquina abierta      8) 04.10.2022 06:52 - Modo de juego entrado      9) 04.10.2022 06:52 - Alimentación activada      10) 03.10.2022 15:02 - Alimentación perdida      11 03.10.2022 15:02 - Alimentación perdida | <u>xB3B3941E</u> |
| 12) 03.10.2022 13:15 - Puerta máquina cerrada<br>13) 03.10.2022 13:15 - Modo de puerta abierta entrado<br>14) 03.10.2022 13:11 - Fecha cambiada<br>15) 03.10.2022 12:48 - Modo test entrado                                                                                                    |                  |
| Anterior Siguiente Li                                                                                                    | mpiar            |

Lista de eventos 2

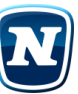

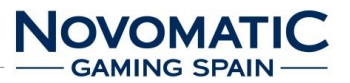

| Lista de eventos 2                                    | XB3B5941E |
|-------------------------------------------------------|-----------|
| 16) 03.10.2022 12:39 - Comprobación reali, ada        |           |
| 17) 03.10.2022 12:39 - Puerta máquina abiel ta        |           |
| 18) 03.10.2022 12:39 - USB selector cambiado          |           |
| 19) 03.10.2022 12:39 - USB panel cambiado             |           |
| 20) 03.10.2022 12:39 - Memoria reiniciada             |           |
| 21) 03.10.2022 12:39 - Alimentación activada          |           |
| 22) 03.10.2022 12:38 - Alimentación perdida           |           |
| 23) 03.10.2022 12:38 - Reinicio Master ejecutado      |           |
| 24) 03.10.2022 12:38 - Modo test entrado              |           |
| 25) 03.10.2022 12:37 - Modo de puerta abierta entrado |           |
| 26) 03.10.2022 12:43 - Puerta máquina abierta         |           |
| 27) 03.10.2022 12:43 - USB selector cambiado          |           |
| 28) 03.10.2022 12:43 - USB panel cambiado             |           |
| 29) 03.10.2022 12:43 - Logic Unit abierta             |           |
| 30) 03.10.2022 12:43 - Programa cambiado              |           |
|                                                       |           |
|                                                       |           |
| Anterior Siguiente                                    | Limpiar   |

Muestra eventos importantes que pueden ocurrir durante la operación. El inicio de la grabación es visible en el margen derecho superior.

## 4.4.8.Reiniciar /Actualizar

| Reiniciar/configuración                                                      | AYUDA     |
|------------------------------------------------------------------------------|-----------|
| REINICIO MASTER                                                              | REINICIO  |
| Tambien, todos los parámetros son restaurados a los valores<br>predefinidos. |           |
| CLAVE DE ACCESO (Número de serie XB3B5941E)                                  | A         |
| 20 B F 50 7 E                                                                |           |
| Cuando la clave de acceso es cambiada,<br>un Reinicio Master es realizado!   | V         |
|                                                                              |           |
| Anterior Siguiente                                                           | Confirmar |

El RESET MASTER reinicia la máquina entera. Toda la contabilidad y las estadísticas se vacían, todos los parámetros son restaurados a los valores predefinidos excepto contadores electromecánicos.

Para operar con la máquina, se debe introducir la clave de acceso correcta.

Mediante un cambio de claves de acceso la máquina se reinicia completamente (al igual que con el RESET MASTER).

Usted encontrará la clave de acceso apropiada en una etiqueta dentro de la máquina.

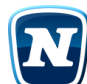

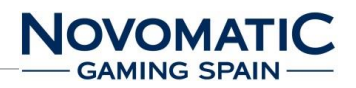

#### 5. MONTAJE

## 5.1. Estructura del sistema

La máquina multipuesto "NOVOLINE POWER LINK ED2" está compuesta por un conjunto de máquinas NOVOLINE conectadas a un servidor que muestra los valores en una pantalla principal.

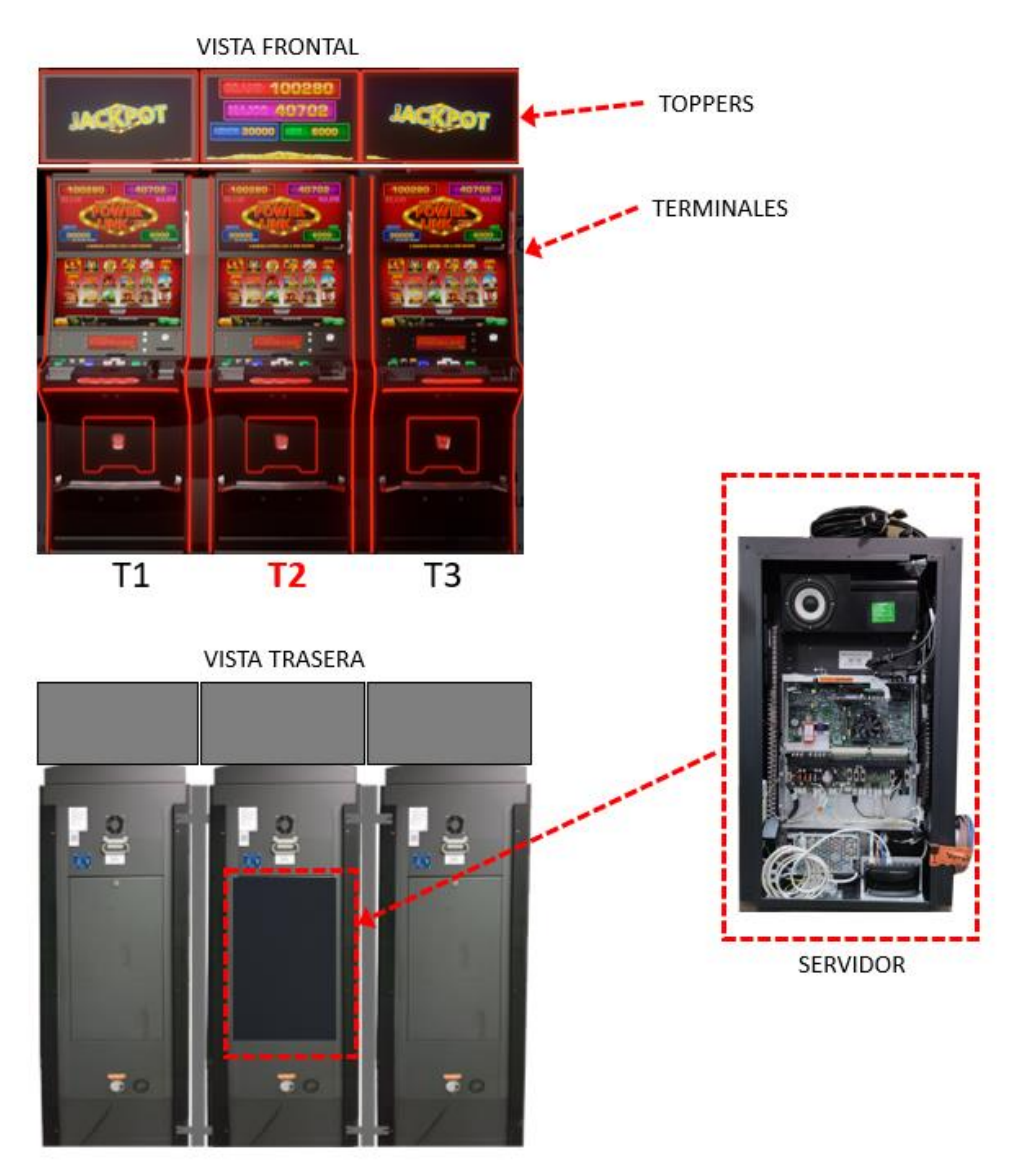

Fig. 9 Estructura del Sistema

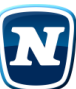

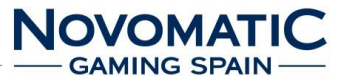

#### 5.2. MUEBLE FV637C (FUNMASTER)

#### 5.2.1. Dimensiones

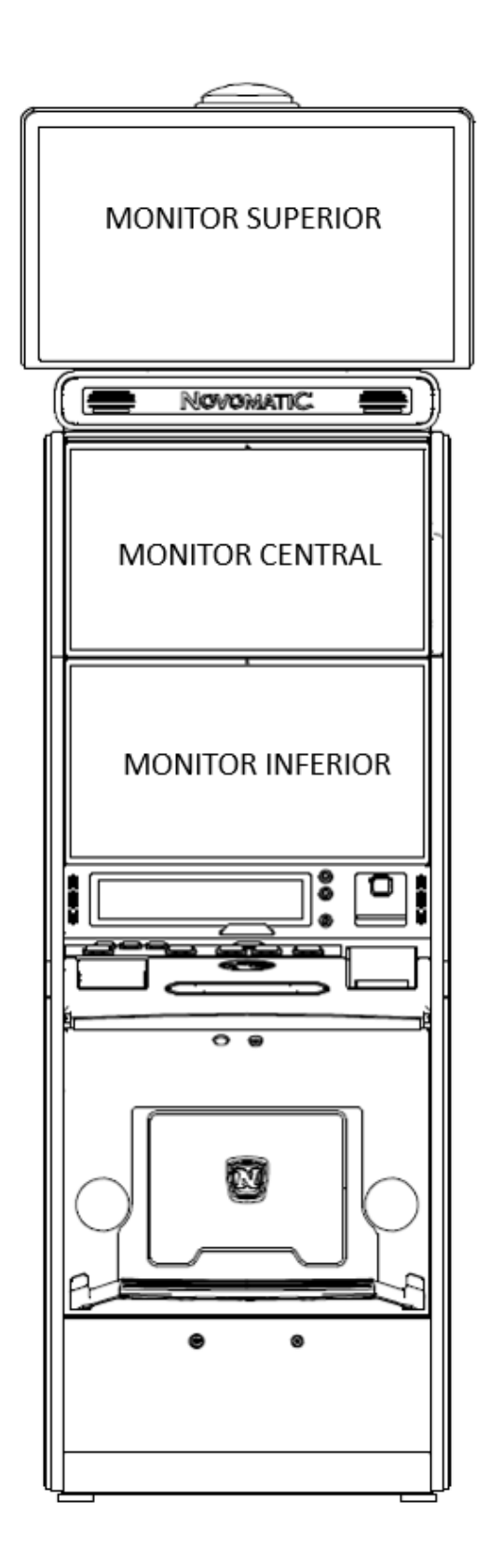

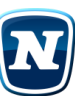

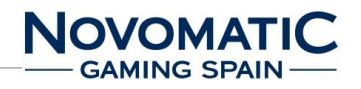

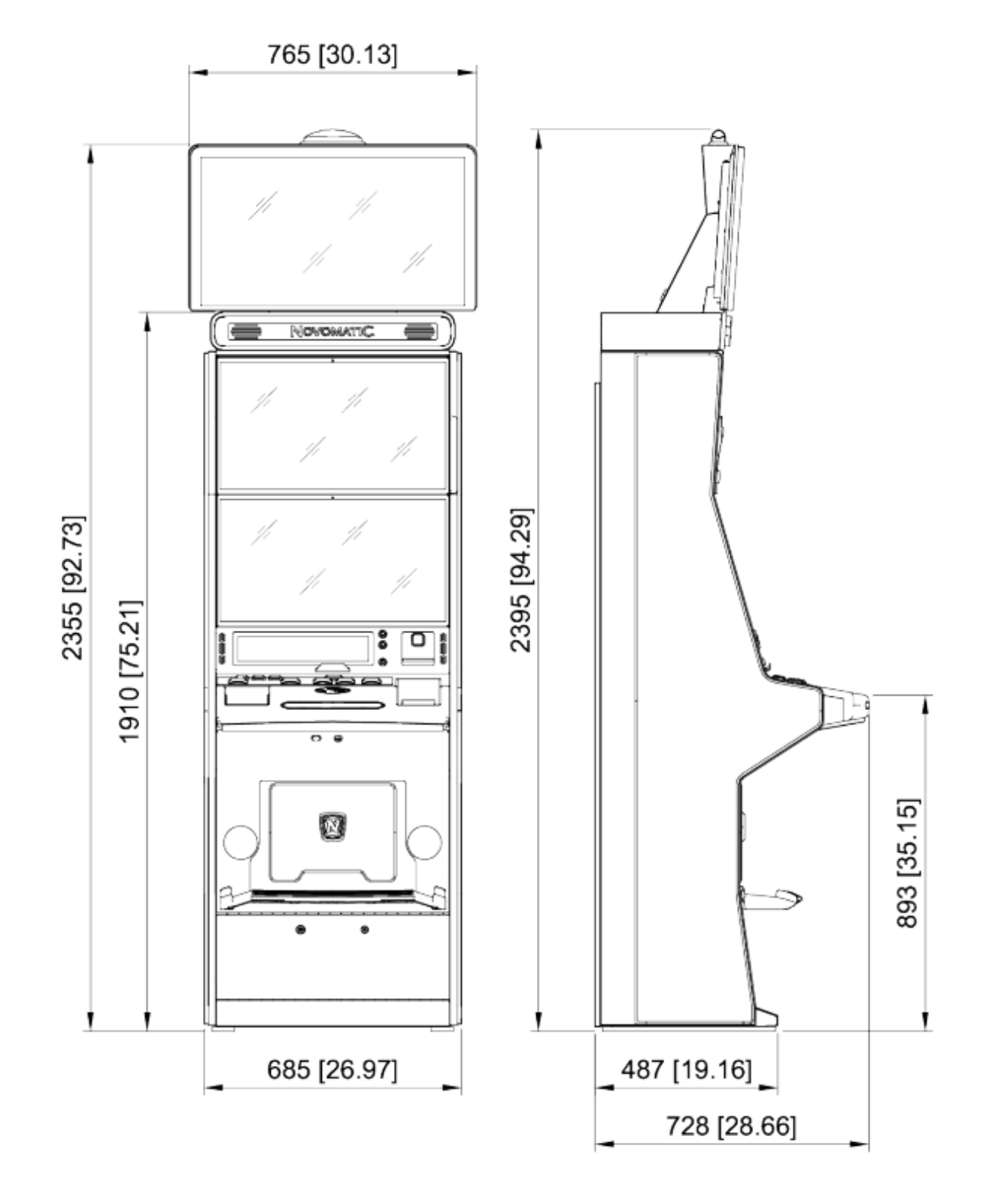

Fig. 10 Dimensiones FV637C con monitor de 32" TFT

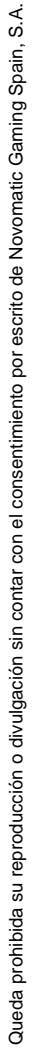

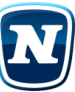

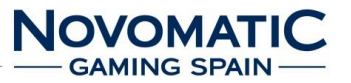

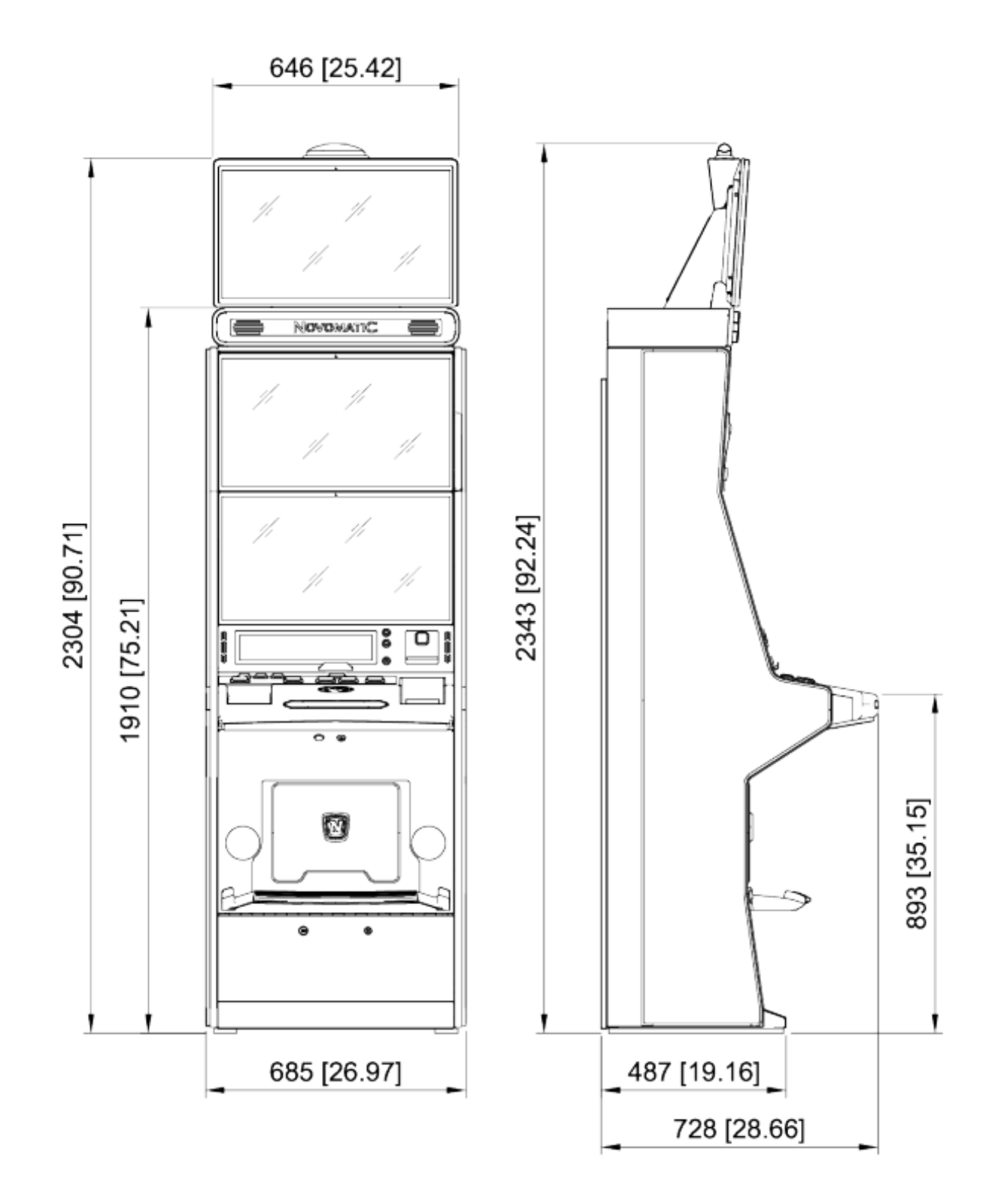

Fig. 11 Dimensiones FV637C con monitor de 27" TFT

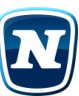

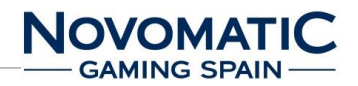

#### 5.3. CONTENIDO – NOVO LINE POWER LINK MP3 (FV637C)

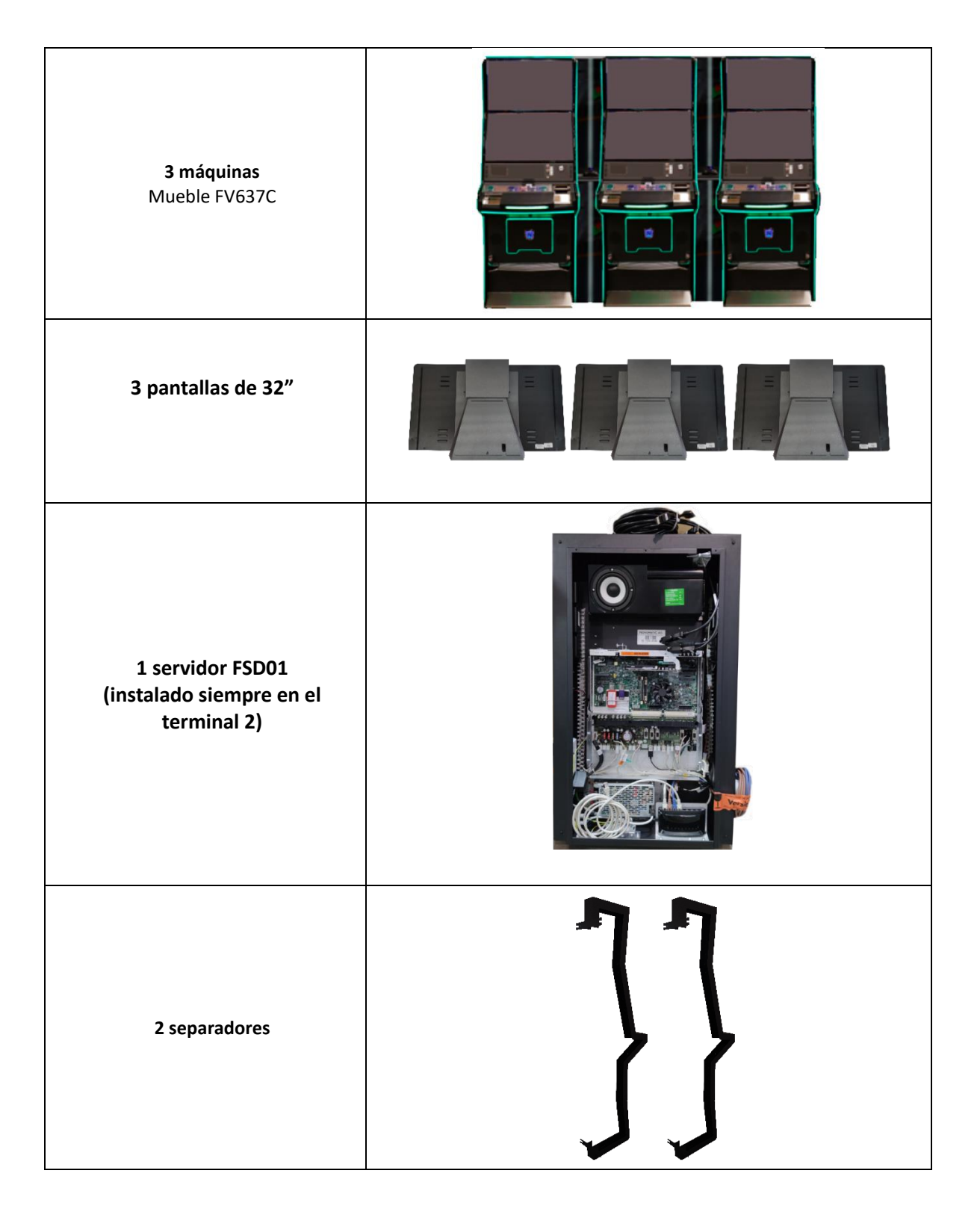

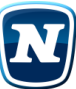

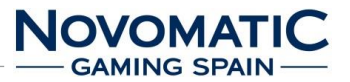

#### 5.4. CONTENIDO – NOVO LINE POWER LINK MP6 (FV637C)

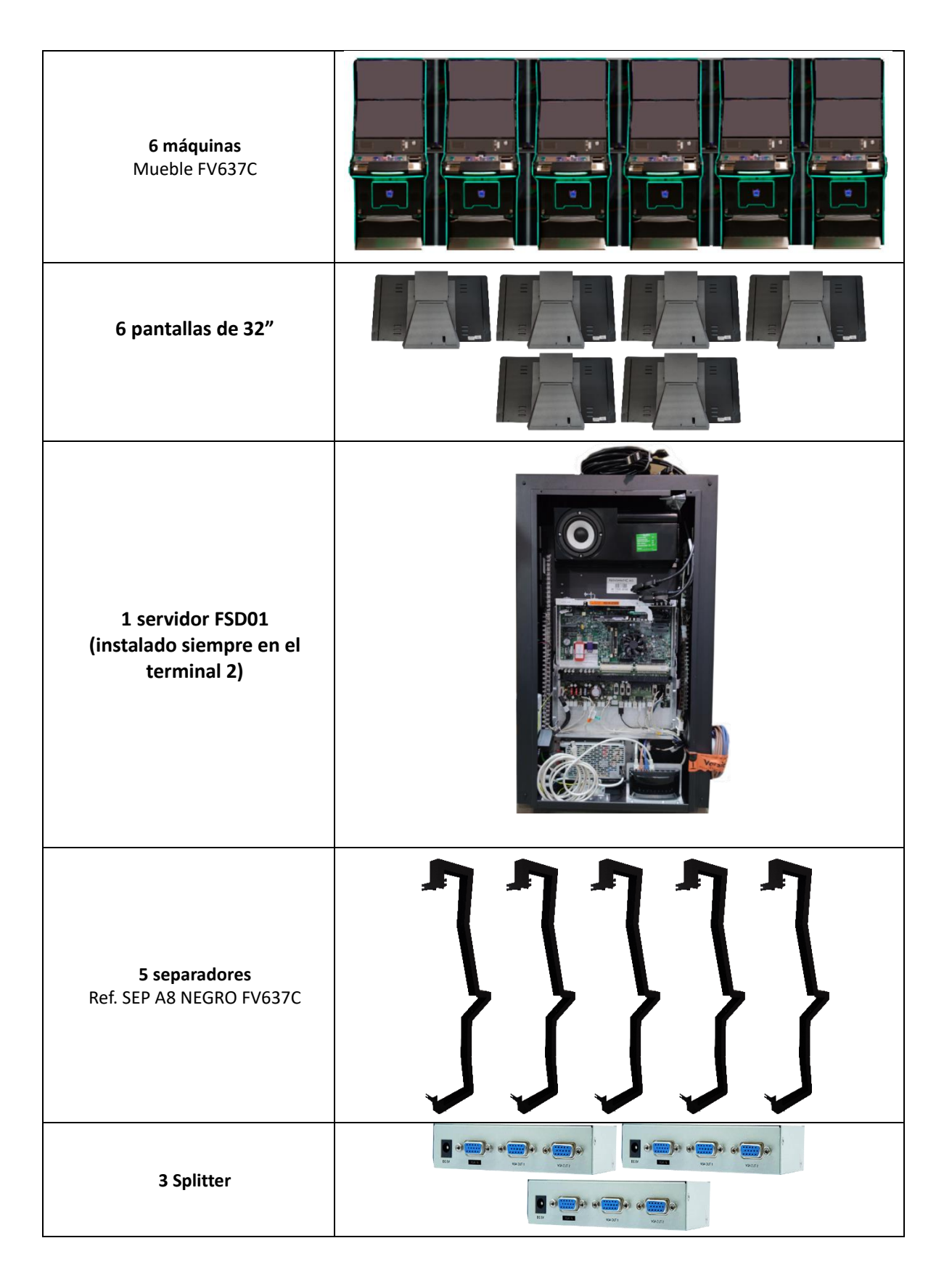

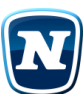

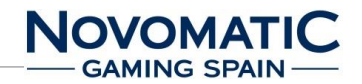

## 5.5. CONTENIDO – NOVO LINE POWER LINK MP6B (FV637C – BACK TO BACK)

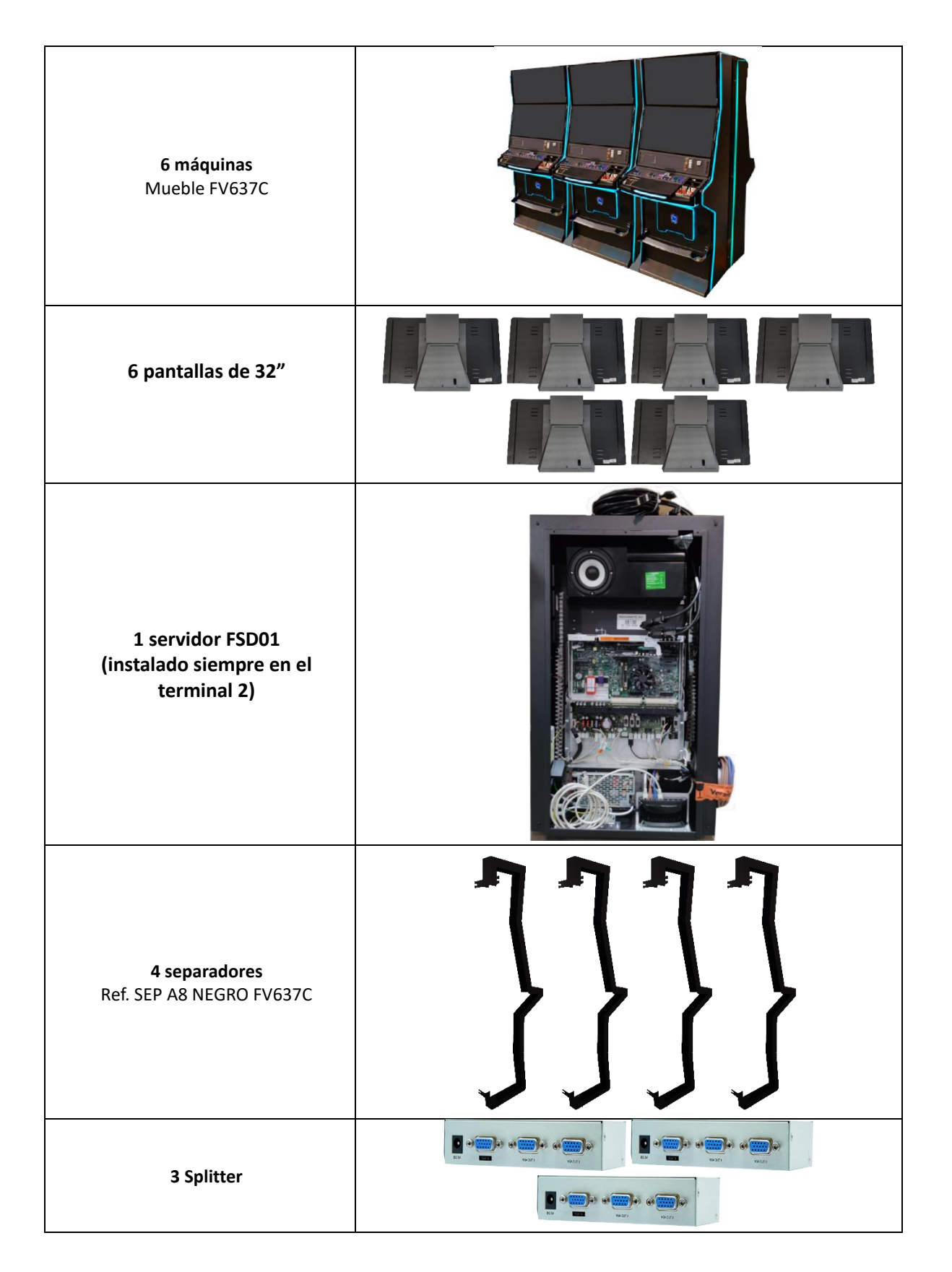

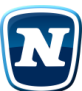

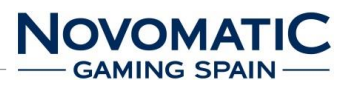

#### 5.6. LISTA DE COMPONENTES

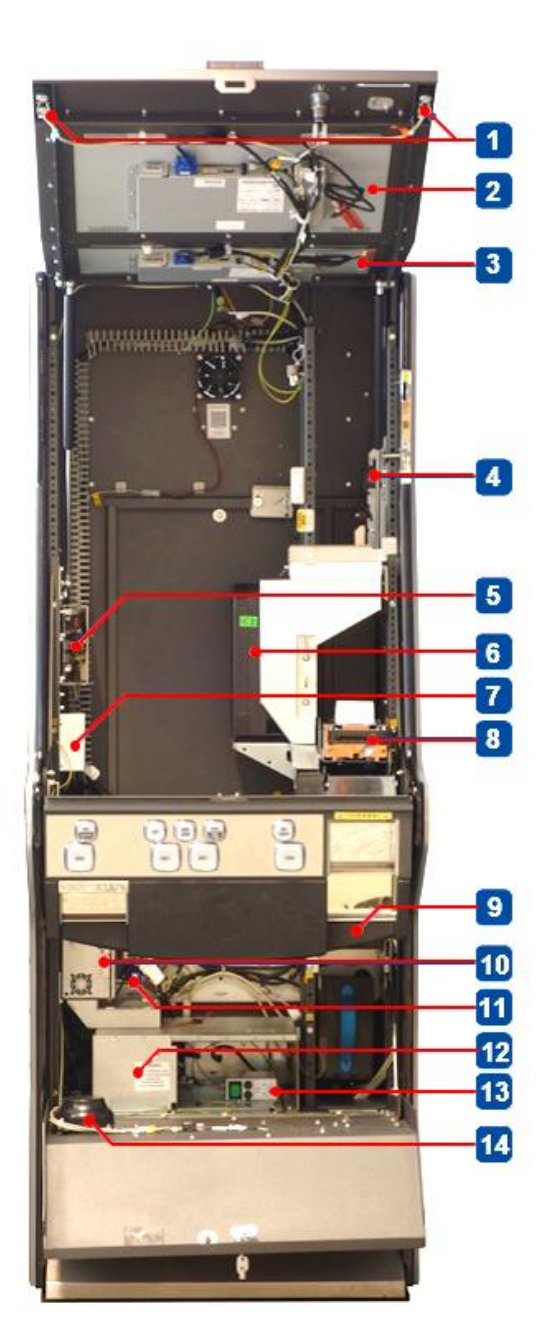

Fig. 12 Lista de componentes

# Con TITO

- 15- ALTAVOCES
- **16- MONITOR INFERIOR**
- **17- MONITOR SUPERIOR**
- 18- MONEDERO
- 19- PLACA DE ALIMENTACIÓN -RGB LED
- 20- HOPPER 0,20€
- 21- PLACA USB
- 22- IMPRESORA DE TICKET
- 23- ACEPTADOR DE BILLETES
- 24- CPU
- 25- PLACA BACKPLANE USB
- 26- FUENTE DE ALIMENTACIÓN
- 27- INTERRUPTOR DE ENCENDIDO
- 28- ALTAVOZ WOOFER

## Sin TITO

- **15- ALTAVOCES**
- **16- MONITOR INFERIOR**
- **17- MONITOR SUPERIOR**
- 18- MONEDERO
- 19- PLACA DE ALIMENTACIÓN -RGB LED
- 20- HOPPER 0,20€ HOPPER 1,00€
- 21- PLACA USB
- 22- IMPRESORA DE TICKET
- 23- ACEPTADOR DE BILLETES
- 24- CPU
- 25- PLACA BACKPLANE USB
- 26- FUENTE DE ALIMENTACIÓN
- 27- INTERRUPTOR DE ENCENDIDO
- 28- ALTAVOZ WOOFER

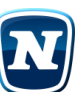

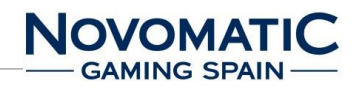

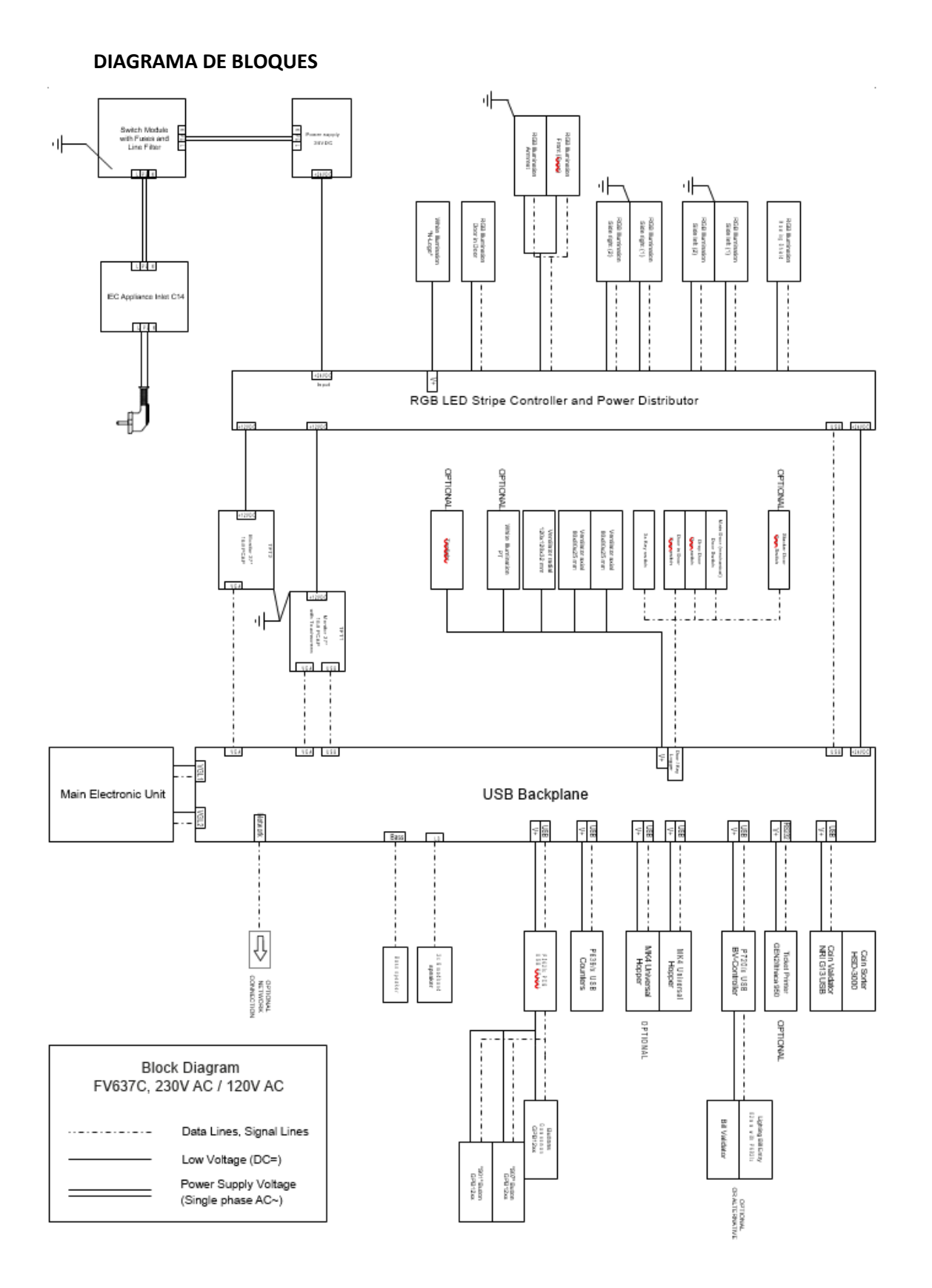

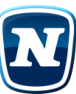

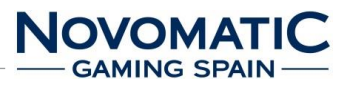

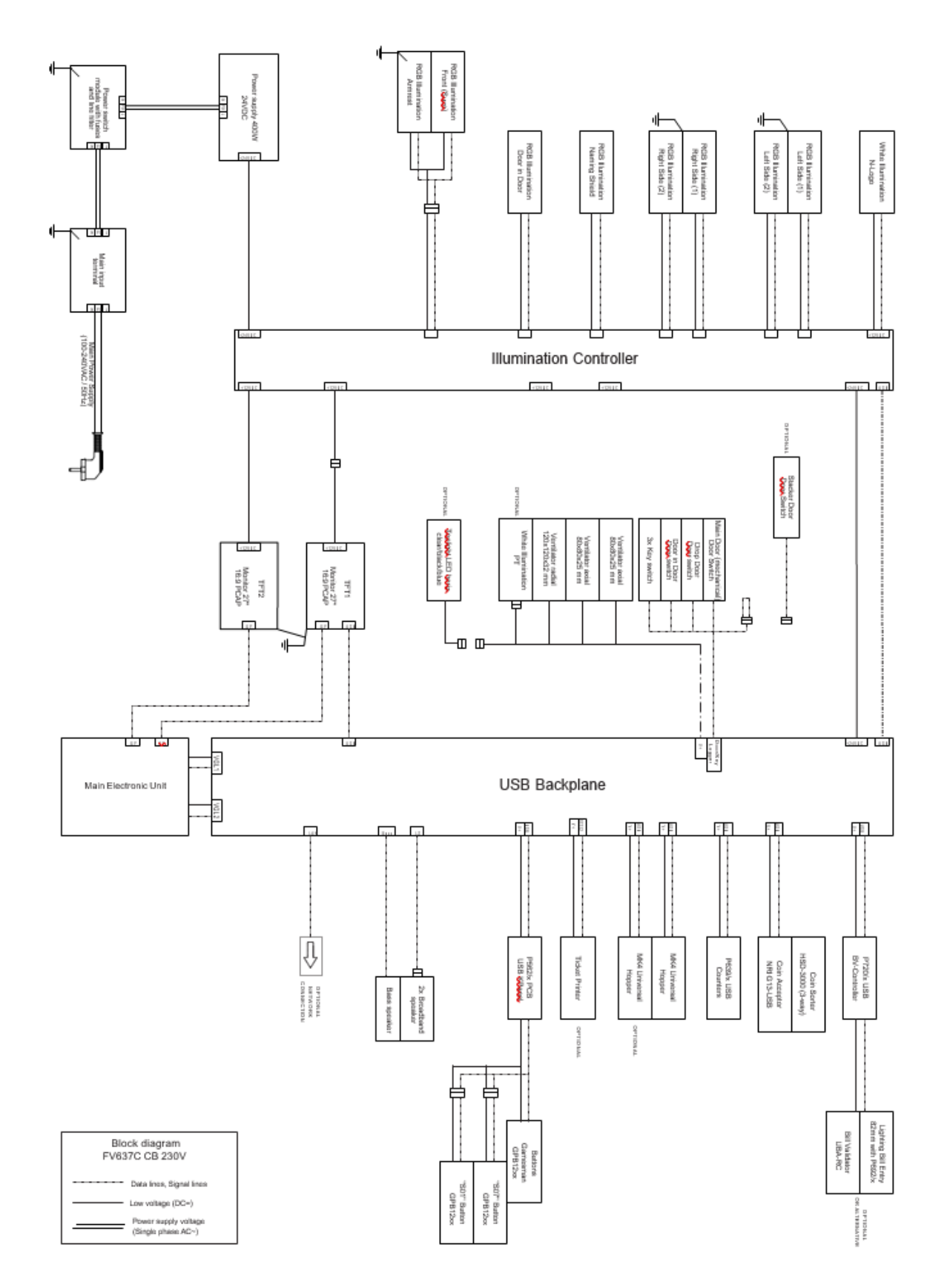

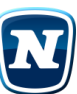

## 5.7. CONFIGURACIÓN DE LOS MONITORES

En el FireFox II con plataformas analógicas, la señal analógica llega a los monitores a través de la placa posterior USB.

Los cables VGA están debidamente etiquetados como VGA1, VGA2 y VGA4 que indicaban que corresponde a la salida digital asignada.

La siguiente tabla indica solo la configuración estándar de salida de video:

| Monitor         | Lower     | Middle    |
|-----------------|-----------|-----------|
| FUN MASTER 2.27 | VGA1/TFT1 | VGA3/TFT3 |

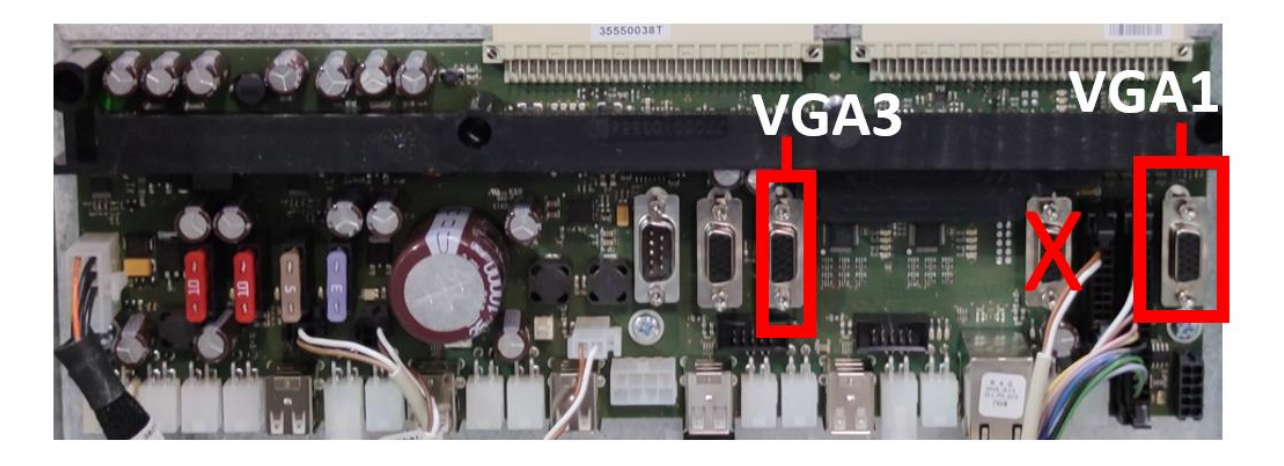

Fig. 13 Configuración de salida de video en plataforma FireFox II con salida analogica.

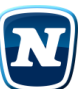

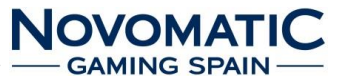

#### 5.8. Plataforma FIREFOX II – Configuración de salida de video

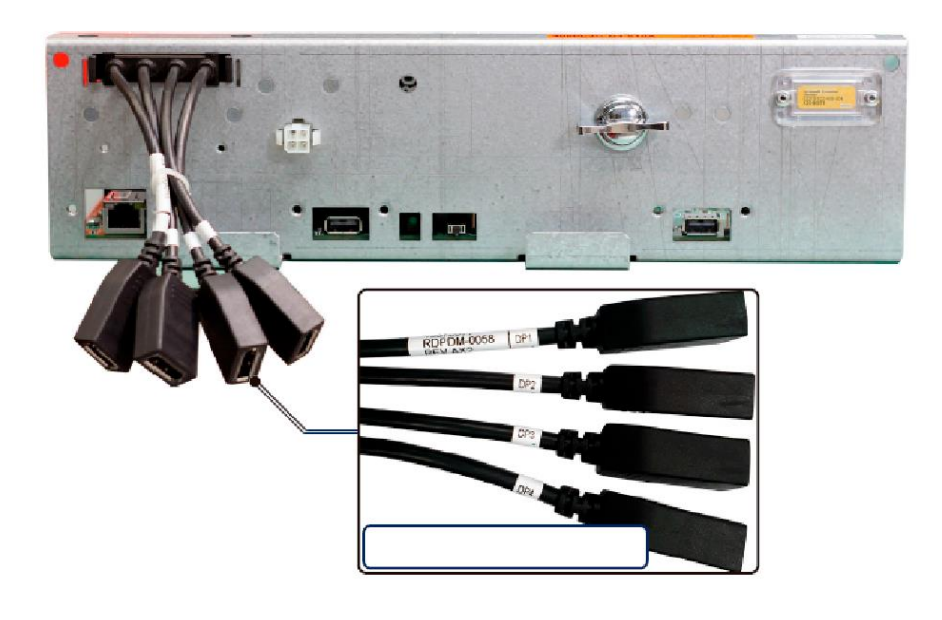

Fig. 14 Configuración de salida de video - FIREFOX II

En la placa FIREFOX II con plataformas digitales, la señal digital entrega a los monitores a través de unidad electrónica principal por salida DisplayPort. La configuración adecuada de la salida digital se indica mediante una etiqueta en la unidad electrónica principal o un etiquetado en los cables de vídeo. Los cables DisplayPort están correctamente etiquetados como DP1, DP2 y DP4 que indican que corresponde a la salida digital asignada.

La siguiente tabla indica solo la configuración estándar de salida de video:

| Monitor         | Lower    | Middle   |
|-----------------|----------|----------|
| FUN MASTER 2.27 | DP1/TFT1 | DP3/TFT3 |

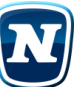

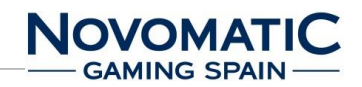

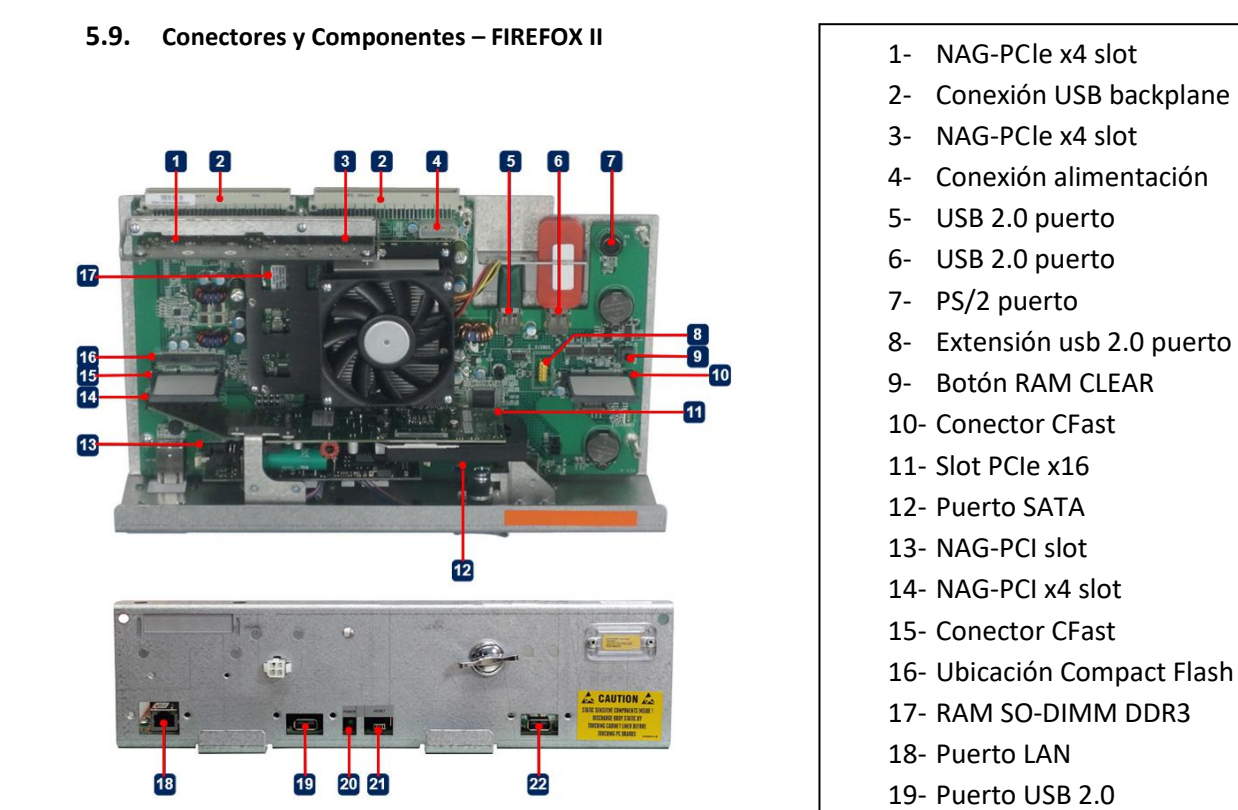

8

9

OR

6

OR

- 1. Tarjeta CFast
- 2. Tarjeta gráfica
- 3. Módulo de memoria PCI

20- LED encendido21- Boton reset22- Puerto USB 2.0

- 4. Adaptador de tarjeta gráfica a Firefox II
- 5. Tarjeta de memoria / RAM
- 6. Tarjeta puente
- 7. Adaptador DisplayPort a VGA
- 8. USB Hardlock Dongle
- 9. USB Hardlock Dongle
- 10.USB Dongle II (Selector de juegos)
- **11.COM Express**
- 12.Placa FireFox II

Queda prohibida su reproducción o divulgación sin contar con el consentimiento por escrito de Novomatic Gaming Spain, S.A.

Fig. 15 Conectores y Componentes – FIREFOX II

6

7

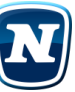

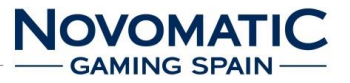

#### 5.10. USB Backplane

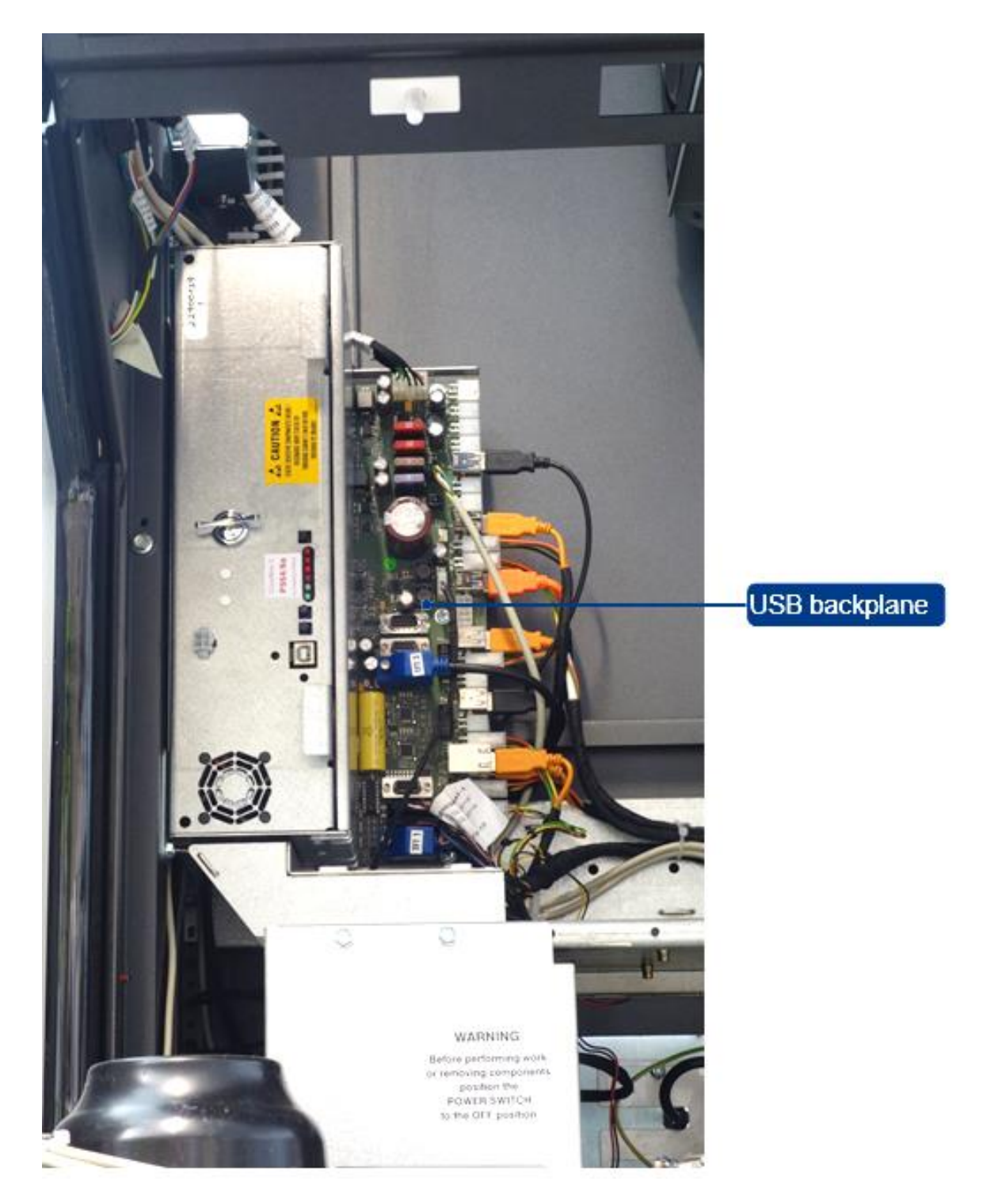

Fig. 16 Placa USB backplane

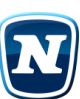

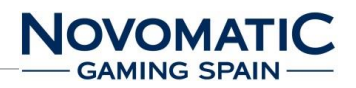

## 5.11. Placa controladora LED RGB y distribuidor de alimentación.

Función Impulsa los LED de las franjas de luz, controla las secuencias de las bandas de luz LED. Distribuye la energía para los LED de iluminación, ventiladores de enfriamiento de dispositivos y monitores.

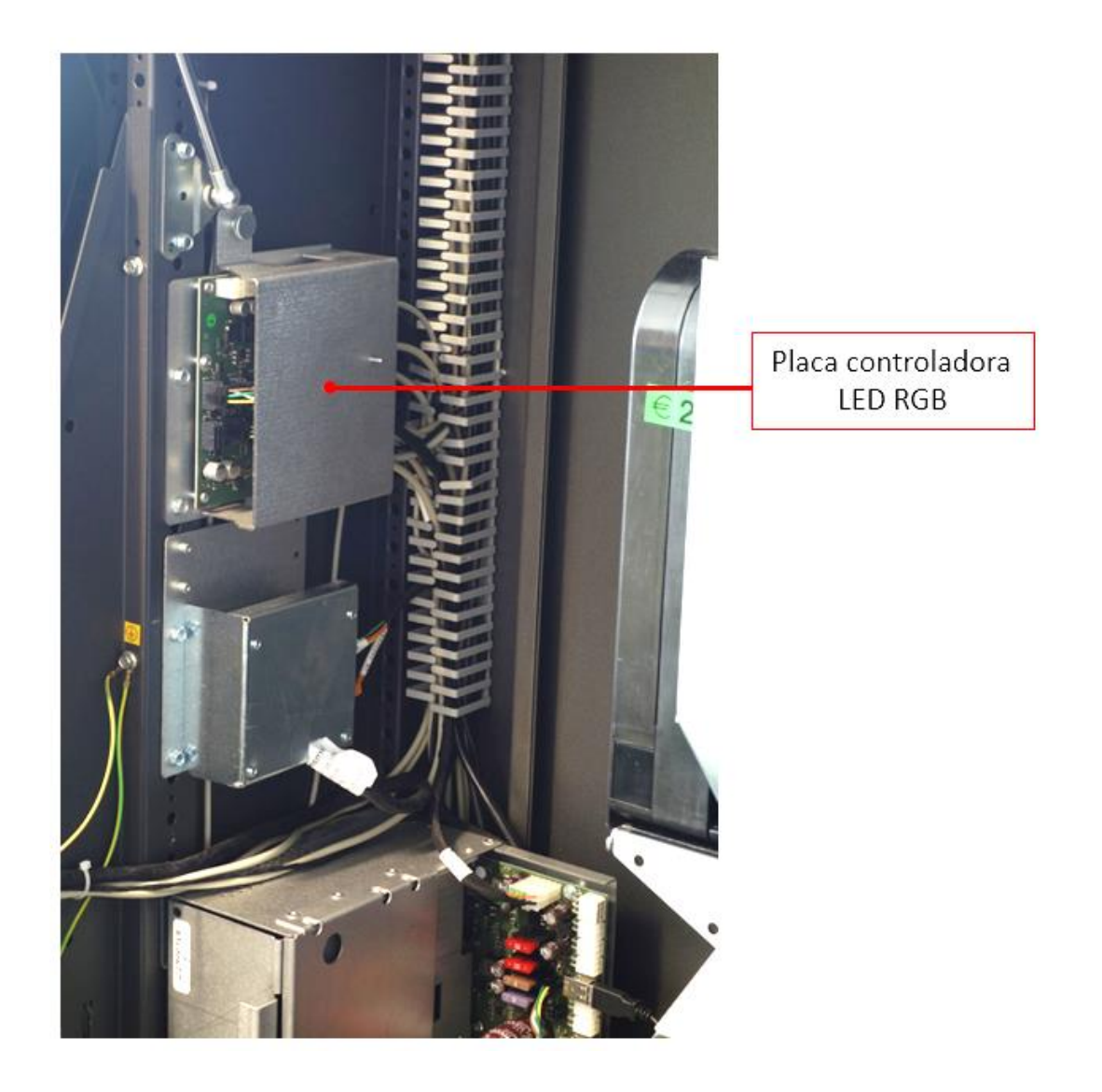

Fig. 17 Placa controladora LED RGB

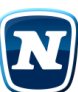

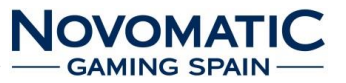

5.12. Posiciones de los conectores e interruptores DIP

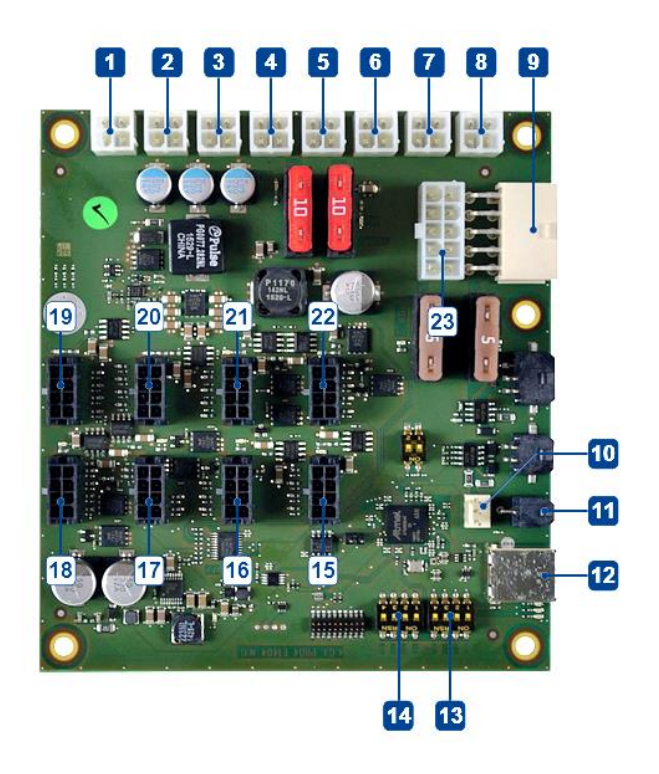

Fig. 18 Posiciones de los conectores e interruptores DIP

El bloque de interruptor DIP 1 se utiliza para configurar varios modos de animación. El bloque de interruptor DIP 2 se utiliza para ajustar el brillo de la iluminación. Como estándar, la máquina se entrega con un valor predeterminado para el brillo (depende de la máquina). El brillo de las bandas LED RGB se puede ajustar manualmente con el bloque de interruptor DIP 2.

- 1 +12V /+24V DC (J33)
- 2 +12V /+24V DC (J10)
- 3 +12V /+24V DC (J7)
- 4 +12V /+24V DC (J8)
- 5 +12V /+24V DC (J11)
- 6 +12V /+24V DC (J9)
- 7 +12V /+24V DC (J5)
- 8 +12V /+24V DC (J6)
- 9 Power supply (J1)
- 10 Reserve (Zero Credit feature) (J2)
- Zero Credit feature (J37)
- 12 USB port (J4)

PowLinkED2\_Ver.2.0

- 13 DIP switch block 1 (SW1)
- 14 DIP switch block 2 (SW2)
- 15 LED stripes (J120)
- 16 LED stripes (J121)
- 17 LED stripes (J122)
- 18 LED stripes (J123)
- 19 LED stripes (J127)
- 20 LED stripes (J126)
- 21 LED stripes (J125)
- 22 LED stripes (J124)
- 23 Power supply (J34)

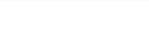

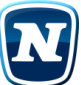

## 5.13. INSTRUCCIONES PARA EL MONTAJE 5.13.1. FIJACIÓN DE LOS TOPPERS A LAS MÁQUINAS

## 5.13.2. Montaje

Hay que colocar el Topper sobre la base la parte superior de la máquina que deberá estar fijado con 5 tornillos que irán cogidos con la chapa de la máquina de la parte superior.

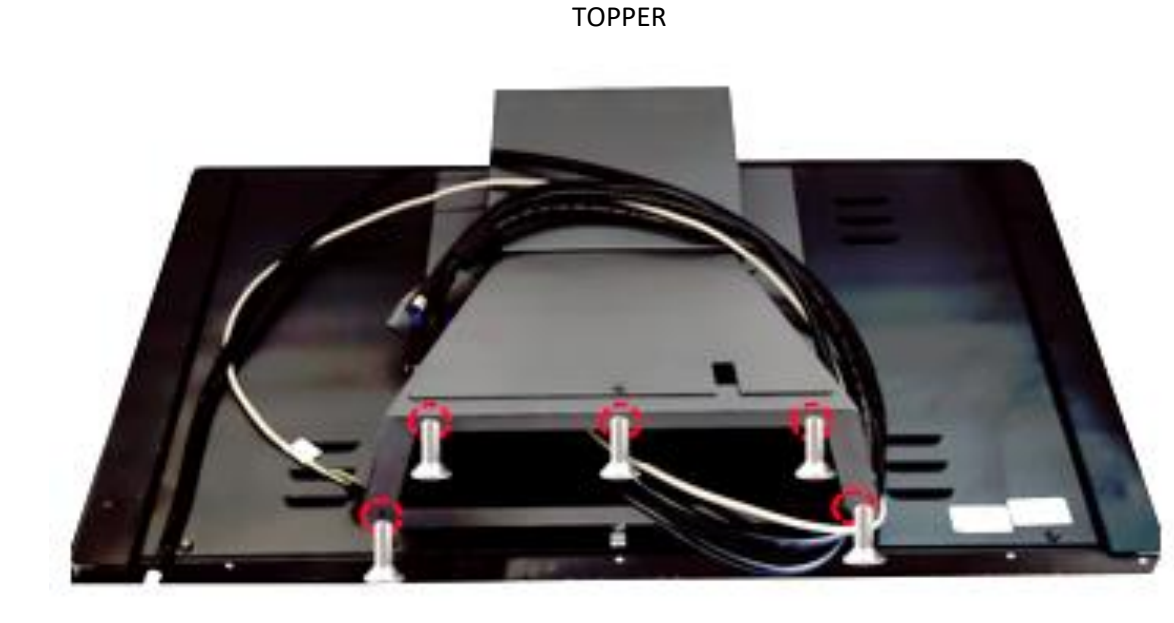

Fig. 19 Ubicación de los tornillos para fijarlos a la máquina

## VISTA PARTE SUPERIOR DE LA MÁQUINA POR EL INTERIOR

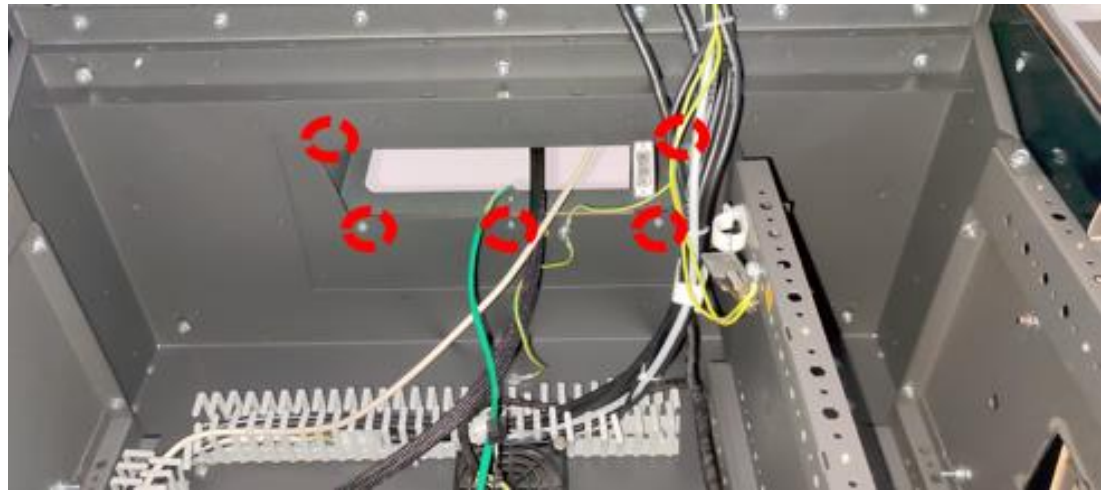

Fig. 20 Vista parte superior de la máquina por el interior

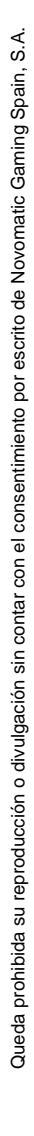

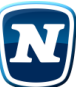

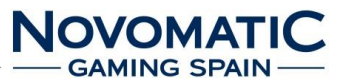

## COLOCACIÓN DEL TOPPER EN LA PARTE SUPERIOR DE LA MÁQUINA

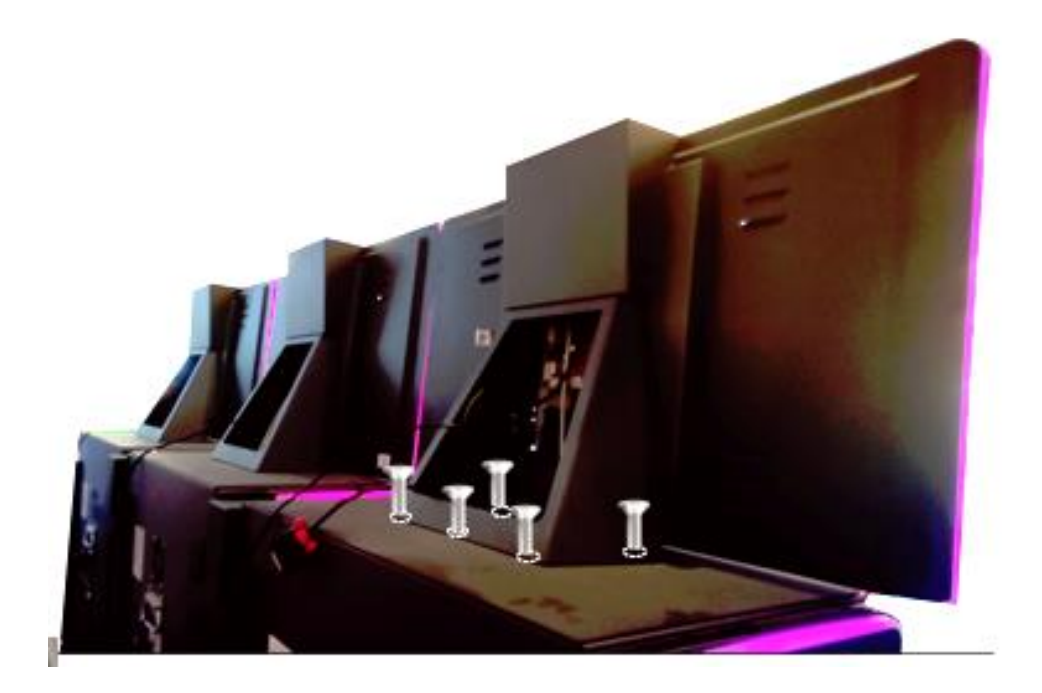

Fig. 21 Colocación del Topper en la parte superior de la máquina

| Materiales de fijación del toppers. |  |                   |
|-------------------------------------|--|-------------------|
| X5                                  |  | Tornillo<br>M5x25 |

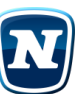

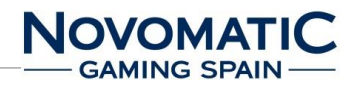

## 5.14. FIJACIÓN DE LOS SEPARADORES A LAS MÁQUINAS

## 5.14.1. **Montaje**

Los separadores van unidos con 4 tornillos fijados por la parte trasera del mueble cogidos a dos máquinas en la parte superior e inferior del mueble.

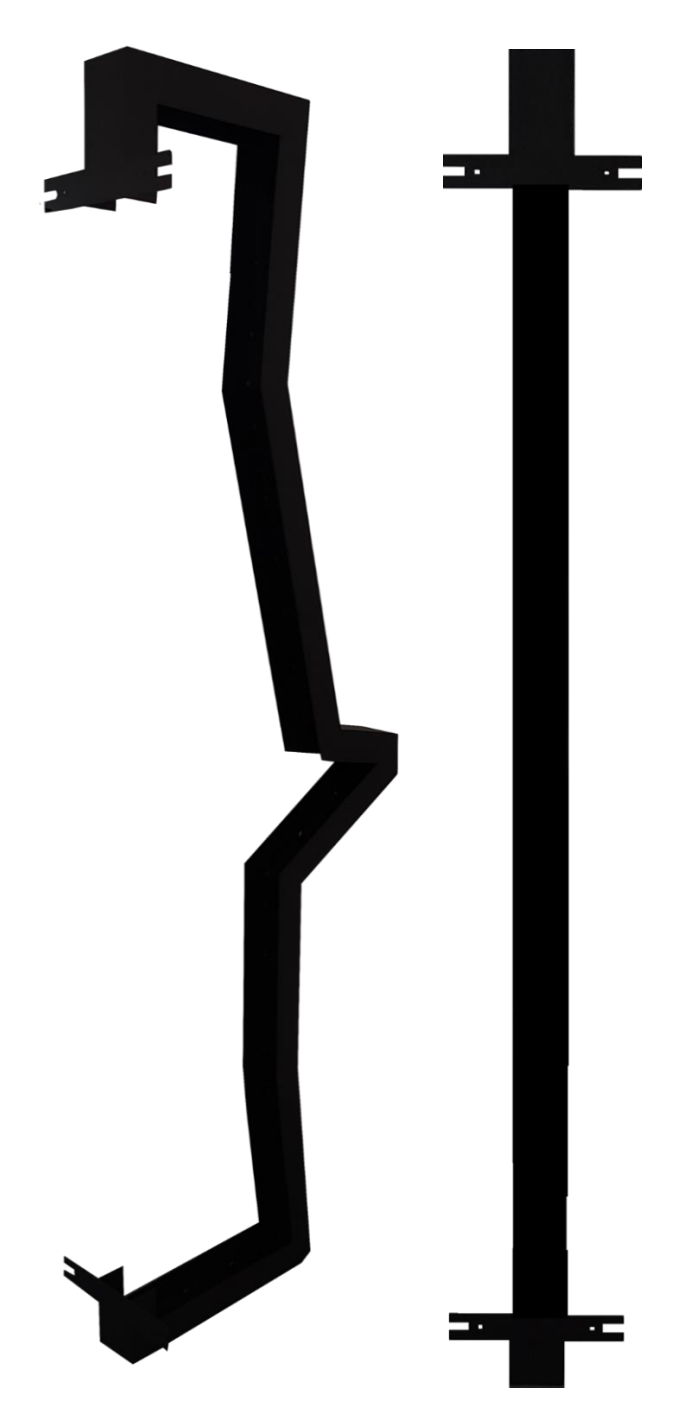

Fig. 22 Separador vista lateral y trasera

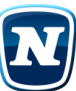

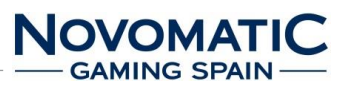

PARTE SUPERIOR

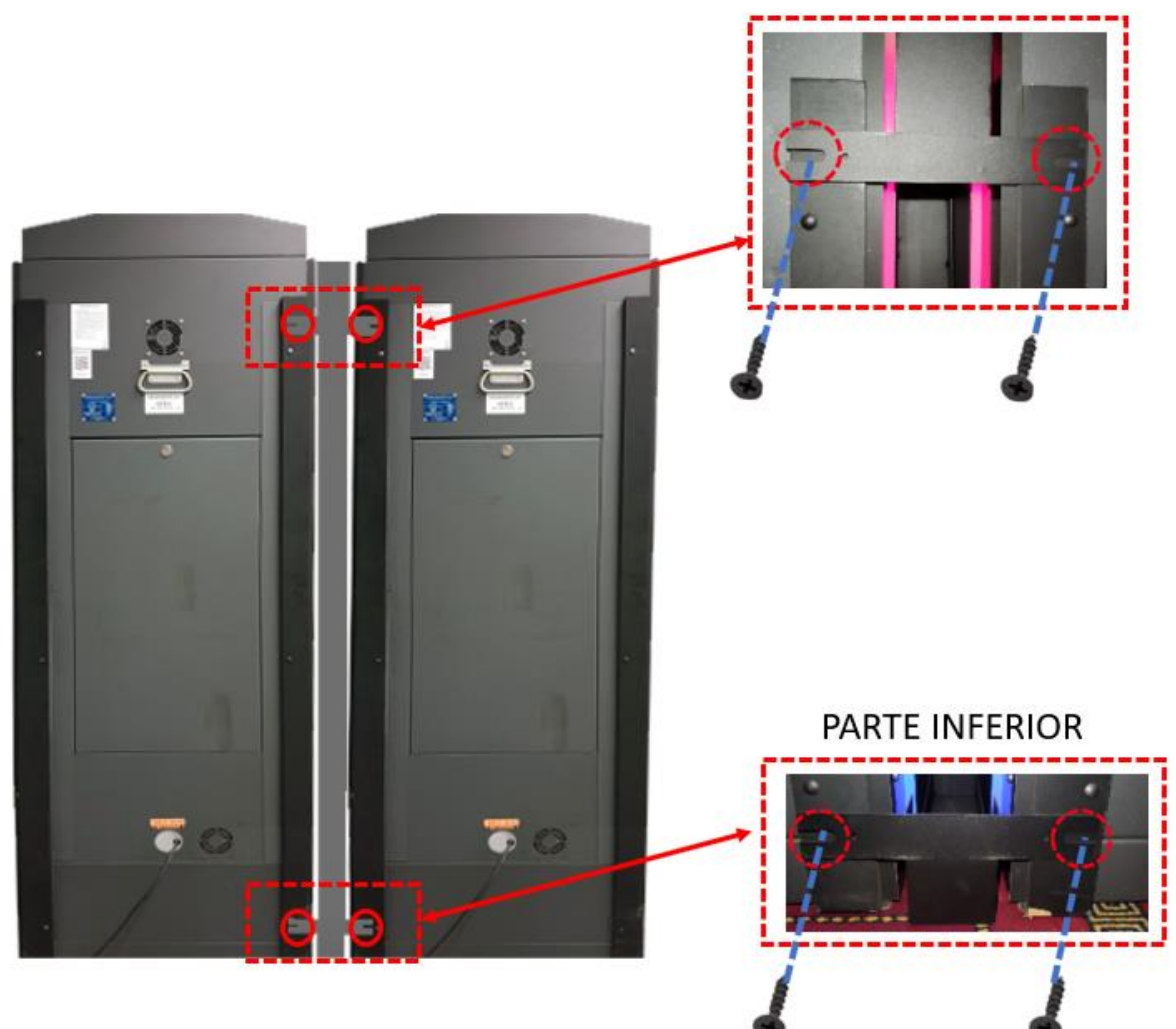

| Materiales de fijación de los separadores |        |                       |
|-------------------------------------------|--------|-----------------------|
| X4                                        | A seat | Tornillo rosca madera |

Fig. 23 Vista trasera de las máquinas

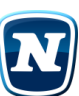

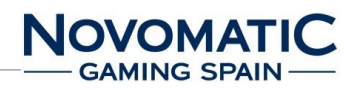

## 5.15. INSTALACIÓN NL POWER LINK MP3 (FV637C)

## 5.15.1. Instalación

Ubicación del servidor instalado siempre en el terminal 2 y conexión a la red eléctrica.

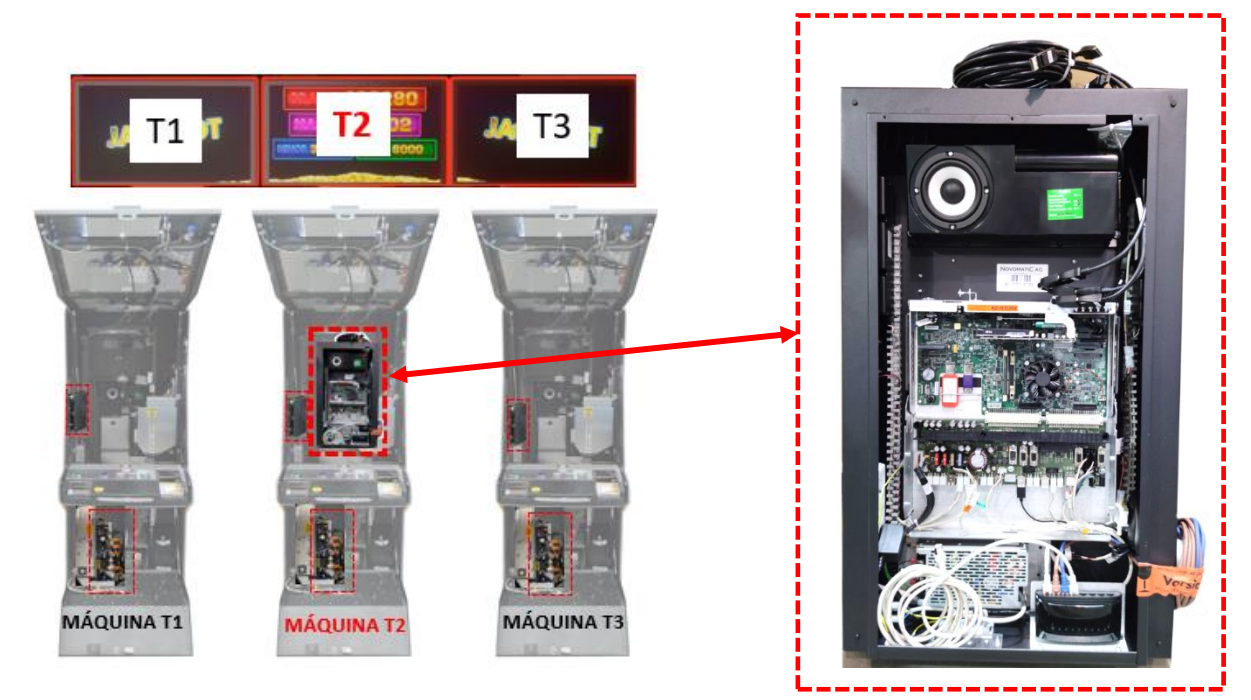

Fig. 24 Ubicación del servidor en el terminal 2

- 1. Ubicación de las máquinas FV637C (servidor instalado siempre en el terminal 2) y conexión a la red eléctrica.
- 2. Ubicación, y fijación de los separadores a las máquinas.
- Ubicación, fijación y conexionado de las pantallas.
  3.1. Conectar las pantallas a las salidas de video del servidor.
  3.2. Conectar las pantallas a la tarjeta de iluminación del terminal donde están instaladas.
  3.3. Conectar las pantallas a la alimentación del terminal donde están instaladas.
- 4. Conexionado del servidor, cada una de las máquinas tiene un RJ45 que sale de la backplane y debe conectarse al switch del servidor. Así como otro cable RJ45 que sale de la backplane y se conecta con dicho switch.

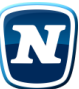

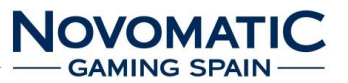

#### 5.15.2. **Componentes**

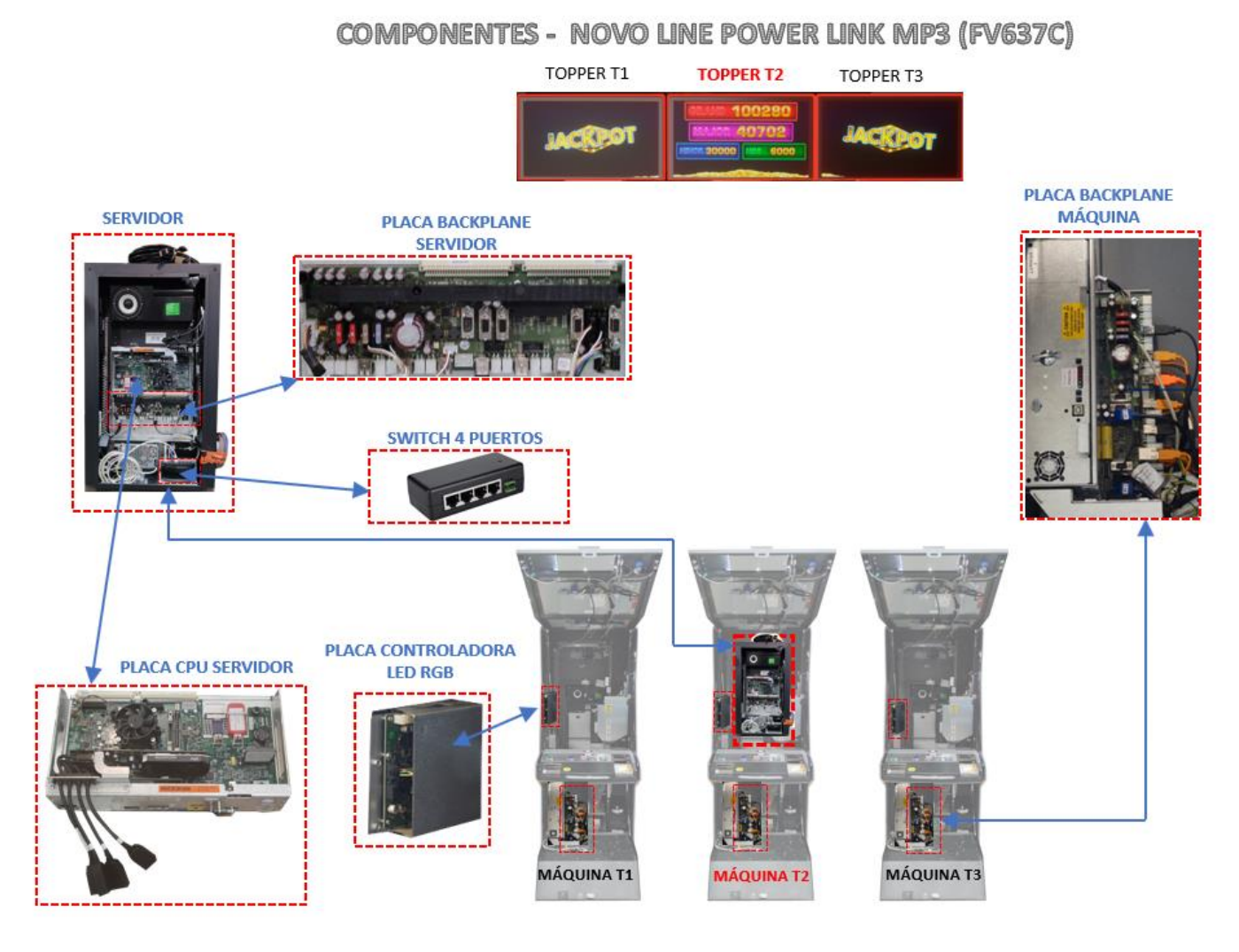

SERVIDOR MOCHILA

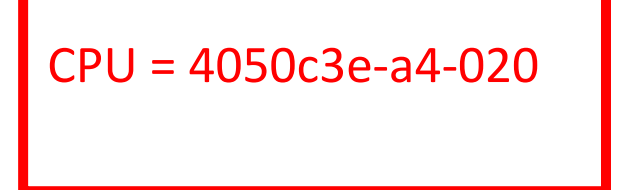

Fig. 25 Componentes – Novo Line Power Link MP3

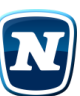

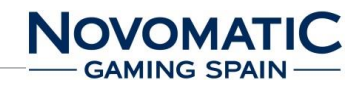

#### 5.15.3. Montaje MP3 VGA

# MP3 VGA

## Montaje NOVO LINE POWER LINK MP3 (FV637C)

- Cable de Iluminación del Topper a la placa controladora LED RGB.
- ------ Cable VGA del Topper a la placa Backplane del servidor.
- \_\_\_\_\_ Cable alimentación del Topper a la máquina.
  - Cable RJ45 desde el Switch a cada Backplane de cada máquina incluido el servidor.

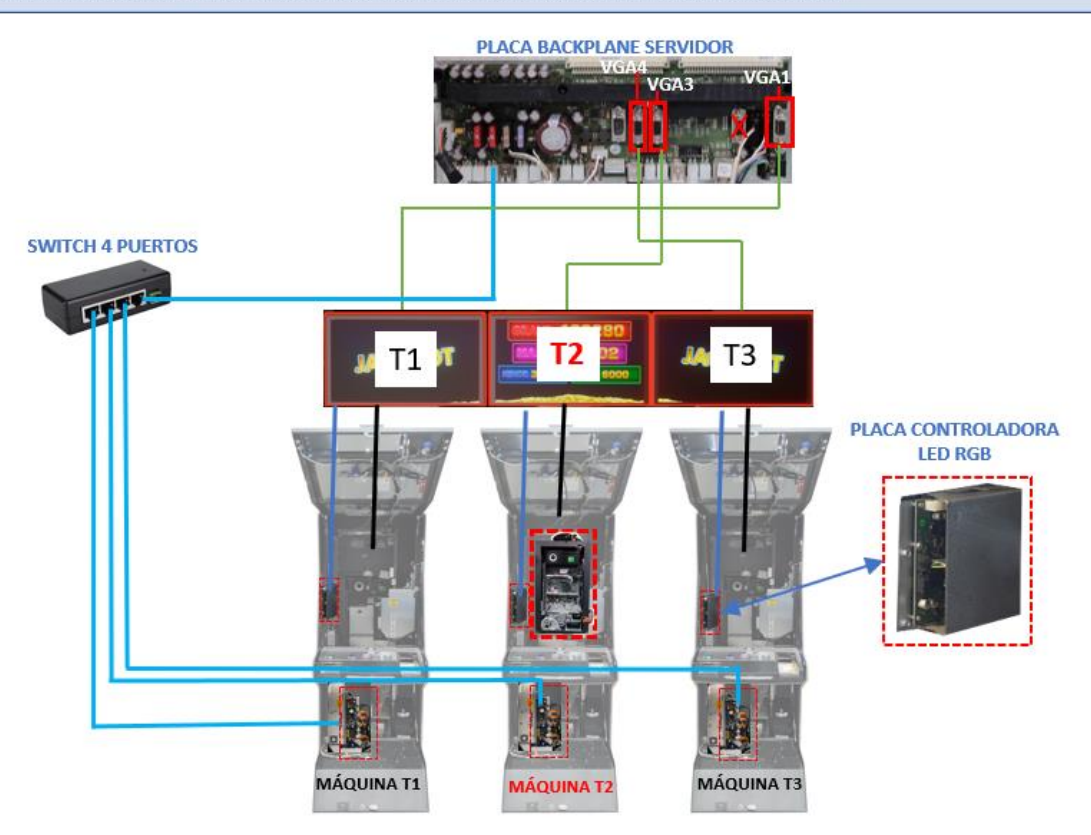

Fig. 26 Montaje – Novo Line Power Link MP3

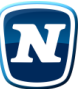

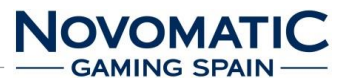

## 5.15.4. Montaje MP3

# MP3 DisplayPort

#### Montaje NOVO LINE POWER LINK MP3 (FV637C)

- ------ Cable de Iluminación del Topper a la placa controladora LED RGB.
  - Cable VGA del Topper a la placa Backplane del servidor.
  - Cable alimentación del Topper a la máquina.
    - Cable RJ45 desde el Switch a cada Backplane de cada máquina incluido el servidor.

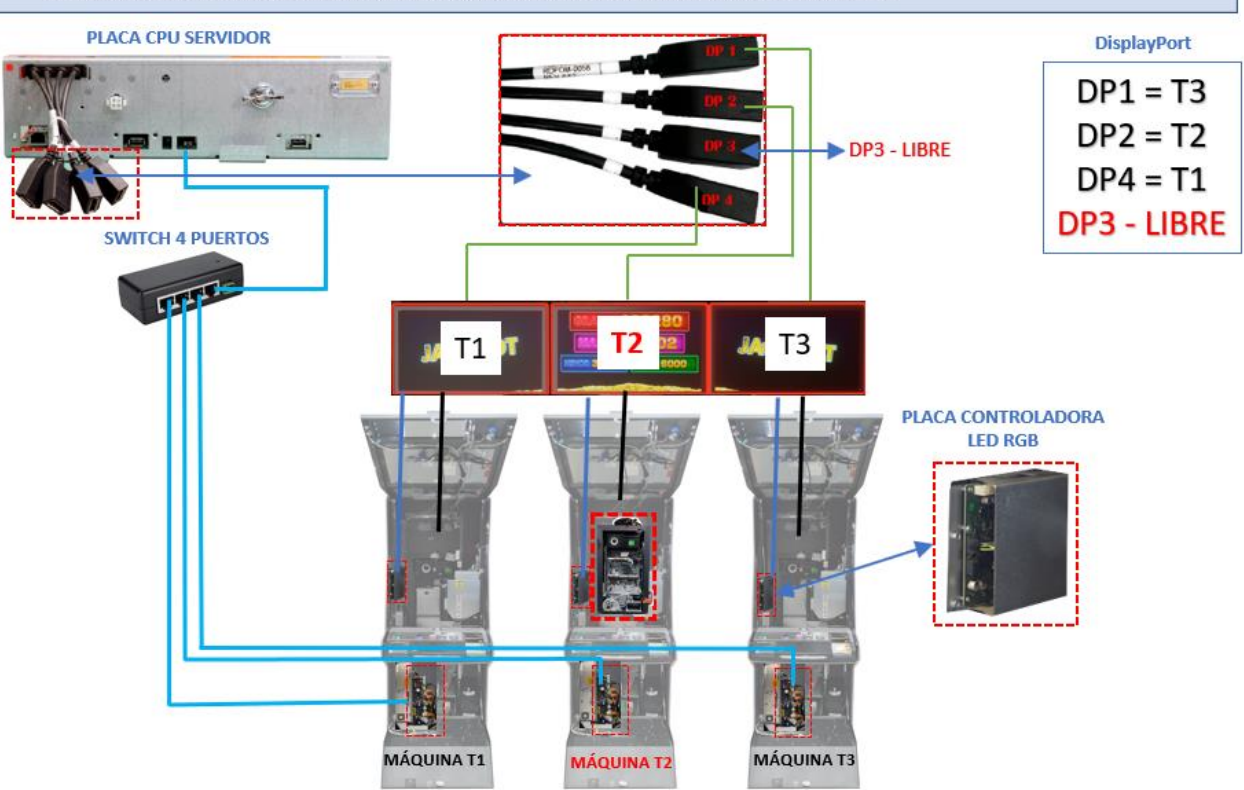

Fig. 27 Montaje – Novo Line Power Link MP3

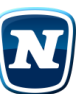

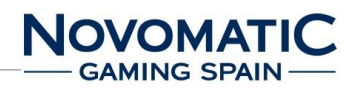

## 5.16. INSTALACIÓN NL POWER LINK MP6 (FV637C)

## 5.16.1. Instalación

Ubicación del servidor instalado en el terminal 2 y conexión a la red eléctrica.

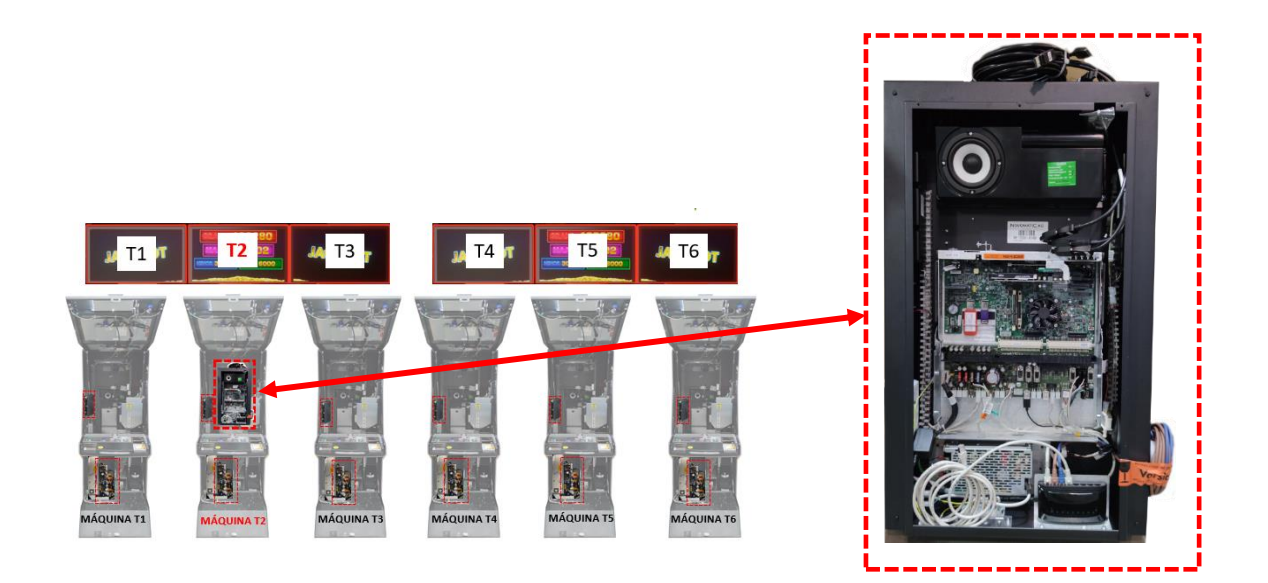

#### Fig. 28 Ubicación del servidor en el terminal 2

- 1. Ubicación de las máquinas FV637C (servidor instalado en el terminal 2) y conexión a la red eléctrica.
- 2. Ubicación, y fijación de los separadores a las máquinas.
- 3. Ubicación, fijación y conexionado de las pantallas.
  - 3.1. Conectar las pantallas a las salidas de video del servidor.
  - 3.2. Conectar las pantallas a la tarjeta de iluminación del terminal donde están instaladas.
  - 3.3. Conectar las pantallas a la alimentación del terminal donde están instaladas.
- 4. Conexionado del servidor, cada una de las máquinas tiene un RJ45 que sale de la backplane y debe conectarse al switch del servidor. Así como otro cable RJ45 que sale de la backplane y se conecta con dicho switch.

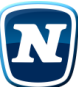

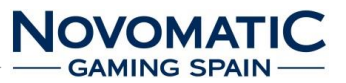

#### 5.16.2. **Componentes**

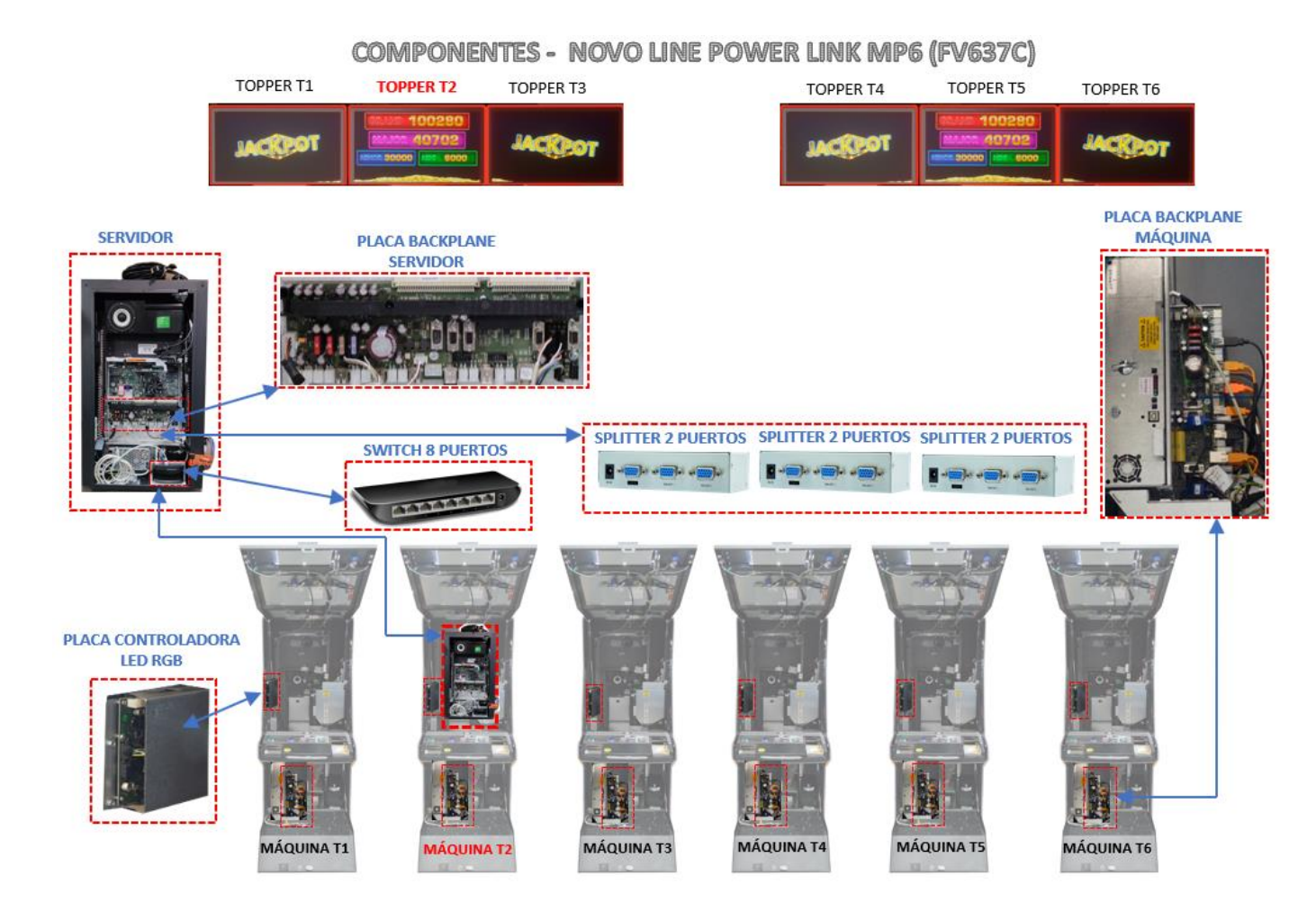

**SERVIDOR MOCHILA** 

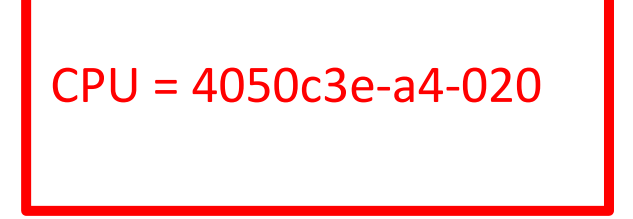

Fig. 29 Componentes – Novo Line Power Link MP6

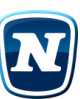

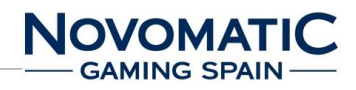

5.16.3. Montaje

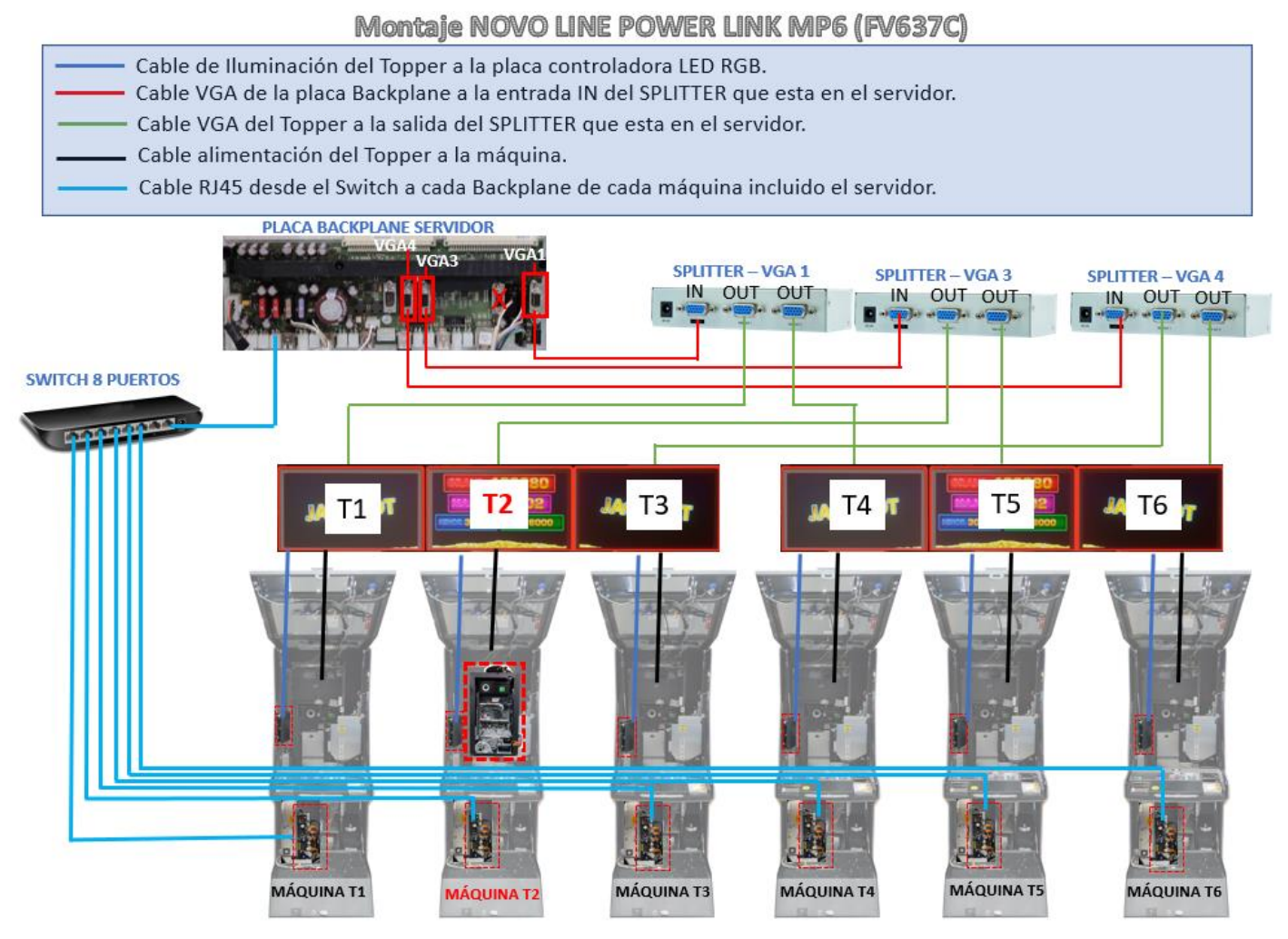

Fig. 30 Montaje – Novo Line Power Link MP6

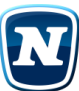